# Sisukord

| lustatymai                                                                                                    | 3                                                                              |
|----------------------------------------------------------------------------------------------------|--------------------------------------------------------------------------------|
| Pagrindiniai nustatymai                                                                                                    | 3                                                                              |
| Bendri nustatymai                                                                                                    | 3                                                                              |
| Įmonės rekvizitų atnaujinimas                                                                                                    | 3                                                                              |
| Kiek minučių matome, jog dokumento langas buvo atidarytas kito vartotojo                                                                                                    | 3                                                                              |
| Dokumento naršymas/įterpimas turi puslapių numerius                                                                                                    | 3                                                                              |
| Ar objekto įterpimas yra matricinis                                                                                                    | 3                                                                              |
| Dokumentai matomi prie nesusijusių, kai aktyvūs                                                                                                    | 4                                                                              |
| Dokumento kopija                                                                                                    | 4                                                                              |
| Automatinis sąskaitos išsiuntimas                                                                                                    | 4                                                                              |
| Finansų nustatymai                                                                                                    | 5                                                                              |
| Nuo kada prasideda turto nusidėvėjimas                                                                                                    | 5                                                                              |
| Finansai: uždaryta po                                                                                                    | 5                                                                              |
| Įvykio nustatymai                                                                                                    | 6                                                                              |
| Prekės nustatymai                                                                                                    | 6                                                                              |
| Projekto nustatymai                                                                                                    | 7                                                                              |
| Pirkėjo nustatymai                                                                                                    | 7                                                                              |
| Pardavimų nustatymai                                                                                                    | 7                                                                              |
| Pinigų gavimo nustatymai                                                                                                    | 7                                                                              |
| Pirkimų nustatymai                                                                                                    | 7                                                                              |
| Pirkimo dokumentų būklės                                                                                                    | 7                                                                              |
| Pirkimo sąskaitos faktūros išankstinio apmokėjimo pirkimo užsakymo ryšio pradžios data                                                                                                    |                                                                                |
|                                                                                                    | 8                                                                              |
| Pirkimo sąskaitoje Priėmimo laukas yra redaguojamas                                                                                                    | 8                                                                              |
| Apmok, terminaj                                                                                                    | Q                                                                              |
|                                                                                                    | 9                                                                              |
| Sandėlio nustatymai                                                                                                    | 9                                                                              |
| Sandėlio nustatymai<br>Pristatymai iš sandėlio                                                                                                    | 9<br>9<br>9                                                                    |
| Sandėlio nustatymai<br>Pristatymai iš sandėlio<br>Patvirtinant pristatymą yra kuriama sąskaita, jei pirkėjo kortelės lauke Pristatymas yra                                                                                                    | 9<br>9<br>9                                                                    |
| Sandėlio nustatymai<br>Pristatymai iš sandėlio<br>Patvirtinant pristatymą yra kuriama sąskaita, jei pirkėjo kortelės lauke Pristatymas yra<br>pasirinkta Pristatymas ir sąskaita                                                                                                    | 9<br>9<br>9                                                                    |
| Sandėlio nustatymai<br>Pristatymai iš sandėlio<br>Patvirtinant pristatymą yra kuriama sąskaita, jei pirkėjo kortelės lauke Pristatymas yra<br>pasirinkta Pristatymas ir sąskaita<br>Produkcijos nustatymai                                                                                                    | 9<br>9<br>. 10<br>. 10                                                         |
| Sandėlio nustatymai<br>Pristatymai iš sandėlio<br>Patvirtinant pristatymą yra kuriama sąskaita, jei pirkėjo kortelės lauke Pristatymas yra<br>pasirinkta Pristatymas ir sąskaita<br>Produkcijos nustatymai<br>Aplanko nustatymai                                                                                                    | 9<br>9<br>. 10<br>. 10<br>. 10                                                 |
| Sandėlio nustatymai<br>Pristatymai iš sandėlio<br>Patvirtinant pristatymą yra kuriama sąskaita, jei pirkėjo kortelės lauke Pristatymas yra<br>pasirinkta Pristatymas ir sąskaita<br>Produkcijos nustatymai<br>Aplanko nustatymai<br>Administratoriaus nustatymai                                                                                                    | 9<br>9<br>9<br>. 10<br>. 10<br>. 10<br>. 10                                    |
| Sandėlio nustatymai<br>Pristatymai iš sandėlio<br>Patvirtinant pristatymą yra kuriama sąskaita, jei pirkėjo kortelės lauke Pristatymas yra<br>pasirinkta Pristatymas ir sąskaita<br>Produkcijos nustatymai<br>Aplanko nustatymai<br>Administratoriaus nustatymai                                                                                                    | 9<br>9<br>. 10<br>. 10<br>. 10<br>. 10<br>. 10<br>. 10                         |
| Sandėlio nustatymai<br>Pristatymai iš sandėlio<br>Patvirtinant pristatymą yra kuriama sąskaita, jei pirkėjo kortelės lauke Pristatymas yra<br>pasirinkta Pristatymas ir sąskaita<br>Produkcijos nustatymai<br>Aplanko nustatymai<br>Administratoriaus nustatymai<br>Transportas                                                                                                    | 9<br>9<br>9<br>. 10<br>. 10<br>. 10<br>. 10<br>. 10<br>. 10                    |
| Sandėlio nustatymai<br>Pristatymai iš sandėlio<br>Patvirtinant pristatymą yra kuriama sąskaita, jei pirkėjo kortelės lauke Pristatymas yra<br>pasirinkta Pristatymas ir sąskaita<br>Produkcijos nustatymai<br>Aplanko nustatymai<br>Administratoriaus nustatymai<br>Transportas<br><b>Bendri nustatymai</b><br>Autotekstas                                                                                                    | 9<br>9<br>. 10<br>. 10<br>. 10<br>. 10<br>. 10<br>. 10<br>. 10<br>. 11<br>. 11 |
| Sandėlio nustatymai<br>Pristatymai iš sandėlio<br>Patvirtinant pristatymą yra kuriama sąskaita, jei pirkėjo kortelės lauke Pristatymas yra<br>pasirinkta Pristatymas ir sąskaita<br>Produkcijos nustatymai<br>Aplanko nustatymai<br>Administratoriaus nustatymai<br>Transportas<br><b>Bendri nustatymai</b><br>Autotekstas<br>Bendra paieška                                                                                                    | 9<br>9<br>. 10<br>. 10<br>. 10<br>. 10<br>. 10<br>. 10<br>. 11<br>. 11         |
| Sandėlio nustatymai<br>Pristatymai iš sandėlio<br>Patvirtinant pristatymą yra kuriama sąskaita, jei pirkėjo kortelės lauke Pristatymas yra<br>pasirinkta Pristatymas ir sąskaita<br>Produkcijos nustatymai<br>Aplanko nustatymai<br>Administratoriaus nustatymai<br>Transportas<br><b>Bendri nustatymai</b><br>Autotekstas<br>Bendra paieška<br>Duomenų lauko tipai                                                                                                    | 9<br>9<br>. 10<br>. 10<br>. 10<br>. 10<br>. 10<br>. 10<br>. 11<br>. 11         |
| Sandėlio nustatymai<br>Pristatymai iš sandėlio<br>Patvirtinant pristatymą yra kuriama sąskaita, jei pirkėjo kortelės lauke Pristatymas yra<br>pasirinkta Pristatymas ir sąskaita<br>Produkcijos nustatymai<br>Aplanko nustatymai<br>Administratoriaus nustatymai<br>Transportas<br><b>Bendri nustatymai</b><br>Autotekstas<br>Bendra paieška<br>Duomenų lauko tipai<br>Įvykių būklės                                                                                                    |                                                                                |
| Sandėlio nustatymai<br>Pristatymai iš sandėlio<br>Patvirtinant pristatymą yra kuriama sąskaita, jei pirkėjo kortelės lauke Pristatymas yra<br>pasirinkta Pristatymas ir sąskaita<br>Produkcijos nustatymai<br>Aplanko nustatymai<br>Administratoriaus nustatymai<br>Transportas<br><b>Bendri nustatymai</b><br>Autotekstas<br>Bendra paieška<br>Duomenų lauko tipai<br>[vykių būklės<br>[vykių pasikartojimas                                                                                                    |                                                                                |
| Sandėlio nustatymai<br>Pristatymai iš sandėlio<br>Patvirtinant pristatymą yra kuriama sąskaita, jei pirkėjo kortelės lauke Pristatymas yra<br>pasirinkta Pristatymas ir sąskaita<br>Produkcijos nustatymai<br>Aplanko nustatymai<br>Administratoriaus nustatymai<br>Transportas<br><b>Bendri nustatymai</b><br>Autotekstas<br>Bendra paieška<br>Duomenų lauko tipai<br>[vykių būklės<br>[vykių pasikartojimas<br>[vykių tipai                                                                                                    |                                                                                |
| Sandėlio nustatymai<br>Pristatymai iš sandėlio<br>Patvirtinant pristatymą yra kuriama sąskaita, jei pirkėjo kortelės lauke Pristatymas yra<br>pasirinkta Pristatymas ir sąskaita<br>Produkcijos nustatymai<br>Aplanko nustatymai<br>Administratoriaus nustatymai<br>Transportas<br><b>Bendri nustatymai</b><br>Autotekstas<br>Bendra paieška<br>Duomenų lauko tipai<br>[vykių būklės<br>[vykių tipai<br>[vykių tipai                                                                                                    |                                                                                |
| Sandėlio nustatymai<br>Pristatymai iš sandėlio<br>Patvirtinant pristatymą yra kuriama sąskaita, jei pirkėjo kortelės lauke Pristatymas yra<br>pasirinkta Pristatymas ir sąskaita<br>Produkcijos nustatymai<br>Aplanko nustatymai<br>Administratoriaus nustatymai<br>Transportas<br><b>Bendri nustatymai</b><br>Autotekstas<br>Bendra paieška<br>Duomenų lauko tipai<br>[vykių būklės<br>[vykių paikartojimas<br>[vykių tipai<br>[vykio siuntimas]<br>Dokumentų numeracijos                                                                                        |                                                                                |
| Sandėlio nustatymai<br>Pristatymai iš sandėlio<br>Patvirtinant pristatymą yra kuriama sąskaita, jei pirkėjo kortelės lauke Pristatymas yra<br>pasirinkta Pristatymas ir sąskaita<br>Produkcijos nustatymai<br>Aplanko nustatymai<br>Administratoriaus nustatymai<br>Transportas<br><b>Bendri nustatymai</b><br>Autotekstas<br>Bendra paieška<br>Duomenų lauko tipai<br>[vykių būklės<br>[vykių pasikartojimas<br>[vykių tipai<br>[vykių tipai<br>[vykio siuntimas<br>Dokumentų numeracijos<br>Trūkstamo numerio įterpimas                                         |                                                                                |
| Sandėlio nustatymai<br>Pristatymai iš sandėlio<br>Patvirtinant pristatymą yra kuriama sąskaita, jei pirkėjo kortelės lauke Pristatymas yra<br>pasirinkta Pristatymas ir sąskaita<br>Produkcijos nustatymai<br>Aplanko nustatymai<br>Administratoriaus nustatymai<br>Transportas<br><b>Bendri nustatymai</b><br>Autotekstas<br>Bendra paieška<br>Duomenų lauko tipai<br>[vykių būklės<br>[vykių paikartojimas<br>[vykių siuntimas<br>Dokumentų numeracijos<br>Trūkstamo numerio įterpimas<br>Eshop numeracijos                                                     |                                                                                |
| Sandėlio nustatymai<br>Pristatymai iš sandėlio<br>Patvirtinant pristatymą yra kuriama sąskaita, jei pirkėjo kortelės lauke Pristatymas yra<br>pasirinkta Pristatymas ir sąskaita<br>Produkcijos nustatymai<br>Aplanko nustatymai<br>Administratoriaus nustatymai<br>Transportas<br><b>Bendri nustatymai</b><br>Autotekstas<br>Bendra paieška<br>Duomenų lauko tipai<br>[vykių būklės<br>[vykių pasikartojimas<br>[vykių tipai<br>[vykio siuntimas<br>Dokumentų numeracijos<br>Trūkstamo numerio įterpimas<br>Eshop numeracijos                                    |                                                                                |
| Sandėlio nustatymai<br>Pristatymai iš sandėlio<br>Patvirtinant pristatymą yra kuriama sąskaita, jei pirkėjo kortelės lauke Pristatymas yra<br>pasirinkta Pristatymas ir sąskaita<br>Produkcijos nustatymai<br>Aplanko nustatymai<br>Administratoriaus nustatymai<br>Transportas<br><b>Bendri nustatymai</b><br>Autotekstas<br>Bendra paieška<br>Duomenų lauko tipai<br>[vykių būklės<br>[vykių pasikartojimas<br>[vykių tipai<br>[vykio siuntimas<br>Dokumentų numeracijos<br>Trūkstamo numerio įterpimas<br>Eshop numeracijos<br>Pirkimo grupės<br>1. Nustatymai |                                                                                |
| Sandėlio nustatymai<br>Pristatymai iš sandėlio<br>Patvirtinant pristatymą yra kuriama sąskaita, jei pirkėjo kortelės lauke Pristatymas yra<br>pasirinkta Pristatymas ir sąskaita<br>Produkcijos nustatymai<br>Aplanko nustatymai<br>Administratoriaus nustatymai<br>Transportas<br><b>Bendri nustatymai</b><br>Autotekstas<br>Bendra paieška<br>Duomenų lauko tipai<br>Įvykių būklės<br>Įvykių pasikartojimas<br>Įvykių tipai<br>Įvykio siuntimas<br>Dokumentų numeracijos<br>Trūkstamo numerio įterpimas<br>Eshop numeracijos<br>Pirkimo grupės<br>1. Nustatymai |                                                                                |

| Vartotojo sukūrimas                    | 20         |
|----------------------------------------|------------|
| Vartotojo uždarvmas ir ištrvnimas      | 2J<br>31   |
| Vartotoju/arunės teisės                | 32         |
| 1 Dokumentai                           | 32         |
| 2 Ataskaitos                           | 33         |
| 3 Nustatymai                           | 34         |
| 4 Kiti                                 | 35         |
| 5. Vartotojo/grupės teisių konijavimas | 38         |
| 6 Kito vartotojo atjungimas            | 38         |
| 7 Teisiu nakeitimu žurnalas            | 38         |
| 8. Dokumentu atitvirtinimo teisės      | 40         |
| 9 Mokėjimo tinų nustatymas             | 43         |
| 10. Vartotojo automatinis atjungimas   | 44         |
| Finansiniai nustatvmai                 | 45         |
| Anmokėjimo tinų įvedimas               | 46         |
| Bankai                                 | 40         |
| Finansiniu dokumentu numeracijos       | 47         |
| Kasos operaciju tinu ivedimas          | /<br>/2    |
| Objektaj                               | 40<br>// 8 |
|                                        | 40<br>10   |
| PVM tarifai                            | 50         |
| Menamas PVM tarifas                    | 51         |
| Turto klasės                           | 52         |
| Valiutos                               | 52         |
| Personalo nustatvmai                   | 54         |
| Nedarbingumo tinai                     | 55         |
| Padaliniai                             | 56         |
| Priežastvs atleidimo/išėjimo iš darbo  | 57         |
| Švenčiu dienos                         | 58         |
| Sandalio nustatymai                    | 50         |
| CN8 kodai                              | 59         |
| Sandėlio kūrimas                       | 60         |
| Pardavimu nustatvmai                   | 60         |
| Anmokėjimo terminaj                    | 61         |
|                                        | 62         |
| Prokás klasá                           | 63         |
| Pardavimu hiudžetas                    | 66         |
| Riudžeto narametrai                    | 66         |
| Biudžeto informacija                   | 67         |
|                                        | 07         |

# Nustatymai

# Pagrindiniai nustatymai

## Bendri nustatymai

NUSTATYMAI  $\rightarrow$  PAGRINDINIAI NUSTATYMAI  $\rightarrow$  BENDRI NUSTATYMAI

## Įmonės rekvizitų atnaujinimas

Dažnu atveju nustatymuose nurodyta įmonės rekvizitų informacija yra atvaizduojama spausdinimo formose.

Pagrindinė informacija apie įmonę nurodoma šiuose laukuose:

- Įmonės banko sąskaita/IBAN
- Įmonės el. paštas
- Įmonės vadovas ar atstovas
- Įmonės pavadinimas
- Įmonės PVM mokėtojo kodas
- Įmonės banko pavadinimas

## Kiek minučių matome, jog dokumento langas buvo atidarytas kito vartotojo

Galima nurodyti, koks laikotarpis (minutėmis) tikrinamas, ar kitas vartotojas yra atsidaręs tą patį Directo dokumentą.

Pavyzdžiui, jei šiame nustatyme nurodyta 120 ir tą patį dokumentą 2 valandų laikotarpyje būsite atsidarę Jūsų kolega ir Jūs, tuomet dokumento viršuje matysite informacinę juostą.

## Dokumento naršymas/įterpimas turi puslapių numerius

Galima paspartinti sąrašo užkrovimą išjungus nustatymą, kuris atvaizduoja, kiek puslapių yra šiame sąraše. Jeigu turite labai didelius sarašus (pvz. milijonas prekių ar pan.) - rekomenduojame išjungti šį nustatymą. Nustatymą rasite nuėję į pagrindinius nustatymus ir įvedę paieškoje "Dokumento naršymas/įterpimas turi puslapių numerius".

## Ar objekto įterpimas yra matricinis

Šis nustatymas pakeičia objekto pasirinkimo vaizdą, kurį matome paspaudę du kartus kairį pelės klavišą ant objekto laukelio. Vietoje objektų sąrašo, matysime objektų lygių lentelę

| Lygis | Tipas         | Objektas 🎤          |
|-------|---------------|---------------------|
| 0     | 0             |                     |
| 1     | PREKĖS        | <b>~</b>            |
| 2     | PASLAUGOS     | ~                   |
| 3     | DARBAI        | ~                   |
| 4     | PADALINYS     | ×                   |
| 5     | APIBENDRINTAS | ~                   |
| 6     | MM            | ×                   |
| ĮTER  | PTI Naujas Ro | dyti Visi 🗸 [TERPTI |

#### Dokumentai matomi prie nesusijusių, kai aktyvūs

Dokumentus, kuriuose norite matyti nesusijusius prisegtukus, galite išvardinti šiame nustatyme. Reikia rašyti estišką dokumento pavadinimą.

#### Dokumento kopija

Nustatymas nurodo, ar kopijuojant dokumentą arba darant kreditinį dokumentą nuo pirminio dokumento į naują dokumentą perkelti visą informaciją, ar tik dalį:

- Dalinis nukopijuojama tik dalis reikšmių;
- Visas nukopijuojamas visas dokumentas.
- Jei kopijuojama/kredituojama pirkimo sąskaita ir nustatyme parinkta "Dalinis":
  - "Tiekėjo S-F numeris" visada tuščias;
  - "Vartotojas" įsirašo tas, kas kredituoja/kopijuoja dokumentą;
  - "Išrašymo data" įsikelia data ir laikas, kada kredituojamas/kopijuojamas dokumentas;
  - "Kreditinė sąskaita" įsikelia iš tiekėjo kortelės, jeigu neužpildyta tai iš pagrindinių nustatymų;
  - Jeigu objektas buvo tuščias, tai įsikelia objektas iš vartotojo kortelės, kuris kredituoja/kopijuoja dokumentą;
  - Jeigu sąskaita neturėjo įvykio, tai projekto laukelis tuščias.

#### Automatinis sąskaitos išsiuntimas

Aktyvavus funkcionalumą, jog po sąskaitos patvirtinimo, ji automatiškai būtų išsiųsta klientui, pirkėjo kortelėje burbuliuke "Transportas" turi būti uždėta varnelė "El. paštas". Yra galimybė, kad kuriant naują pirkėjo kortelę, varnelė užsidėtų automatiškai.

Reikia jjungti nustatymą, kurį rasite: NUSTATYMAI -> Pagrindiniai nustatymai -> Bendri nustatymai.

Nustatymas: Kuriant naują pirkėjo kortelę, varnelė "El. paštas" bus uždėta automatiškai -> reikšmė taip

| 2025/06/22 02:48                                                               | 5/68 |   |      | Nustatymai |
|--------------------------------------------------------------------------------|------|---|------|------------|
| Kuriant naują pirkėjo kortelę, varnelė "El.<br>paštas" bus uždėta automatiškai | 🔘 ne | • | taip |            |

### Finansų nustatymai

NUSTATYMAI → PAGRINDINIAI NUSTATYMAI → FINANSŲ NUSTATYMAI

#### Nuo kada prasideda turto nusidėvėjimas

Prieš pradedant vesti pradinius ilgalaikio turto likučius reikia nurodyti ilgalaikio turto nusidėvėjimo pradžios datą Directo programoje (spauskite dešinį pelės klavišą ir pasirinkite datą iš kalendoriaus ).

Pavyzdžiui jeigu Directo programoje turtą skaičiuoti pradėsite nuo 2019-01-01, nustatyme reikia nurodyti viena diena ankstesnę datą, t.y. 2018-12-31.

#### Finansai: uždaryta po

Finansinio laikotarpio uždarymas:

Einame Nustatymai→ Pagrindiniai nustatymai→ Finansų nustatymai→ Finansai: uždaryta po.

Finansinis laikotarpis gali būti uždaromas bet kuriuo metu. Šis nustatymas reikalingas tam, kad apsaugotume praėjusį laikotarpį nuo korekcijų ir neįvestumėte į tą laikotarpį papildomų dokumentų.

Arba galima naudotis paieška nustatymo lango viršuje. Ten reikia įvesti nustatymo pavadinimą.

Įvedame datą, išsaugome. Ankstesne nei įvedėte data veiksmai nebus galimi.

Last update: 2024/03/28 14:53

| Directo nustatyma               | ai All ~ Finansai: uždaryta po               |
|---------------------------------|----------------------------------------------|
| Pagrindiniai nustatymai 🗸       | Pagrindiniai nustatymai > Finansų nustatymai |
| Specialus<br>Bendri nustatymai  | Išsaugoti 🤊 View changelog                   |
| Finansų nustatymai              | Otsingutulemused "Finansai: uždaryta po":    |
| Įvykio nustatymai               | Menu (0)                                     |
| Prekės nustatymai               |                                              |
| Projekto nustatymai             | System settings (1)                          |
| Pirkėjo nustatymai              | FINANSŲ NUSTATYMAI                           |
| Pardavimų nustatymai            | Finansai: uždaryta po 1.01.1980              |
| Pinigų gavimo nustatymai        |                                              |
| Pirkimų nustatymai              | Išsaugoti                                    |
| Apmok. terminai                 |                                              |
| Sandėlio nustatymai             |                                              |
| Produkcijos nustatymai          |                                              |
| Aplanko nustatymai              |                                              |
| Administratoriaus<br>nustatymai |                                              |
| Transportas                     |                                              |

Jei vis tiek reikia įvesti reikiamą dokumentą į praėjusį laikotarpį:

- Laikinai atidarome laikotarpį, pakeisdami datą. Reikia turėti omenyje, kad korekcijos ir nauji dokumentai bus galimi vėlesne nei nustatėme data.
- [vedame reikiamą dokumentą.
- Nedelsiant vėl uždarome laikotarpį.

Nuorodos:

- Finansiniai receptai
- SEPA apmokėjimų formatas
- Tarpinės korespondencijos

### Įvykio nustatymai

NUSTATYMAI  $\rightarrow$  PAGRINDINIAI NUSTATYMAI  $\rightarrow$  ĮVYKIO NUSTATYMAI

#### Prekės nustatymai

NUSTATYMAI → PAGRINDINIAI NUSTATYMAI → PREKĖS NUSTATYMAI

## Projekto nustatymai

NUSTATYMAI  $\rightarrow$  PAGRINDINIAI NUSTATYMAI  $\rightarrow$  PROJEKTO NUSTATYMAI

## Pirkėjo nustatymai

NUSTATYMAI  $\rightarrow$  PAGRINDINIAI NUSTATYMAI  $\rightarrow$  PIRKĖJO NUSTATYMAI

## Pardavimų nustatymai

NUSTATYMAI  $\rightarrow$  PAGRINDINIAI NUSTATYMAI  $\rightarrow$  PARDAVIMŲ NUSTATYMAI

## Pinigų gavimo nustatymai

NUSTATYMAI  $\rightarrow$  PAGRINDINIAI NUSTATYMAI  $\rightarrow$  PINIGŲ GAVIMO NUSTATYMAI

## Pirkimų nustatymai

NUSTATYMAI  $\rightarrow$  PAGRINDINIAI NUSTATYMAI  $\rightarrow$  PIRKIMŲ NUSTATYMAI

## Pirkimo dokumentų būklės

Norėdami sukurti būkles pirkimo dokumentams:

- Eikite NUSTATYMAI → Pagrindiniai nustatymai;
- Paieškos laukelyje rašykite "būklės" ir pasirinkite "SYSTEM SETTINGS → Show all results";

| Directo nustatymai    |                                              |                                           |      |            |  |  |  |
|-----------------------|----------------------------------------------|-------------------------------------------|------|------------|--|--|--|
| All 🗸 🛓               | ūklės                                        |                                           | Q    |            |  |  |  |
| Pagrindiniai nustatyr | MENU<br>Ivvkiu <b>būklės</b>                 | ymai > Bendri nustatymai                  |      |            |  |  |  |
| Specialus             | – Bendri nustatymai<br>Gamybos <b>būklės</b> | Peržiūrėti pakeitimų žurnalą              |      |            |  |  |  |
| Bendri nustatymai     | – Sandėlio nustatymai                        |                                           |      |            |  |  |  |
| Finansų nustatymai    | – Pardavimų nustatymai                       | ocomplete                                 | 🔘 ne | $\bigcirc$ |  |  |  |
| Įvykio nustatymai     | SYSTEM SETTINGS                              |                                           |      |            |  |  |  |
| Prekės nustatymai     | Show all results $\rightarrow$               | eld size                                  | 10   |            |  |  |  |
| Dille in i            | Reports ma                                   | ax period in days, entering bigger period | 0    |            |  |  |  |

• Žemiau rasite skiltį "PIRKIMŲ NUSTATYMAI" ir laukelius pirkimo dokumentų būklėms. Šiuose laukuose įrašykite norimas būkles ties atitinkamu nustatymu ir spauskite IŠSAUGOTI.

Svarbu! Būkles atskirkite kableliais, tarpų tarp būklių nedėkite.

| PIRKIMŲ NUSTATYMAI                                     |                     |   |
|--------------------------------------------------------|---------------------|---|
| Baigtų pardavimo užsakymų būklės pirkimo<br>sąskaitoms |                     | 0 |
| Pirkimo sąskaitų būklės                                | Statusas1,Statusas2 | 0 |
| Pirkimo užsakymų būklės                                | Statusas1,Statusas2 | 0 |
| Pirkimų pasiūlymų būklės                               | Statusas1,Statusas2 | 0 |

#### Pirkimo sąskaitos faktūros išankstinio apmokėjimo pirkimo užsakymo ryšio pradžios data

Pirkimo sąskaitos faktūros išankstinio apmokėjimo pirkimo užsakymo ryšio pradžios data nustatymas leidžia įrašyti datą, kuri nuo tos dienos rodys susijusius pirkimo užsakymo išankstinius bei taip leis atlikti sudengimą.

#### Pirkimo sąskaitoje Priėmimo laukas yra redaguojamas

Pirkimo sąskaitoje Priėmimo laukas yra redaguojamas nustatymas leidžia pirkimo sąskaitoje pakeisti Prekių priėmimo dokumento numerį.

| 2025/06/22 02:48                            |                                          |                                 |              |          | 9/68           |              |                     |             |                                     | ١                 | lustatymai |
|---------------------------------------------|------------------------------------------|---------------------------------|--------------|----------|----------------|--------------|---------------------|-------------|-------------------------------------|-------------------|------------|
| Uždaryti Naujas K<br>Kredituoti Koresponder | čopijuoti Išsaugoti<br>ncija Apmokėjimas | El. paštas Spauso<br>KIO Įvykis | dinti 🕕 F    | ATIDARYT | Ĩ << >         | >            | <b>Būklė</b> Patvir | tintas      |                                     |                   | Ž          |
| Numeris 2100024                             | 4                                        |                                 |              |          |                |              |                     |             |                                     |                   |            |
| Tiekėjas 21117                              | UAB AU                                   | JTO                             |              |          | PVM m          | ok. k. LT29  | 283371771           | Tiekėjo S-F | numeris                             |                   |            |
| Pinigų gavėjas                              |                                          |                                 |              |          | PVM m          | ok. k.       |                     | 1           | Apžvalga                            |                   |            |
|                                             |                                          |                                 |              |          |                | Pagr.        | O Vizavimas         | O Pridėti   | laukai                              |                   |            |
| Sąskaitos data                              | 26.04.2021 15:49:19                      | Vartotojas                      | META         | E        | Banko kodas    | 40100        |                     |             | Pi <mark>rk. užsakvmas</mark>       | 2100019           | 0.00       |
| Apmok. terminai                             | 30                                       | Objektas                        |              | 1        | Sąskaitos nr.  | LT87730001   | 0115654694          |             | Priėmimas                           | 2100011           |            |
| Apmok. data                                 | 31.05.2021                               | Kreditinė sąskaita              | 443          |          | Inf. nuoroda   |              |                     |             | Kredituo <mark>jama sąskaita</mark> |                   |            |
| Korespondencijos data                       | 26.04.2021 15:49:19                      | Projektas                       |              |          | Turtas         |              |                     |             | Vidinė sąskaita                     |                   |            |
|                                             |                                          | Kilmės šalis                    | LT (Lietuva) | ✓ Sι     | itarties tipas |              |                     | ~           | Išlaidos                            |                   |            |
| Išrašymo data                               | 26.04.2021 15:49:19                      | Tipas                           |              | ~        | Būklė          | (pasirinkite | būkle 💙             |             |                                     |                   |            |
| Taisymas                                    |                                          | Taisymo aprašymas               |              |          |                |              |                     |             |                                     | lšsk. pagal ištek | dį         |
| Pastaba                                     | test                                     |                                 |              |          |                |              |                     |             | El. paštas                          |                   |            |
| Vidinė pastaba                              |                                          |                                 |              |          |                |              |                     |             |                                     |                   |            |
|                                             |                                          |                                 |              |          |                |              |                     |             |                                     |                   |            |
|                                             |                                          |                                 |              |          |                |              |                     |             |                                     |                   |            |
| Dellevines 0400044                          |                                          |                                 |              |          |                |              |                     |             |                                     |                   |            |

## Apmok. terminai

NUSTATYMAI → PAGRINDINIAI NUSTATYMAI → APMOK.TERMINAI

**Pinigų gavimų/Apmokėjimų dokumentų antraštės ir eilučių data gali skirtis X dienų** - šiame nustatyme galima nusirodyti,kiek dienų gali skirtis Apmokėjimo/Pinigų gavimo dokumento datos tarp antraštės ir eilučių. Aktualu kai formuojamas vienas Apmokėjimo/Pinigų gavimo dokumentas už didesnį laikotarpį (pvz.: už kelis mėnesius).

## Sandėlio nustatymai

NUSTATYMAI → PAGRINDINIAI NUSTATYMAI → SANDĖLIO NUSTATYMAI

#### Pristatymai iš sandėlio

Pristatymo iš sandėlio dokumentai gali būti sukuriami tik iš užsakymo dokumento, spaudžiant mygtuką **Pristatymas**.

| Uždaryti Naujas       | s Kopijuoti Atna       | ujinti Naikinti                  | Išsaugoti     | El. paštas                     | LIPDUKAI          | Spausdinti            | ) F <    | >>                  | Būklė: Rodyti       | 2                                      |
|-----------------------|------------------------|----------------------------------|---------------|--------------------------------|-------------------|-----------------------|----------|---------------------|---------------------|----------------------------------------|
| Pinigų gavimas        | Pristatymas Pasiū      | lymas tiekėjui                   | Pirkti NU     | RAŠYMAS                        | Sutartis Išlaid   | os Grąžinti           | Sąskaita | Sukurti judėjimą    | Tiesioginė sąskaita | Pridėti sandėlio kiekį Įvykis          |
| Užsakymas             | 2100046                |                                  |               |                                |                   |                       |          |                     |                     |                                        |
| Pirkėjas              | 2002                   | UAB Pirkėjas 2                   |               |                                |                   | Felefonas +47         | 0689147  | Biudže              | tas I               | Kreditingumas: Pavyzdinis (-25 dienos) |
| Sąsk. išrašoma        |                        |                                  |               |                                |                   | Turtas                |          | Apmok. d            | ata                 |                                        |
|                       |                        |                                  |               |                                |                   |                       |          | 0000                |                     |                                        |
| Užsakymo data         | 17.06.2021 14:21:19    | Pirk. at                         | stovas        |                                | Sandėli           | CENTRINIS             |          | Uždaryt             | as                  |                                        |
| Apmok. terminas       | 15                     | Pirkėjo užsaky                   | mo nr.        |                                | Apžvalga          | 3                     |          |                     |                     |                                        |
| Pristat. data         |                        | Pard. vadybi                     | ninkas META   | k                              | Pasiūlyma         | 3                     |          |                     |                     |                                        |
| Užsak.prist. data     |                        | Finansi                          | ninkas 05     |                                | Projekta          | 8                     |          | Objektas            |                     |                                        |
| Pastaba               |                        |                                  |               |                                |                   |                       |          |                     |                     |                                        |
| Tipas                 | ~                      |                                  | Būklė         | ~                              | Baigta            | 8                     |          | Patikrinta          |                     |                                        |
| Sąskaitos: - Pristaty | ymai: - Pin.gavimai: - | <ul> <li>Nurašymai nu</li> </ul> | o sandėlio: - |                                |                   |                       |          |                     |                     |                                        |
| Paskutinį kartą išsau | ugojo: META 17.06.20   | 21 14:30:46 👖                    | erpti receptą | Sandėlio lang                  | as Masinis įkė    | limas                 |          | Atnaujinti eilute   | es                  |                                        |
| Valiuta EUR           | PVM                    | 20.42 P                          | Be 21         | 13.49 Mokėtina<br>išankst.,    | as 0              | Išankst.<br>apm. data | 1        | Apmokėta<br>suma 0. | 00                  |                                        |
| Kursas 1              | Bazinis                | 233.91 P                         | Su 23         | Mokétir<br>33.91 išanks<br>sum | na<br>st. 0<br>na | Skola                 | 233,91   |                     |                     |                                        |

Tam, kad užsakymo dokumente matytume mygtuką **Pristatymas** reikia įjungti nustatymą. Einame

NUSTATYMAI→PAGRINDINIAI NUSTATYMAI→SANDĖLIO NUSTATYMAI. Surandame **Pristatymas panaudotas** pažymime **Taip** ir išsaugome. Užsakyme atsiranda mygtukas **Pristatymas**.

#### Patvirtinant pristatymą yra kuriama sąskaita, jei pirkėjo kortelės lauke Pristatymas yra pasirinkta Pristatymas ir sąskaita

## SANDĖLIO NUSTATYMAI

Patvirtinant pristatymą yra kuriama sąskaita, jei pirkėjo kortelės lauke Pristatymas yra pasirinkta Pristatymas ir sąskaita

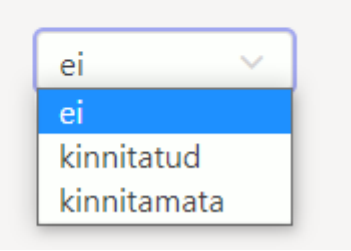

- ei NE
- Kinnitatud sukurs ir patvirtins SF
- Kinnitamata tik sukurs SF

Pirkėjo kortelėje turi būti pažymėta: Pristatymas → Pristatymas ir sąskaita

## Produkcijos nustatymai

NUSTATYMAI → PAGRINDINIAI NUSTATYMAI → PRODUKCIJOS NUSTATYMAI

#### Aplanko nustatymai

NUSTATYMAI → PAGRINDINIAI NUSTATYMAI → APLANKO NUSTATYMAI

#### Administratoriaus nustatymai

NUSTATYMAI  $\rightarrow$  PAGRINDINIAI NUSTATYMAI  $\rightarrow$  ADMINISTRATORIAUS NUSTATYMAI

## Transportas

NUSTATYMAI  $\rightarrow$  PAGRINDINIAI NUSTATYMAI  $\rightarrow$  TRANSPORTAS

 Pirkimo sąskaita / prekių priėmimas iš e-sąskaitos neleidžia sukurti dokumento su esamu tiekėjo sąskaitos numeriu - Taip - neleidžia arba Ne - leidžia sukurti pirkimo sąskaitą ar prekių priėmimą iš e-sąskaitos, kai yra esama tiekėjo pirkimo sąskaita ar prekių priėmimas su tuo pačiu tiekėjo sąskaitos-faktūros numeriu. Naudinga, kai dokumentas buvo įvestas rankiniu būdu ir vartotojas bando sukurti tą patį dokumentą iš e-sąskaitos;  Importuotos sąskaitos (e-sąskaitos failas) pirkimo kainos visada yra nulinės - nustato, ar e-sąskaitos kainos yra naudojamos kaip prekių pirkimo kainos. Taikoma iš e-sąskaitos kuriamiems prekių priėmimams;

11/68

- Numatytasis vartotojas vartotojo kodas, kuris automatiškai priskiriamas importuojamai esąskaitai (pirkimo sąskaitai), jei tiekėjo kortelės Transportas skirtuke vartotojas nėra nurodytas. Privaloma užpildyti tik jei norime automatiškai kurti pirkimo sąskaitas (žr. Tiekėjo nustatymai). Iš e-sąskaitos sukurtame dokumente vartotoją galime taip pat įvesti ir rankiniu būdu;
- Numatytasis objektas objekto kodas, kuris automatiškai priskiriamas importuojamai esąskaitai (pirkimo sąskaitai), jei jei tiekėjo kortelės Transportas arba Bendra informacija skirtukuose nėra nurodytas objektas. Šis nustatymas yra neprivalomas. Esant poreikiui objektą taip pat galime priskirti iš e-sąskaitos sukurtame dokumente rankiniu būdu;
- **Numatytasis projektas** projekto kodas, kuris automatiškai priskiriamas importuojamai esąskaitai (pirkimo sąskaitai). Šis nustatymas yra neprivalomas. Esant poreikiui projektą taip pat galime priskirti iš e-sąskaitos sukurtame dokumente rankiniu būdu;
- **Numatytoji numeracija** numeracijos kodas, kuris pagal nutylėjimą naudojama iš e-sąskaitos kuriamiems dokumentams. Jei šis nustatymas nėra užpildytas ir tiekėjo kortelės **Transportas** skirtuke numeracija nėra pasirinkta, bandoma nustatyti numeraciją pagal jos sukūrimo laiką.
- El. paštas pranešimui apie importuotą e-sąskaitą (Dokumentų transportas) el. pašto adresas, į kurį pagal nutylėjimą yra siunčiamas pranešimas apie gautą e-sąskaitą, jeigu tiekėjo kortelėje nėra nurodytas el. paštas.

# Bendri nustatymai

## Autotekstas

Directo sistemoje galime sukurti įvairius teksto šablonus, kuriuos galima nurodyti kaip el. laiškus, siunčiamus iš Directo. To pasekoje nereikia rašyti to paties teksto kiekvieną kartą, kai yra siunčiamas elektroninis laiškas.

Norėdami susikurti autotekstą einame:

NUSTATYMAI  $\rightarrow$  BENDRI NUSTATYMAI  $\rightarrow$  Autotekstas ir Spaudžiame F2-Naujas.

Atsidariusiame lange, laukelyje:

- TEKSTAS rašome norimą tekstą, kurį po to galėsime įtepti.
- TIPAS šiame laukelyje rašome tipą MAIL.
- FILTRAS pasirinktinai įrašoma reikšmė, pagal kurią galėsime filtruoti autotekstus

| Last update: 2024/03/28 14:53 | lt:settings         | https://wiki.directo.ee/lt/settings?rev=1711630407 |
|-------------------------------|---------------------|----------------------------------------------------|
| Pagrindiniai nustatymai ゝ     | Bendri nustatymai > | Autotekstas > F2-Naujas                            |
| Bendri nustatymai 🛛 🗸         | 🕒 Grįžti 🛛 Išsa     | ugoti Būklė: Pakeista                              |
| AIM receptai                  | F2-Nauias           | ;                                                  |
| Aplanko šablonai              |                     |                                                    |
| Apskritys                     |                     |                                                    |
| Apžvalgų tipai                |                     |                                                    |
| Autotekstas                   |                     |                                                    |
| Bendra paieška                |                     |                                                    |
| Darbo vietos                  | TEVETAC             |                                                    |
| Dokumentų stulpeliai          | TEKSTAS             |                                                    |
| Duomenų lauko tipai           |                     |                                                    |
| Duomenų laukų sąsajos         |                     |                                                    |
| Įvykių būklės                 |                     |                                                    |
| Įvykių pasikartojimai         |                     |                                                    |
| Įvykių prioritetai            | VARTOTOJAS          |                                                    |
| Įvykių tipai                  | TIPAS               | MAIL                                               |
| Kalbos                        | FILTRAS             |                                                    |

ļ

Norėdami panaudoti sukurtą autotekstą siunčiant laišką yra reikalinga:

- Atsiradusiame lange paspausti du kartus kairį pelės klavišą, teksto įvedimo lauke
  Pasirinkti norimą autotekstą.

| 🗙 Uždaryti 🤁 Atnaujinti 🖯                      | Tuščia 🖺 Išsaugoti 🎤 Nustatyn  | nai 🔒 Spausdinti |  |
|------------------------------------------------|--------------------------------|------------------|--|
| Įterpti tekstą                                 |                                |                  |  |
| ATIDARYTI TEKSTAS                              | F2-Naujas Peržiūrėti           |                  |  |
| TEKSTAS 🔨                                      | DARBUOTOJAS                    | TIPAS            |  |
| ٩                                              | Q                              | » MAIL           |  |
| Laba diena,                                    |                                | MAIL             |  |
| SĄSAJA VEIKSMAS<br>TEKSTAS Įterpti kodą/numerį | C Sąrašas bus rodomas iš karto |                  |  |
|                                                |                                |                  |  |

## Bendra paieška

Bendros paieškos nustatymuose yra galimybė susikurti ir apsirašyti informaciją, kuri būtų atvaizduojama pirkėjų sąraše užvedus pelyte ant pirkėjo.

Einate: NUSTATYMAI  $\rightarrow$  BENDRI NUSTATYMAI  $\rightarrow$  Bendra paieška  $\rightarrow$  F2-naujas.

#### Pildoma informacija:

- Kodas dokumento pavadinimas, pvz. klient;
- Antraštė dokumento laukelių pavadinimai, kurie matysis kaip antraštė. PVZ. pirkėjo pavadinimas (nimi);
- Duomenų laukas pasirinkimai TAIP ir NE. Jeigu pasirenkame TAIP, tuomet bus atvaizduojami pirkėjo duomenų laukų informacija;
- Pridėti laukai duomenų laukų kodai, kurie bus atvaizduojami.
- Informacijos atvaizdavimas pasirinkimai TAIP ir NE. Jeigu pasirenkame TAIP, tuomet bus atvazduojama visa atsirašyta informacija.

| Pagrindiniai nustatymai ゝ | mai > Bendri nustatymai > Bendra paieška > KLIENT |                             |                                              |  |  |  |  |  |
|---------------------------|---------------------------------------------------|-----------------------------|----------------------------------------------|--|--|--|--|--|
| Bendri nustatymai 🛛 🗡     | Ġ Grįžti 🗋 Naujas 省 Kopiju                        | uoti 💼 Naikinti 🛛 Išsaugoti | Būklė: Rodyti 💿 Peržiūrėti pakeitimų žurnalą |  |  |  |  |  |
| AIM receptai              | KLIENT                                            |                             |                                              |  |  |  |  |  |
| Apskritys                 |                                                   |                             |                                              |  |  |  |  |  |
| Anžvalcu tinai            | KODAS                                             | KLIENT                      | >>                                           |  |  |  |  |  |
| Apzvaigų lipai            | ANTRAŠTĖ                                          | nimi                        |                                              |  |  |  |  |  |
| Autotekstas               | EILUTĖS                                           |                             |                                              |  |  |  |  |  |
| Bendra paieška            | DUOMENŲ LAUKAS                                    | Taip 🗸                      |                                              |  |  |  |  |  |
| Darbo vietos              | PRIDĖTI LAUKAI                                    | TESTAS123,TESTAS124         |                                              |  |  |  |  |  |
| Dokumentų stulpeliai      | INFORMACIJOS ATVAIZDAVIMAS                        | Taip 🗸                      |                                              |  |  |  |  |  |

Informacijos atvaizdavimas atrodytų taip:

| 🗙 Uždaryti 🤁 Atnaujinti 🖯 Tuščia 📋                                                                                              | Pasirinkti stulpelius                                      | 🔻 🖺 Išsaugoti | 🔑 Nustatymai | 🖨 Spausdinti |
|----------------------------------------------------------------------------------------------------|------------------------------------------------------------|---------------|--------------|--------------|
| Pirkėjai                                                                                                    |                                                            |               |              |              |
| ATIDARYTI Kodas > F2-Nau                                                                                                    | ijas Peržiūrėti                                            |               |              |              |
| Kodas 🔨 🛛 Pa                                                                                                    | vadinimas                                                  |               |              |              |
| Q. Q                                                                                                    | h                                                          |               |              |              |
| 1010     UA       102     UAB Saulė       102     TESTAS123       104     TESTAS124       105     Darius Pavardė; Vadybininkas; | AB Saulė<br>B FVZ<br>B TEZ<br>B TEVA<br>B Urmu<br>DMISIJOS |               |              |              |
|                                                                                                    |                                                            |               |              |              |

Šią informaciją galima apsirašyti ne tik pirkėjų kortelėms, bet ir kitiems dokumentams: tiekėjas, prekė, sąskaitą, užsakymas ir t.t. Priklausomai nuo Jūsų poreikio bei atvaizduojamos informacijos

## Duomenų lauko tipai

Norėdami sukurti naujus duomenų laukus - papildomus laukelius kortelėse, eikite:

NUSTATYMAI → Bendri nustatymai → Duomenų lauko tipai ir spauskite mygtuką F2-Naujas.

Pildomi laukai:

- KODAS unikalus duomenų lauko kodas;
- KLASĖ šis požymis nusako, kokiame dokumente turi atsirasti duomenų laukas;
- PAVADINIMAS duomenų lauko pavadinimas, kurį matysite dokumente;
- RODOMAS PAGAL NUTYLĖJIMĄ požymis leidžia nustatyti, ar duomenų laukas yra automatiškai rodomas, t.y. ar duomenų laukas rodomas dokumente, net jeigu lauko reikšmė neužpildyta;
- [SPĖJIMAS, JEI NEĮVESTAS galimybė parinkti, kad sistema rodytų pranešimą/perspėjimą, jei šis laukelis neužpildytas;
- EILĖS NUMERIS duomenų lauko eiliškumas kitų duomenų laukų atžvilgiu;
- TIPAS šiuo nustatymu apsibrėžiama, kaip bus įvedama informacija į duomenų lauką (pvz.: įrašoma ranka, parenkama iš sąrašo, įkeliama iš objektų lango ir kt.);
- REIKŠMĖS jei tipą parinkote "Sąrašas", įveskite galimas duomenų lauko reikšmes, atskiriant jas kableliais be tarpų.
- UNIKALUS jei tipas "Tekstas", galime nustatyti, kad laukelio reikšmė negalėtų kartotis kituose dokumentuose;
- NEREDAGUOJAMAS jei parinksite reikšmę "Taip", šis laukas bus informacinis ir jo reikšmės koreguoti negalėsite;
- SPALVA galimybė išskirti duomenų lauką iš kitų, priskiriant tam tikrą spalvą
- KOPIJUOJAMA galima nustatyti ar duomen7 laukas yra kopijuojamas ar ne. Kopijavimo funkcionalumas atsižvelgia į pagrindinį nustatymą **Kopijuoti duomenų laukus**

# ()NUSTATYMAI→PAGRINDINIAI NUSTATYMAI→BENDRI NUSTATYMAI→KOPIJUOTI DUOMENŲ

LAUKUS Funkcionalumas veikia pardavimo sąskaitose ir prekių kortelėse. Galimo kombinacijos:

#### Prekės kortelė

| MS: Kopijuoti duomenų laukus\ DF: KOPIJUOJAMA | Tuščias | Ne | Taip |
|-----------------------------------------------|---------|----|------|
| Ne                                            | X       | X  | 1    |
| dokumentas                                    | X       | X  | 1    |
| duomenų kortelė                               | 1       | X  | 1    |
| abu                                           | 1       | X  | 1    |

#### Pardavimo sąskaita

| MS: Kopijuoti duomenų laukus\ DF: KOPIJUOJAMA | Tuščias | Ne | Таір |
|-----------------------------------------------|---------|----|------|
| Ne                                            | 1       | X  | X    |
| dokumentas                                    | 1       | X  | 1    |
| duomenų kortelė                               | ×       | X  | X    |
| abu                                           | 1       | X  | 1    |

Bendri nustatymai > Duomenų lauko tipai > F2-Naujas

🚱 Grįžti Išsaugoti Būklė: Pakeista

#### F2-Naujas

| KODAS                    |   |  |
|--------------------------|---|--|
| KLASĖ                    | ~ |  |
| PAVADINIMAS              |   |  |
| RODOMAS PAGAL NUTYLĖJIMĄ | ~ |  |
| ĮSPĖJIMAS, JEI NEĮVESTAS | ~ |  |
| EILĖS NUMERIS            |   |  |
| TIPAS                    | ~ |  |
| REIKŠMĖS                 |   |  |
| UNIKALUS                 | ~ |  |
| NEREDAGUOJAMAS           | ~ |  |
| SPALVA                   |   |  |

Privalomas formatas - galimybė sugriežtinti įvedamos informacijos formatą:

• FORMATAS (JS REGEXP) - JavaScript RegExp aprašymas iš leistino formato. Pavyzdžiui, norėdami

nurodyti numeracijos rėžius, vedame:

^[0-9]+[:][0-9]+\$

 FORMATO GAIRĖS/PAVYZDYS - informacinis pranešimas, kai įvedama neteisingo formato informacija. Pavyzdžiui,

xxxx:yyyy

• ESANT BLOGAM FORMATUI, NELEISTI IŠSAUGOTI - esant netinkamam formatui, dokumentas gali būti nesaugojamas.

#### Privalomas formatas

| FORMATAS (JS REGEXP)            |   |
|---------------------------------|---|
| FORMATO GAIRĖS/PAVYZDYS         |   |
| ESANT BLOGAM FORMATUI, NELEISTI |   |
| IŠSAUGOTI                       | ~ |

## Įvykių būklės

Norėdami sukurti naują įvykio būklę, einame:

NUSTATYMAI → Bendri nustatymai → Įvykių būklės ir spaudžiame mygtuką F2-Naujas.

Būklė apibūdina įvykio stadiją: vykdomas, atliktas, vėluojantis, dėmesio ir pan.

#### Pildomi laukai:

- KODAS įvykio būklės kodas.
- PAVADINIMAS įvykio būklės pavadinimas.
- SPALVA galimybė išskirti įvykio būklę iš kitų, priskiriant tam tikrą spalvą.

| Readed      |        |      |
|-------------|--------|------|
| KODAS       | READED |      |
| PAVADINIMAS | Readed |      |
| SURŪŠIUOTA  |        |      |
| SPALVA      | FF     | FFFF |
| KIEKIS      |        |      |

#### Automatinis įvykio būklės pasikeitimas

Jei norime, kad jau sukurta įvykio būklė po tam tikro laiko automatiškai keistųsi į kitą pageidaujamą būklę turime užpildyti šiuos laukus:

- NAUJA BŪKLĖ nauja būklė, į kurią automatiškai turėtų keistis jau esama įvykio būklė.
- VALANDOS kada keičiasi būklė.
- IŠ kada keičiasi būklė, t.y. nurodytos valandos po išsaugojimo, po pradžios, prieš pabaigą.

| NAUJA BŪKLĖ  | DEMESIO (Dėmesio įvykis) 🗸 🗸 |
|--------------|------------------------------|
| NEW PRIORITY | ✓                            |
| VALANDOS     | 8                            |
| IŠ           | po išsaugojimo 🗸             |

Pavyzdyje praėjus 8 valandoms po išsaugojimo automatiškai prisiskirs būklė DEMESIO.

## Įvykių pasikartojimas

Įvykių pasikartojimas yra reikalingas norint jog įvestas įvykis, pagal pasirinktą pasikartojimo logiką, susikurtų automatiškai.

Norėdami įvesti įvykio pasikartojimą einate: NUSTATYMAI  $\rightarrow$  Bendri nustatymai  $\rightarrow$  įvykių pasikartojimai. Spaudžiame F2 arba mygtuką F2-naujas.

Atsidariusiame lange suvedame visą informaciją reikalingą įvykiui sukurti ir spaudžiame **Išsaugoti**. Išsaugotame dokumente atsiras papildomos dokumento skiltys. Ketvirtoje skiltyje spaudžiame mygtuką **Sukurti naują pasikartojimą**.

| Uždaryti Naujas Na<br>UŽSAKYMAS SĄSKA                                                                                     | ujas SUSIJĘS KOPIJUOTI ATNAUJINTI Naikinti Išsaugoti El. paštas Spausdinti Etiketės 🕖 F <<<br>ITA PASIŪLYMAS Pirkimu užsakymai Pirkimo saskaitos Pirkimo pasiūlymas LOGOUT ĮVYKIŲ SĄRAŠAS<br>ĮVYKIS 1041 |
|----------------------------------------------------------------------------------------------------|----------------------------------------------------------------------------------------------------|
| O įvykis O Darbai                                                                                                    | O Pakeitimai Pasikartojimas Sukurti naują pasikartojimą                                                                                                    |
| <ul> <li>Niekada</li> <li>Kiekvieną dieną</li> <li>Kiekvieną savaitę</li> <li>Kiekvieną mėnesį</li> <li>Kasmet</li> </ul> |                                                                                                    |
| Trukmė                                                                                                    |                                                                                                    |
| Pradžios laikas:                                                                                                    | <ul> <li>Be pabaigos datos</li> <li>Baigti po pasikartojimų (pasikartojimų iki šiol: 0)</li> <li>Baigti iki</li> </ul>                                                                                   |

Paspaudus mygtuką **Sukurti naują pasikartojimą**, matome aktyvius pasirinkimus:

• Dažnumas

- Trukmė
- Įvykiai pagal šį pasikartojimą

|                                                                | ĮVYKIS (Pasikartojimas) 2                                                 |
|----------------------------------------------------------------|---------------------------------------------------------------------------|
| O Įvykis O Darbai                                              | Pakeitimai 🖲 Pasikartojimas                                               |
|                                                                | Sukurti trūkstamus įvykius pagal Pasikartojimą                            |
| Dažnumas                                                       | Įvykiai pagal šį pasikartojimą                                            |
| Niekada                                                        | 1040                                                                      |
| 🔘 Kiekvieną dieną                                              |                                                                           |
| O Kiekvieną savaitę                                            |                                                                           |
| <ul> <li>Kiekvieną mėnesį</li> <li>Kiekvieną mėnesį</li> </ul> |                                                                           |
| ⊖ Kasmet                                                       |                                                                           |
|                                                                |                                                                           |
| Pradzios laikas: 15.06.2021                                    | Be pabaigos datos                                                         |
|                                                                | <ul> <li>Baigti po 0 pasikartojimų (pasikartojimų iki šiol: 0)</li> </ul> |
|                                                                | O Baigti iki                                                              |
|                                                                |                                                                           |

#### Dažnumas

- **Kiekvieną dieną** pirmu atveju mums bus sukuriamas įvykis praėjus įvestam dienų skaičiui, antru atveju bus kuriami įvykiai tik darbo dienomis;
- Kiekvieną savaitę įvykis bus sukuriamas automatiškai praėjus įvestam savaičių skaičiui, pasirinktą savaitės dieną;
- Kiekvieną mėnesį pirmu atveju bus sukuriamas įvykis praėjus įvestam mėnesių ir dienų skaičiui, antru atveju bus sukuriamas įvykis praėjus įvestam mėnesių skaičiui, pasirenkant mėnesio savaitę bei savaitės dieną;
- Kasmet pirmu atveju įvykis bus sukuriamas kiekvienų metų pasirinktą mėnesį ir įvestą dieną, antru atveju bus sukuriamas įvykis kiekvienais metais pasirenkant mėnesio savaitę bei savaitės dieną.

#### Trukmė

- **Pradžios laikas** data, nuo kurios bus pradedama skaičiuoti laikas pasikartojantiems įvykiams kurti, bet ne anksčiau nei pradinis įvykis praėjo;
- Be pabaigos datos įvykiai kursis iki pasikartojimų sustabdymo;
- Baigti po įvedame kiek kartų turėtų įvykis pasikartoti;
- Baigti iki įvykių pasikartojimas tampa neaktyvus po nustatytos datos.

#### Įvykiai pagal šį pasikartojimą

Šioje vietoje talpinamas įvykių sąrašas, kuriuos sukūrė pasirinktas įvykių pasikartojimas

## Įvykių tipai

Norėdami sukurti naują įvykio tipą, einame:

NUSTATYMAI  $\rightarrow$  Bendri nustatymai  $\rightarrow$  Įvykių tipai ir spaudžiame mygtuką F2-Naujas.

Pildoma informacija:

- Kodas įvykio tipo kodas;
- Pavadinimas įvykio tipo kodas.

Galima papildoma informacija:

- Pagrindinis nurodomas įvykio tipo pagrindinis įvykio tipas;
- Surūšiuota galima surūšiuoti įvykio tipus. Įrašomas skaičius.

| Bendri nustatymai > Įvykių tip | ai > SKAMBUT | IS         |           |               |
|--------------------------------|--------------|------------|-----------|---------------|
| 🚱 Grįžti 🗋 Naujas              | 省 Kopijuoti  | 💼 Naikinti | lšsaugoti | Būklė: Rodyti |
| SKAMBUTIS                      |              |            |           |               |
| KODAS                          | SKAMBUTIS    |            |           |               |
| PAVADINIMAS                    | SKAMBUTIS    |            |           |               |
| NUMERACIJOS SERIJA             | 1            |            |           |               |
| PAGRINDINIS                    |              |            |           |               |
| UNIKALUS KONTAKTAS             | Ne 🗸         |            |           |               |
| SURŪŠIUOTA                     | 1            |            |           |               |
| STATUSAI                       |              |            |           |               |

Įvykio langą galima konfigūruoti bei pritaikyti savo procesams. Dėl daugiau informacijos kreipkitės el. paštu: **pagalba@directo.lt**.

#### Įvykio siuntimas

Skiltyje Žinutės siuntimas galima nusirodyti, kokia įvykio informacija bus siunčiama el. paštu. Pavyzdžiui įrašius [1] bus siunčiamas įvykio kodas. lt:settings

| 😌 Grįžti 🗋 Naujas 省 | Kopijuoti | 💼 Naikinti | lšsaugoti | Būklė: |
|---------------------|-----------|------------|-----------|--------|
| Testas              |           |            |           |        |
|                     |           |            |           |        |
| KODAS               | TESTAS    |            |           |        |
| PAVADINIMAS         | Testas    |            |           |        |
| NUMERACIJOS SERIJA  |           |            |           |        |
| PAGRINDINIS         |           |            |           |        |
| UNIKALUS KONTAKTAS  | Ne 🔻      |            |           |        |
| SURŪŠIUOTA          | 0         |            |           |        |
| STATUSAI            |           |            |           |        |
| <u>×</u>            |           |            |           |        |
| Zinutes siuntim     | nas       |            |           |        |
| LAIŠKO FORMA        |           |            |           |        |
| TEMA                |           |            |           |        |
| SMS FORMATAS        |           |            |           |        |
|                     |           |            |           |        |

Įvykių laukeliai:

- \ n nauja eilutė
- \ t tarpas
- [1] įvykio kodas
- [2] pradžia
- [3] pabaiga
- [4] įvykio tipas
- [5] įvykio būklė
- [6] vartotojas
- [7] įvykio aprašymas
- [8] projektas
- [9] failo vardas
- [10] kontakto tipas
- [11] kodas
- [12] pavadinimas
- [13] adresas
- [14] telefonas
- [15] faksas
- [16] el. paštas

- [17] paskutinis kartą išsaugojo
- [18] paskutinio pakeitimo laikas
- [19] inventorius
- [20] atgal
- [21] pastaba
- [22] susijusio pirminio dokumento numeris
- [23] susijusio šaltinio dokumento tipas
- [24] gamintojas
- [25] su sutartimi susijęs numeris
- [26] kontaktinis asmuo
- [27] objektas
- [28] sutartis
- [29] objekto adresas
- [30] papildoma informacija apie objektą
- [31] įvykio pradžios data
- [32] įvykio pabaigos data
- [33] prekė
- [34] SN
- [35] Inventoriaus brūkšninis kodas
- [36] prieš
- [37] po
- [38] Prioriteto pavadinimas

## Dokumentų numeracijos

Norėdami sukurti naują dokumentų numeraciją, eikite:

NUSTATYMAI  $\rightarrow$  Bendri nustatymai  $\rightarrow$  Numeracijos ir spauskite mygtuką F2-Naujas.

Pildomi laukai:

- KODAS numeracijos kodas;
- PAVADINIMAS- numeracijos pavadinimas;
- NR PRASIDEDA numeracijos pradinis skaičius, nuo kurio prasideda numeracija;
- NR BAIGIASI numeracijos paskutinis skaičius, kuriuo baigiasi numeracija;
- PRADŽIOS DATA nuo kokios datos pradedant ši numeracija gali būti naudojama;
- PABAIGOS DATA iki kokios datos ši numeracija gali būti naudojama;
- UŽDARYTAS Ne numeraciją galima naudoti, Taip numeracijos negalima naudoti;
- NAUJAS NR kokia numeracija bus kita, kai baigsis šios numeracijos galiojimo laiko intervalas.

| Last update: 2024/03/28 14:53 | lt:settings         | https://wiki.directo.ee/lt/settings?rev=1711630407 |
|-------------------------------|---------------------|----------------------------------------------------|
| Bendri nustatymai > N         | umeracijos > 2019   |                                                    |
| Ġ Grįžti 💾 Nauj               | as 省 Kopijuoti 💼    | Naikinti Išsaugoti Būklė: Rodyti                   |
| 2019 metų nur                 | meracija            |                                                    |
| KODAS                         | 2019                |                                                    |
| PAVADINIMAS                   | 2019 metų numeraci  | a                                                  |
| NR PRASIDEDA                  | 1900000             |                                                    |
| NR BAIGIASI                   | 1999999             |                                                    |
| PRADŽIOS DATA                 | 1.01.2019           | <u> </u>                                           |
| PABAIGOS DATA                 | 31.12.2019 23:59:00 | <u> </u>                                           |
| UŽDARYTAS                     | ~                   |                                                    |
| NAUJAS NR                     |                     |                                                    |
| NUMERACIJOS SERI              | JA DIR              |                                                    |
|                               |                     |                                                    |

3 Atstatyti numatytą

Susikūrus naują metų numeraciją, reikia: tos naujos numeracijos kodą įrašyti pasibaigusių metų numeracijoje į laukelį NAUJAS NR.

Norint, kad sistema pagal nutylėjimą siūlytų numeraciją, nepamirškite patikrinti ir pagal poreikį pakeisti numeracijos asmenininiuose nustatymuose

#### Trūkstamo numerio įterpimas

Ši numeracija kuriama taip pat, kaip ir kitos numeracijos, tačiau prieš kiekvieną kartą įterpiant ją į dokumentą, reikia ją pakoreguoti. Kiekvieną kartą, kai norėsite įterpti reikiamą numerį į sąskaitą, prieš tai pakoreguokite jos pradžios ir pabaigos numerį:

- NR PRASIDEDA vienu skaičiumi mažesnis reikalingas įterpimui numeris
- NR BAIGIASI reikalingas įterpimui numeris

Pavyzdžiui, norėdami įterpti numerį 190024, rašykite:

- NR PRASIDEDA 190023 (vienu mažesnis)
- NR BAIGIASI 190024 (norimas numeris)

| В | endri nustatymai > Numera | icijos > ITERPIMUI               |               |
|---|---------------------------|----------------------------------|---------------|
| 0 | 🕽 Grįžti 🗋 Naujas 🕻       | 👌 Kopijuoti 前 Naikinti Išsaugoti | Būklė: Rodyti |
| ٨ | lumeracija iterpir        | nui                              |               |
|   | KODAS                     | ITERPIMUI                        |               |
|   | PAVADINIMAS               | Numeracija iterpimui             |               |
|   | NR PRASIDEDA              | 190023                           |               |
|   | NR BAIGIASI               | 190024                           |               |
|   | PRADŽIOS DATA             | 1.01.2014                        | <u> </u>      |
|   | PABAIGOS DATA             | 31.12.2020 23:59:00              | <b>***</b>    |
|   | UŽDARYTAS                 | ~                                |               |
|   | NAUJAS NR                 |                                  |               |
|   | NUMERACIJOS SERIJA        | DIR                              |               |
|   |                           |                                  |               |

3 Atstatyti numatytą

Norėdami panaudoti sukurtą numeraciją ar pakeisti į šį numerį esamą dokumentą:

- Atsidarykite dokumentą;
- Ant dokumento numerio spustelkite du kartus ir iš sąrašo parinkite sukurtą numeraciją;
- Išsaugokite dokumentą.

Po išsaugojimo dokumentas bus nauju numeriu.

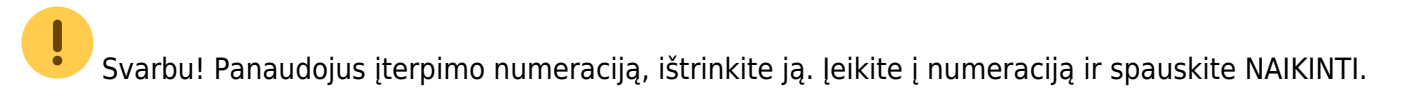

#### **Eshop numeracijos**

Jei yra siunčiami dokumentai iš eshop ir naudojama Directo numeracija, turite atlikti vieną iš šių žingsnių:

- Naujųjų kalendorinių metų išvakarėse prasitęsti einamųjų metų numeraciją, kad dar galiotų sausio pirmosiomis dienomis, kol susikursite naują numeraciją;
- Susikurti naują numeraciją ir ją priskirti XML vartotojui. Priskirti numeraciją galite NUSTATYMAI
   → Bendri nustatymai → Vartotojai ir spaudžiame ant XML vartotojo kodo. Laukelyje NUMERACIJA
   nurodome naujos numeracijos kodą, išsaugome.

## Pirkimo grupės

Pirkimo grupių susikūrimas padės, norint suskirstyti prekes, prekių klases ar tiekėjus tarp konkrečių pirkimo vadybininkų / skyrių. Pirkimo grupė taip pat gali turėti specifinį identifikatorių, leidžiantį panašių savybių turinčius gaminius sujungti į pirkimo procesą. Pirkimų grupės gali būti naudojamas ne tik pirkimo metu, bet ir analizuojant pardavimo užsakymus ir juose esančių prekių kiekį.

Pavyzdžiui, daugelyje įmonių siunčiamos prekės pagal gamintoją yra padalijamos keliems pirkimo vadybininkams. Tuomet esant tokiai situacijai naudinga prekės kortelėje nurodyti tiek pirkimo grupę, tiek tiekėją. Prekės priskiriamos gamintojams ir pirkimo grupėms, remiantis pirkimo vadybininkais. Tokiu būdu vienas pirkimo vadybininkas tuo pačiu metu gali atsižvelgti į skirtingų gamintojų prekes ataskaitoje "Rekomenduojami pirkimai".

Prekių grupes galima nurodyti prekės kortelėje, prekių klasės kortelėje arba teikėjo kortelėje.

## 1. Nustatymai

Pirkimų grupes galima susikurti skiltyje NUSTAYTMAI→BENDRIEJI NUSTATYMAI→ PIRKIMO GRUPĖS

- Kodas įrašykite kodą (be tarpų ir lietuviškų simbolių);
- Pavadinimas nurodykite grupės pavadinimą:

| Bendri nustatyn | nai > Pirkimo grupės > F2-Naujas |
|-----------------|----------------------------------|
| 🕒 Grįžti 🛛 🛚    | šsaugoti Būklė: Pakeista         |
| F2-Naujas       | 5                                |
| KODAS           | GR1                              |
| PAVADINIM       | AS <u>Grupėl</u>                 |
| 3 Atstatyti nu  | umatytą                          |

 Prekė - Prekės kortelėje, PIRKIMAS dalyje, laukelyje Pirkimų grupė du kartus paspaudus, iš sąrašo pasirinkite pirkimų grupę:

| PIRKIMAS                   |                       |                    |                                   |                                 |
|----------------------------|-----------------------|--------------------|-----------------------------------|---------------------------------|
| Pirkimo 10<br>kaina        | Vid.<br>kaina         | Paskutinis 10      | Pridėta <sub>0</sub><br>savikaina | Intrastat kaina                 |
| Bauda 0                    | BP % 32.79            | BP % 33.33         | Pirkimo<br>buh.                   | Internal<br>Purchase<br>Account |
| Tiekėjas                   | Tiek.<br>prekės PRR1  | Pirkimo<br>valiuta | Iš<br>priėmimo NE                 | Pirkimo grupė PIRK_GR_2         |
| CN                         | kodas<br>CN8<br>Kodas | Tunda              | dok.<br>▼ Kilmės<br>čalis         | Producer                        |
| Muitinės<br>kodas Muitinės | Stand.<br>prist.      | Grąž. laikas       | Loss<br>item                      |                                 |

• Prekės klasė - Pirkimų grupę, taip pat, galite priskirti prekės klasėje:

| BUH. SĄSKAITA GAM. LENTELIŲ<br>KORESPONDENCIJAI | >             |  |
|-------------------------------------------------|---------------|--|
| PRODUCTION LABOUR COST                          | »             |  |
| BUH. SĄSKAITA MEDŽIAGŲ SAVIKAINAI               | >             |  |
| PIRKIMO SĄSK.                                   | >             |  |
| NURAŠYMO SĄSKAITA                               | >             |  |
| NUOLAIDOS SĄSKAITA                              | >             |  |
| SAVIKAINA %                                     | 0             |  |
| PAGRINDINIS                                     | >             |  |
| OBJEKTAS                                        | >             |  |
| PROJEKTAS                                       | >             |  |
| LAUKELIS                                        | >             |  |
| SALE DAYS                                       | >             |  |
| PIRKIMO GRUPĖ                                   | PIRK_GR_2 >>> |  |
| CN8 CODE                                        | >             |  |
| SPALVA ATASKAITOSE                              | FFFFF         |  |

• Tiekėjas - Tiekėjo kortelėje pirkimo grupės skiltį rasite Informacija kortelės dalyje:

| Last update: 2024/03/28 14:53  | lt:settings           | http       | os://wiki.directo.ee/lt/ | settings?rev=1711630407 |
|--------------------------------|-----------------------|------------|--------------------------|-------------------------|
|                                |                       |            |                          |                         |
| Informacija                    |                       |            |                          |                         |
| Prist. būdas 3                 | Pristatymo sąlygos D  | AP         | Apmok. terminas          | 30                      |
| Faktoringas                    | PVM mok. kodas L      | F1000061   | Kalba                    | RU                      |
| [m. kodas 12435                | PVM tarifas           |            | Valiuta                  |                         |
| lšank. sąskaita                | SKOLOS SĄSKAITA       |            | Sand. sąskaita           |                         |
| PVM-zona Vidinis 🔻             | Kredito limitas       |            | Pirkėjas                 | 1001                    |
| Šalis siuntėja 🔹 🔻             | Įprast. prist. laikas |            | Transporto. kaina        |                         |
| Sut. tipas 90 (Kiti sandoriai) | •                     | Darbuotoja | s Nuolaida %             |                         |
| Pirkimo grupė PIRK_GR_3        |                       |            |                          |                         |
| Numatytieji pasirašantys       |                       |            |                          |                         |

#### 2. Taikymas

Kai pirkimo grupės yra sukurtos ir priskirtos prekėms, prekių klasėms ar tiekėjams, jas galima naudoti tiek pirkimų, tiek pardavimų analizei.

Filtras turi įtaką prekių filtravimui, kuris riboja prekių pasirinkimą. Prioritetas yra:

- Prekė;
- Prekės klasė;
- Tiekėjas.

Tiekėjo atveju prioritetas yra:

- Prekės kortelėje, burbuliuke Prekės kodas, laukelyje Tiekėjas nurodytas tiekėjas;
- Tiekėjas nurodytas burbuliuke "Purchase items" prekės kortelėje.

#### 2.1. Rekomenduojami pirkimai

Pirkimo grupės filtras įtrauktas į **Rekomenduojami pirkimai** ataskaitą.

27/68

| Rekomenduojan                | ni pirkimai        |           |         |                                  |             |                            |
|------------------------------|--------------------|-----------|---------|----------------------------------|-------------|----------------------------|
| Sandėlis                     |                    |           |         |                                  | Prekės kla  | sė                         |
| Tiekėjas 🔻                   |                    |           |         |                                  | Tiekėjo kla | sé                         |
| Gamybos lentelės             |                    |           |         |                                  | Pre         | kė                         |
| Prist. Būdas                 |                    |           | (Būklė) |                                  |             | (Tipas)                    |
| Pirkimo grupė                | PIRK_GR_1          |           |         |                                  | Produc      | er                         |
| Rodyti prekes                | Su pareikalavimu   |           |         |                                  |             |                            |
| Expected purchase order date |                    |           |         |                                  | Užsakym     | as                         |
| Reikalingas<br>Suma          | Sistemos kiekis    | ٣         | SN 🗌 SN | Projektas<br>aidyti gamybą darbu | uotojams 🗆  | Papildoma prekės<br>Taškai |
| Müügi                        | periood 21.09.2019 | : 21.10.2 | 019 30  | dienos likučia                   | i Sandėlis  | Projekt                    |

#### 2.2. Užsakymų sąrašas

Užsakymų sąrašo ataskaitoje pirkimo grupės filtras pateikia tik pardavimo užsakymus ir jų eilutes, kurių prekėse, prekių klasėse ar tiekėjo kortelėje nurodyta pasirinkta pirkimo grupė.

Pavyzdžiui, pirkimo vadovas gali išanalizuoti tam tikro laikotarpio pardavimo užsakymus ir atitinkamai priimti reikalingus pirkimo sprendimus.

| Pirkéjas          | Klasé                           | Biudžetas                                       | Apm. term.                                                                           | Užs. pard. vadyt 🔻                          | Laikotarpis 1.10                         | 2019 : 21.10.2019        | 2 😫 🔒                |                   |                     |
|-------------------|---------------------------------|-------------------------------------------------|--------------------------------------------------------------------------------------|---------------------------------------------|------------------------------------------|--------------------------|----------------------|-------------------|---------------------|
| Mokėtojas         | Objektas                        | Patvirtintas Visi                               | Projektas                                                                            | Turtas                                      | Pristatomi                               |                          |                      | (Prekés duomen 🔻  |                     |
| Dist 1244         | Destaulteine                    | 0                                               | 2.4                                                                                  | Destate                                     | 100-0-00                                 |                          |                      | (Prekés duomen 🔻  |                     |
| Prist. budas      | Darbuotojas                     | Sandelis                                        | Data                                                                                 | Pastaba                                     | UZS. prist.                              | -                        |                      | (Prekės duomen *  |                     |
| Preké             | Pr. klasé                       | AIM receptas                                    | SN                                                                                   | Finansininkas                               | Gamybos data                             | 1                        |                      | (Užsakymo duor 🔻  |                     |
| Pristatymas Visi  | Saskaita Visi                   | Jungtinis užsakymas                             | Išankst apm Visi                                                                     | Išankst apm nukr                            | Pristatymo laikotarpis                   |                          |                      | (Užsakymo duor *  |                     |
|                   |                                 |                                                 |                                                                                      |                                             |                                          |                          |                      | (Uzsakymo duor *  |                     |
| Tipas 🔹 🔻         | Büklé 🔻                         | Maršrutas                                       | Etapas Visi 🔻                                                                        | Uždarytas Visi 🔻                            | Baigtas                                  | 1                        |                      | (Pirkéjo duomen * |                     |
| Numeracija        |                                 | Pirkimo grupė PIRK_GR_1                         | Producer                                                                             |                                             | Apmok. data                              |                          |                      | (Pirkéio duomen * |                     |
| Tiekėjas          |                                 |                                                 |                                                                                      |                                             | Liždanimo data                           |                          |                      | (SN duomenų la 🔻  |                     |
| Herrejas          |                                 |                                                 |                                                                                      |                                             | Ozdarynio data                           |                          |                      | (SN duomenų la 🔻  |                     |
|                   |                                 |                                                 |                                                                                      |                                             | Kitas kontaktas                          | 1                        |                      | (SN duomenų la 🔻  |                     |
| Išskaidyti:       | Kiekis 0 (Śalis) 🔻 Kas: Pre     | ké 🔻 Pagal: Užsakymo data 🔻 Rodyti: Sun         | na 🔻                                                                                 | Iš viso                                     | <ul> <li>Surūšiuota pagal: Nu</li> </ul> | neris 🔻                  |                      |                   |                     |
| 🗹 rodyti eilut    | es 🔲 grupės eilutės 🔲 savikaina | 🗆 vidutiniškai 🛑 pradinis kiekis 📄 rodyti pelną | 🗆 su SN 🔲 susijęs pirkimas 📄 Brūl                                                    | kšninis kodas (rodyti adresą) ▼ Visi        | <ul> <li>Priimta</li> </ul>              | 1                        | Ŧ                    |                   |                     |
| be pristaty       | mo datos 📄 be gamybos datos     | be el. paŝto (rodyti sn duomenu l 🔻 🗌 nul       | is 🗆 datos 🔲 eilutés pastaba 🔲 Pal                                                   | keisti 🗆 gamyboje                           | Atlikta                                  |                          | •                    |                   |                     |
| Pirk. užs. r      | ır. 🗆 Svoris 💷 Volume 💷 Dis     | count% 🗆 Vnt kaina 🗆 Büklé 💷 Tipas 💷 F          | Projektas 🗆 Delivery info 🕒 Turtas                                                   |                                             |                                          |                          |                      |                   |                     |
|                   |                                 |                                                 | (nustatytoji reikšmė) 🔻                                                              | PRINT ORE                                   |                                          |                          |                      |                   | - 0                 |
| Numeris Data      | Kodas                           | Pirkėjas                                        | SN Objektas:pardavėj                                                                 | as 4                                        |                                          |                          |                      |                   | Q <sub>2</sub>      |
|                   | Prekė                           | Pavadinimas                                     |                                                                                      | Kiekis Pris Sales quanuues                  | *                                        |                          |                      |                   | Best before warnin  |
| 1900065 3.10.2019 | 16:54:44 1001<br>PASLAUGA       | Pirkéjas Nr. 1<br>Paslauca                      | :META                                                                                | 1                                           |                                          |                          |                      |                   |                     |
| 1000007           |                                 |                                                 |                                                                                      | Height (m)                                  | Width (m)                                | epth (m)                 | Apimtis              | Svoris (kg)       | Gross weight (kg)   |
| 1900067 14.10.201 | 98:00:10 1001<br>PR5            | PIRejas Nr. 1<br>PR5                            | :META                                                                                | 5 Gam. lentelė                              |                                          |                          |                      |                   |                     |
|                   |                                 |                                                 | - 0                                                                                  | × G                                         | am. lentelė neįkeliama Sąska             | toje (nustatytoji reikšn | né) 🔻 🔲 Not pro      | duced             |                     |
|                   |                                 |                                                 | 5<br>5                                                                               | Q 2 Work center                             |                                          | Nuolaidos                | kiekis               | Norm time 0.0000  | (in minutes) 0.0000 |
|                   |                                 | Mokétina                                        |                                                                                      | <ul> <li>Kainos be DVM ir kainos</li> </ul> | s su nuolaidomis                         |                          |                      |                   |                     |
| Kursas 1          | Bazinis 77.44                   | Su PVM 77.44 išankst. 16.65<br>suma             | 5 Skola 77,44                                                                        | 1                                           | 3 di nuolano mis                         |                          |                      |                   |                     |
|                   |                                 |                                                 |                                                                                      | 1 PIRKIMAS                                  |                                          |                          |                      |                   |                     |
|                   |                                 |                                                 | $\odot$ $\bigcirc$ $\bigcirc$ $\bigcirc$ $\bigcirc$ $\bigcirc$ $\bigcirc$ $\bigcirc$ | Pirkimo 10                                  | Vid. 10 0809 Pas                         | autinis 10               | Pridėta 0            | Intrastat kaina   |                     |
| Nr. RR Preké      | Kiekis Vnt Aprašymas            | Vnt kaina                                       | % Kaina % Suma K su PVM                                                              | BP : kaina                                  | kaina                                    |                          | savikaina<br>Pirkimo | Internal          |                     |
| 2 2 PR1           | 1 vnt Preké 1                   | 49                                              | 15.00 49 59.29                                                                       | Bauda 0                                     | BP % 32.79                               | BP % 33.33               | buh.                 | Purchase          |                     |
| 3                 |                                 |                                                 |                                                                                      | -                                           | Tiek.                                    | intrine a                | sqənalla             | Account           |                     |
| 4                 |                                 |                                                 |                                                                                      | Tiokójae                                    | prokée PDD1                              | irkinio                  | priémimo NE          | Pirkimo grupó I   |                     |
|                   |                                 |                                                 |                                                                                      | Tienejua                                    | kodas                                    | valiuta                  | dok                  | · Pirkino grupe r | INN_OR_2            |

#### 2.3. Prekės statistika

Ataskaitoje Prekės statistika Pirkimo grupė filtras veikia panašiai kaip Užsakymų sąrašas ataskaitoje, t. y. ataskaitoje pateikiamos tik tos prekės, kurių kortelėse, prekės klasėje arba tiekėjo kortelėje

17.00

7.47

#### nurodyta pirkimo grupė.

|                                            | Preké             | Ð                               | Pr. klasé             | Pav.                            | Uždarytas Visi        | <ul> <li>Prekés ti</li> </ul> | ekėjas 🔻          |
|--------------------------------------------|-------------------|---------------------------------|-----------------------|---------------------------------|-----------------------|-------------------------------|-------------------|
| Pirkėjas                                   | Ŧ                 |                                 | Pirk. klasė           | Laik-pis 1.10.20                | 19 : 21.10.2019       |                               | Sandėlis          |
| Num                                        | eracija           |                                 | Objektas              | Projektas                       | ŧ                     | A                             | .pm. term.        |
| <ul> <li>Taškai</li> <li>Packag</li> </ul> | Svoris 🗆 e amount | BP 🗆 Discou                     | int 🗆 all items 🗆 su  | sk. į laik-pius 🔲 Sandėlio kiek | is 🗍 Koresp. data     | Ka                            | inoraštis: 📃 🔻    |
| Kaina                                      | ▼ dide            | snis nei 🔻                      | Patv                  | irtinti Visi 🔻 (susiję          | s pirkimas) 🔻         | ٧                             | /NT/apval. 0,01   |
| Kiekis 0 (Śa                               | alis)             | <ul> <li>Išskaidyti:</li> </ul> | ▼ F                   | reké v Rodyti:                  | Apyvarta              | Ŧ                             | Ataskaita Prekė   |
| F                                          | Return code       |                                 | Campaign              | ABC Class                       |                       |                               | VAT code          |
| Pirkimo                                    | grupė PIRK        | _GR_1                           |                       |                                 |                       |                               |                   |
| Grupe                                      |                   |                                 |                       |                                 |                       |                               |                   |
| 🗆 Sandé                                    | elis 🗆 Projekt    | tas 🗆 Pard. vad                 | yb. 🗆 Objektas 🗆 Kain | a 🗆 Pirk. užs. 🗆 Sutarties tip  | as 🗆 Šalis 🗆 Data 🗆 P | Pirkėjas 🗆 Pirkėjo            | pavadinimas 🗆 Num |
| RR=RN                                      | Comment           | SN                              |                       |                                 |                       |                               |                   |
|                                            |                   |                                 |                       |                                 |                       |                               |                   |
|                                            |                   |                                 |                       |                                 |                       |                               |                   |
| Parduota:                                  |                   |                                 |                       |                                 |                       |                               |                   |
| Prekė                                      | Klasė             | Pav.                            |                       | Kiekis                          | Suma                  | Kaina                         | % of turnover     |
| PR5                                        | PREKE             | PR5                             |                       | 10.00                           | 251.07                | 25.11                         | 55.17             |
| PASLAUGA                                   | PASLAUGA          | Paslauga                        |                       | 4.00                            | 170.00                | 42.50                         | 37.36             |
| PR6                                        |                   |                                 |                       | 2.00                            | 34.00                 | 17.00                         | 7.47              |

16.00

455.07

#### Nuorodos

PR6

- Prekės
- Prekės klasė
- Tiekėjai
- Rekomenduojami pirkimai
- Užsakymų sąrašas
- Prekės statistika

### Tiekėjų klasės

Norėdami sukurti naują tiekėjų klasę, eikite:

NUSTATYMAI → Bendri nustatymai → Tiekėjų klasės ir spauskite mygtuką F2-Naujas.

Pildomi laukai:

- KODAS tiekėjo klasės kodas;
- PAVADINIMAS tiekėjo klasės pavadinimas.

Priskyrus tiekėjams klases, galima žiūrėti tiek atskirai kiekvieno tiekėjo ataskaitas, tiek bendras grupių ataskaitas.

| ıgoti | Būklė: Pake | eista |  |
|-------|-------------|-------|--|
|       |             |       |  |
|       |             |       |  |
|       |             |       |  |
|       |             |       |  |
|       |             |       |  |

#### Vartotojo sukūrimas

Norėdami sukurti naują vartotoją, eikite:

NUSTATYMAI  $\rightarrow$  Bendri nustatymai  $\rightarrow$  Vartotojai ir spauskite mygtuką F2-Naujas.

Pildomi laukai:

- KODAS vartotojo kodas/prisijungimo vardas (kodas turi būti be lietuviškų raidžių ir be tarpų);
- PAVADINIMAS vartotojo vardas, pavardė;
- GRUPĖ vartotojų grupę, paspauskite du kartus ir pasirinkite iš sąrašo (vartotojų grupė nustato, kokius veiksmus su sistema galės atlikti vartotojas).

Galima užpildyti šiuos laukus:

- EL. PAŠTAS įrašomas el. pašto adresas. Jei šis laukas bus užpildytas, vartotojas galės išsiųsti dokumentus tiesiai iš sistemos;
- OBJEKTAS įrašomas objekto kodas (arba spustelėkite pelytės kairiuoju klavišu 2 kartus ir pasirinkite iš sąrašo). Šis objektas bus įkeliamas automatiškai į bet kokį šio vartotojo kuriamą dokumentą;
- SANDĖLIS- įrašomas sandėlio kodas (arba spustelėkite pelytės kairiuoju klavišu 2 kartus ir pasirinkite iš sąrašo). Šis sandėlis bus įkeliamas automatiškai į bet kokį šio vartotojo kuriamą dokumentą;
- SPALVA pasirenkama sistemos spalva;
- NUMERACIJA numeracijos kodas. Ši numeracija bus siūloma visiems šio vartotojo kuriamiems dokumentams;
- EILUTĖS NAUJ. DOK-TE kiek eilučių pridedama naujame dokumente;
- PRIDĖTA kiek papildomai pridedama eilučių išsaugojus dokumentą;
- EILUTĖS PERŽIŪROJE kiek eilučių matoma dokumentų sąrašo peržiūroje;
- KALBA pasirenkama, kokia bus sistemos kalba (LT, ENG ir t.t.).
- NAUJAS SLAPTAŽODIS galima suteikti naują slaptažodį šiam vartotojui. Įvesktie naują slaptažodį ir spausktie išsaugoti mygtuką.
- PANAIKINTI SLAPTAŽODĮ galimybė panaikinti vartotojo slaptažodį, kad nebegalėtų prisijungti prie sistemos.
- KITO PRISIJUNGIMO METU VARTOTOJAS PRIVALO PAKIESTI SLAPTAŽODĮ jei šis nustatymas

įjungtas - vartotojui prisijungus sistema paprašys atanujinti slaptažodį.

Visus šiuos (galima užpildyti) nustatymus vartotojas gali keisti pats prisijungęs prie sistemos.

Laukas "Uždarytas". Taip- vartotojas negali prisijungti prie sistemos. Ne (arba tuščias) - vartotojas gali prisijungti prie sistemos. Šis laukas turi būti "taip" visiem atleistiems, išėjusiems iš įmonės ar dėl kažkokių kitų priežasčių su sistema nedirbantiems vartotojams.

| Directo HELP            |                                                                                                    |
|-------------------------|----------------------------------------------------------------------------------------------------|
| KODAS                   | META                                                                                                    |
| PAVADINIMAS             | Directo HELP                                                                                                    |
| GRUPĖ                   | SUPER »                                                                                                    |
| EL. PAŠTAS              | pagalba@directo.lt                                                                                                    |
| ASMENS KODAS            |                                                                                                    |
| Naujas slaptažodis      | Panaikinti slaptažodį Enable only ID-card/Mobile-id/Smart-ID login Kito prisijungimo metu vartotojas privalo pakeisti slaptažodį ? |
| ATSTOVAS                |                                                                                                    |
| SANDĖLIS                | PAGRINDINIS                                                                                                    |
| OBJEKTAS                | >>>>>>>>>>>>>>>>>>>>>>>>>>>>>>>>>>>>>>                                                                                             |
| THEME                   | Gold and grey 🗸                                                                                                    |
| LAIKOTARPIS             | (nepasirinktas) 🗸 🗸                                                                                                    |
| UŽDARYTAS               | $\checkmark$                                                                                                    |
| NUMERACIJA              | ~                                                                                                    |
| SIŲSTI KAIP PRISEGTUKĄ  | PDF v                                                                                                    |
| EL. ŽINUTĖS KEITIMAS    | Taip 🗸                                                                                                    |
| EILUTĖS N. DOKUMENTE    | 10                                                                                                    |
| PRIDĖTAS                | 25                                                                                                    |
| EILUTĖS PERŽIŪROJE      | 20                                                                                                    |
| ATIDARYTI LANGĄ         | Fokusuoja 🗸                                                                                                    |
| NAUDOTI ATIDARYTĄ LANGĄ | Taip 🗸                                                                                                    |
| KAINORAŠTIS             | >>>>>>>>>>>>>>>>>>>>>>>>>>>>>>>>>>>>>>                                                                                             |
| DOK.RŪŠIAVIMAS          | (nustatytoji reikšmė) 🗸                                                                                                    |
| ATASKAITŲ RŪŠIAVIMAS    | (nustatytoji reikšmė) 🗸                                                                                                    |
| PARYŠKINTAS             | 0                                                                                                    |
| KALBA                   | LT (Lietuvių) 🗸                                                                                                    |
|                         |                                                                                                    |

#### Vartotojo uždarymas ir ištrynimas

Norėdami uždaryti arba ištrinti vartotoją, eikite BENDRAS→Nustatymai→Vartotojai.

Atsidarykite vartotojo, kurį norite uždaryti ar ištrinti kortelę.

Jei norite uždaryti, prie filtro "Uždarytas" parinkite "Taip" ir spauskite IŠSAUGOTI.

Jei norite ištrinti vartotojo kortelę, spauskite mygtuką NAIKINTI.

## Vartotojų/grupės teisės

Teisės gali būti nustatomos konkrečiam vartotojui arba vartotojų grupei.

- Norėdami teises koreguoti konkrečiam vartotojui eikite NUSTATYMAI→Bendri nustatymai→Vartotojai. Spauskite ant vartotojo, kuriam norite koreguoti teises, pavadinimo;
- Norėdami teises koreguoti vartotojų grupei eikite NUSTATYMAI→Bendri nustatymai→Vartotojų grupės. Spauskite ant vartotojų grupės, kuriai norite koreguoti teises, pavadinimo.

Abiem atvejais atsidarys teisių langas su keturiomis skiltimis:

- Dokumentai;
- Ataskaitos;
- Nustatymai;
- Kiti.

#### 1. Dokumentai

Norėdami pridėti ar nuimti prieigas prie kortelių ar dokumentų, rinkitės skiltį "Dokumentai":

| F | Pake | eisk    | ite grupės teises | "Tiesiogiai" Išsaut  | goti           |   |      |            |        |         |             |           |          |              |             |          | 省 Nukopijuoki         | ite kitų gri | ıpių/vartotojų teises 🗸 |
|---|------|---------|-------------------|----------------------|----------------|---|------|------------|--------|---------|-------------|-----------|----------|--------------|-------------|----------|-----------------------|--------------|-------------------------|
|   | Doku | nenta   | i Ataskaitos Nust | tatymai Kiti         |                |   |      |            |        |         |             |           |          |              |             |          |                       |              |                         |
|   | Ŵ    | Ištrint | i eilutę          |                      |                |   |      |            |        |         |             |           |          |              |             |          |                       |              |                         |
|   |      | nr.     | Modulis           | Pavadinimas          | Kaip           |   |      | Peržiūrėti | Rodyti | Pridėti | Tiesioginis | Koreguoti | Naikinti | Patvirtinti  | Prisegtukai | Aplankai | Spausdinti            | Taškai       |                         |
|   |      | 1       | impr_kl_minmax    | Customer Item minmax | Visi           | ~ | Visi |            |        |         |             |           |          |              |             |          | Ne 🗸                  |              |                         |
|   |      | 2       | imp_pakkumine     | Pasiūlymai           | savas          |   | Visi |            |        |         |             |           |          |              |             |          | Ne<br>Tik patvirtinas | 6            |                         |
|   |      | 3       | pakkumine         | Pasiūlymai           | Grupės<br>Visi | - | Visi | ×.         |        |         |             |           |          |              | •           |          | Taip                  | -            |                         |
|   |      | 4       | klient            | Pirkėjai             | Visi           | ~ | Visi |            |        | •       |             |           |          |              | •           |          | Ne 🗸                  |              |                         |
|   |      | 5       | oarve             | Pirkimo sąskaitos    | Visi           | ~ | Visi |            |        |         | •           |           |          | Taip 🗸       | •           |          | Ne 🗸                  |              |                         |
|   |      | 6       | otellimus         | Pirkimo užsakymai    | Visi           | ~ | Visi | ۲          | •      | •       |             |           |          | Ne<br>Taip   |             |          | Ne 🗸                  |              |                         |
|   |      | 7       | impr_art_hankijad | Prekė Tiekėjo prekės | Visi           | ~ | Visi | ۲          | 1      | 1       |             |           |          | Patvirtintas | V           |          | Ne 🗸                  |              |                         |
|   |      |         |                   |                      |                |   |      |            |        |         |             |           |          |              |             |          |                       |              |                         |

#### \* Jei norite pridėti naują dokumentą:

1) Naujoje eilutėje spauskite du kartus pelės kairiuoju klavišu stulpelyje "Modulis";

2) Atsidariusiame lange pagal pavadinimą susiraskite norimą dokumentą ir spauskite ant kodo įsikels nauja eilutė su pasirinktu dokumentu;

3) Spauskite IŠSAUGOTI;

4) Stulpelis "Kaip":

- Savas vartotojas/vartotojų grupės matys tik dokumentus, kuriuose priskirtas tik tas konkretus vartotojas;
- Grupės vartotojas/vartotojų grupė matys tik tokio pačio sandėlio arba to pačio objekto, kuris priskirtas vartotojui, dokumentus;

- Visi matys visus dokumentus.
- 5) Stulpeliai su varnelėmis:
  - Peržiūrėti bus matomas dokumentų sąrašas;
  - Rodyti galimybė atsidaryti esamą dokumentą;
  - Pridėti galimybė sukurti naują dokumentą;
  - Tiesioginis bus galimybė iš dokumento sukurti kitus dokumentus (pavyzdžiui, iš užsakymo sukurti sąskaitą ar iš prekių priėmimo sukurti pirkimo sąskaitą);
  - Koreguoti galimybė koreguoti esamus dokumentus (atsiras mygtukas IŠSAUGOTI);
  - Naikinti galimybė ištrinti esamus dokumentus (atsiras mygtukas NAIKINTI);
  - Patvirtinti:
    - Ne nėra galimybės tvirtinti dokumentus;
    - Taip galimybė tvirtinti dokumentus (bus mygtukas PATVIRTINTI);
    - Patvirtinas galimybė tvirtinti dokumentus ir jau patvirtintuose dokumentuose koreguoti tam tikrą informaciją, kuri atsinaujins ir korespondencijoje (pavyzdžiui, objektas, projektas);
      - PASTABA: redaguoti galima tik tuos dokumentus kurie buvo patvirtinti su nustatymu "Patvirtintas".
  - Prisegtukai galimybė matyti dokumento prisegtukus ir juos pridėti.

6) Stulpelis "Spausdinti":

- Ne dokumente nebus mygtukų SPAUSDINTI ir EL.PAŠTAS;
- Patvirtinas tik patvirtintuose dokumentuose bus mygtukai SPAUSDINTI ir EL.PAŠTAS;
- Taip visuose dokumentuose bus SPAUSDINTI ir EL.PAŠTAS.

#### \* Jei norite nuimti prieigą prie tam tikrų dokumentų:

1) Susiraskite eilutę su tuo dokumentu;

2) Pirmame stulpelyje uždėkite varnelę ties reikiama eilute;

3) Spauskite mygtuką IŠTRINTI EILUTĘ. Eilutei ištrynus būtina Išsaugoti informaciją, kad pakeitimai būtų įrašyti.

#### 2. Ataskaitos

Norėdami pridėti ar nuimti tam tikras ataskaitas, atsidarykite skiltį "Ataskaitos".

| keiskite grupės te     | eises "Ties | iogiai"    | lšsaug     | goti       |
|------------------------|-------------|------------|------------|------------|
| entai Ataskaitos       | Nustatymai  | Kiti       |            |            |
| SAI                    |             |            |            |            |
| askaita                | Negalimos   | Savos      | Grupės     | Visos      |
| espondencijų sąrašas   | $\bigcirc$  | $\bigcirc$ | $\bigcirc$ | $\bigcirc$ |
| žioji knyga            | $\bigcirc$  | $\bigcirc$ |            | $\bigcirc$ |
| sos knyga              | $\bigcirc$  | $\bigcirc$ | $\bigcirc$ |            |
| no nuostolio ataskaita |             | $\bigcirc$ | $\bigcirc$ | $\bigcirc$ |
|                        |             |            | $\bigcirc$ | $\bigcirc$ |

Pasrinkimai:

- Negalimos arba nieko nepažymėta negali matyti ataskaitos;
- Savos į ataskaitą įtraukiama tik tie dokumentai, kuriuos sukūrė pats vartotojas;
- Grupės rodomi dokumentai, kuriuose yra vartotojo objektas arba sandėlis priklausomai nuo dokumento;
- Visos- gali matyti visų dokumentus ataskaitoje.

#### Vartotojo teisėse, taip pat, yra šios funkcijos:

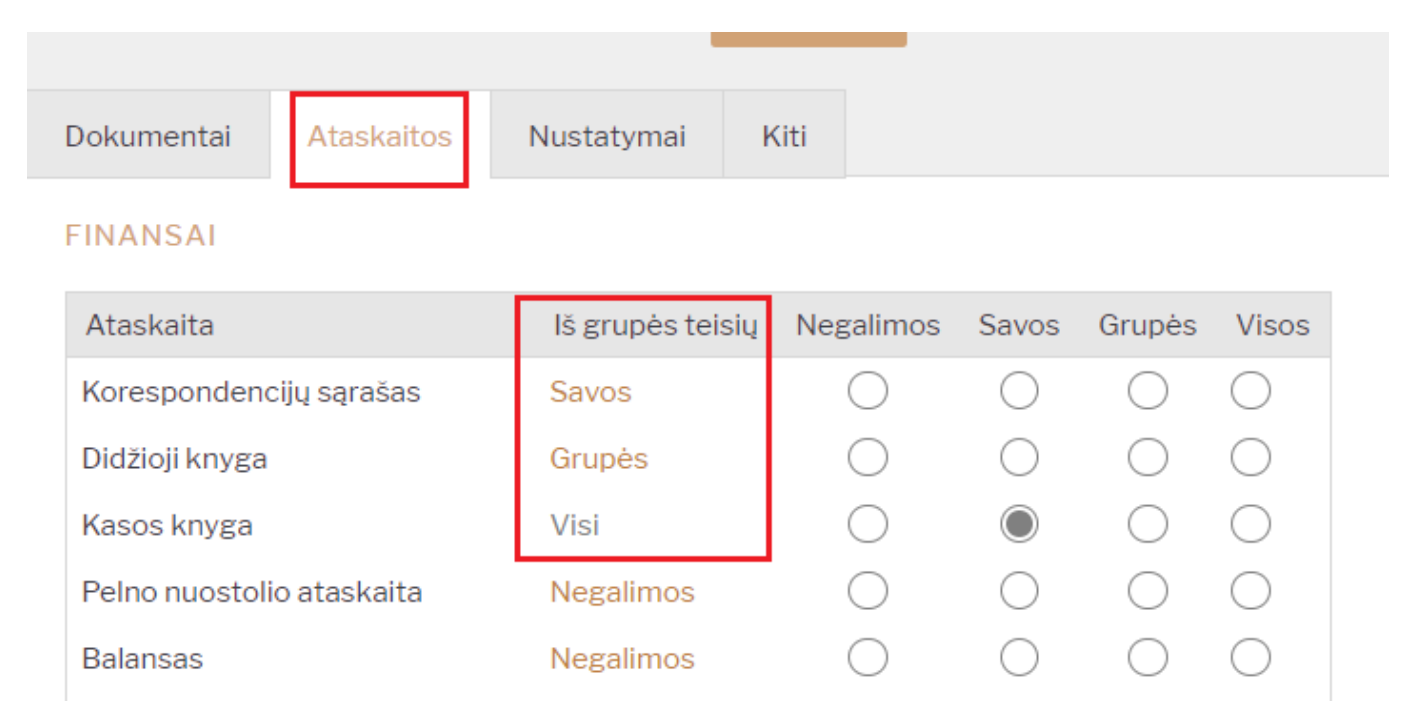

- "Iš grupės teisių" atvaizduojama informacija kokios teisės su šia ataskaita yra priskirtos vartotojų grupės teisėse:
  - "Iš grupės teisių" stulpelio informacija tampa pilka spalva, jei prie šios ataskaitos konkrečiam vartotojui priskiriama kita teisė nei numatyta grupės teisėse;
  - Jei norite nuimti individualų žymėjimą ir grąžinti teises numatytas grupės teisėse, spauskite ant "Iš grupės teisių" suteiktos teisės pavadinimo, pvz. Visi.
  - Išsaugokite pakeitimus.

#### 3. Nustatymai

Norėdami koreguoti vartotojų prieigą prie nustatymų, pasirinkite skiltį "Nustatymai". Nustatymų skitis susideda iš dviejų dalių.

| Pakeiski   | te gru | pės te  | eises "T  | iesiogia | i" Išsaugoti            |
|------------|--------|---------|-----------|----------|-------------------------|
| Dokumentai | Ata    | skaitos | Nustatym  | iai Kit  | i                       |
| Nustatyma  | i      |         |           |          |                         |
| Peržiūrėti | Rodyti | Pridėti | Koreguoti | Naikinti | Nustatymai              |
|            |        |         |           |          | Prideda prisegtuką      |
|            |        |         |           |          | KPO/KIO nustatymai      |
|            |        |         |           |          | Sandėlio nustatymai     |
|            |        |         |           |          | Pagrindiniai nustatymai |
|            |        |         |           |          | Pardavimų nustatymai    |
|            |        |         |           |          | Pirkimų nustatymai      |
|            |        |         |           |          | DU nustatymai           |
|            |        |         |           |          | Personalo nustatymai    |
|            |        |         |           |          | Finansiniai nustatymai  |
|            |        |         |           |          | Bendri nustatymai       |

| Vartotojo nus | tatymai    |                                                    |
|---------------|------------|----------------------------------------------------|
| Draudžiama    | Leidžiama  | Teisės                                             |
|               | $\bigcirc$ | Peržiūrėti asmeninius nustatymus                   |
|               | $\bigcirc$ | Pakeisti savo slaptažodį                           |
|               | $\bigcirc$ | Pakeisti eilučių skaičių savo dokumente / registre |
|               | $\bigcirc$ | Pakeisti savo sandėlį                              |
|               | $\bigcirc$ | Pakeisti savo objektą                              |

#### 3.1. Nustatymai

Kokius nustatymus ir kokius veiksmus leidžiama atlikti:

- Peržiūrėti galimybė matyti nustatymus, jų sąrašus;
- Rodyti galimybė įeiti į nustatymų korteles;
- Pridėti galimybė pridėti naujas nustatymų korteles (pavyzdžiui, sukurti naują prekių klasę);
- Koreguoti galimybė koreguoti esamus nustatymus;
- Naikinti galimybė naikinti esamas nustatymų korteles.

#### 3.2. Vartotojo meniu

Šioje dalyje žymima, ką gali koreguoti vartotojas asmeniniuose nustatymuose.

- Peržiūrėti asmeninius nustatymus ar gali matyti asmeninius nustatymus;
- Pakeisti savo slaptažodį ar gali vartotojo nustatymuose keisti savo slaptažodį;
- Pakeisti eilučių skaičių savo dokumente / registre ar gali koreguoti eilučių kiekį sąrašuose bei dokumentuose;
- Pakeisti savo objektą ar gali pasikeisti savo objektą;
- Pakeisti savo sandėlį ar gali pasikeisti savo sandėlį.

#### 4. Kiti

Šioje dalyje galite apriboti modulių, pakeitimų bei informacijos matymo teises:

35/68

| Dokun | nentai | Ataska  | aitos | Nu   | statymai                             | Kiti     |
|-------|--------|---------|-------|------|--------------------------------------|----------|
| Galin | ni mod | uliai   |       |      |                                      |          |
| Grup  | ė Drau | udžiama | Leidž | iama | Teisės                               |          |
| ۲     | 0      |         | 0     |      | Aptamavir                            | nas      |
| ۲     | 0      |         | 0     |      | Dokument<br>atitvirtinim             | o<br>Ias |
| ۲     | 0      |         | 0     |      | Trigeriai                            |          |
| ۲     | 0      |         | 0     |      | Valdymo s                            | kydas    |
| ۲     | 0      |         | 0     |      | Dokument<br>atitvirtinim<br>mygtukas | ų        |

#### Pakeitimo teisės

| Grupe | Draudžiama | Leidžiama | Teisės                                                                                         |
|-------|------------|-----------|------------------------------------------------------------------------------------------------|
| ۲     | 0          | 0         | Naršyklės laukų<br>pasirinkimas                                                                |
| ۲     | 0          | 0         | Vartotojo<br>derinimo<br>nustatymai                                                            |
| ۲     | 0          | 0         | Pakeisti formą                                                                                 |
| ۲     | 0          | 0         | Keisti<br>korespondencijas                                                                     |
| 0     | 0          | ۲         | Spausdinimo<br>formų keitimas                                                                  |
| ۲     | 0          | 0         | ļvykio būklės<br>keitimas                                                                      |
| ۲     | 0          | 0         | Banko sąskaitos<br>keitimas                                                                    |
| •     | 0          | 0         | Apmokėjimo<br>terminas gali būti<br>keičiamas<br>pardavimo<br>dokumentuose                     |
| ۲     | 0          | 0         | Grynojo pelno<br>keitimas<br>pardavimo<br>dokumentuose                                         |
| ۲     | 0          | 0         | Pardavimo<br>kainos keitimas<br>pardavimo<br>dokumentuose                                      |
| ۰     | 0          | 0         | Savikainos<br>keitimas<br>patvirtintame<br>prekių priėmime                                     |
| ۲     | 0          | 0         | Apmokėjimo<br>termino<br>pakeitimas<br>pirkėjui/tiekėjui                                       |
| ۲     | 0          | 0         | Kasos čekio<br>administravimas                                                                 |
| ۰     | 0          | 0         | Nuolaidos<br>keitimas be<br>nuolaidos kodo                                                     |
| ۰     | 0          | 0         | Išlaidų keitimas<br>patvirtintoje<br>gamybos<br>lentelėje                                      |
| ۲     | 0          | 0         | Prekių priėmime<br>prekių kaina gali<br>būti didesnės nei<br>pirkimo kaina<br>prekės kortelėje |
| ۲     | 0          | 0         | Masinis trynimas<br>dokumentų<br>sąraše                                                        |
| 0     | 0          | ۲         | Tiekėjo<br>atomatizavimas                                                                      |

lt:settings

#### Matymo teisės

| Grupė | Draudžiama | Leidžiama | Teisės                               |
|-------|------------|-----------|--------------------------------------|
| •     | 0          | 0         | terpiniai                            |
| •     | 0          | 0         | Savikainos ir grynojo pelno peržiūra |
| ۲     | 0          | 0         | Sąskaitoje: Keisti sand. kiekius     |
| •     | 0          | 0         | Sandėlio kiekio stulpelis            |
| ۲     | 0          | 0         | Nepriskirti prisegtukai              |
|       |            |           |                                      |
|       |            | >         | Apžvalgų tipai 👔                     |
|       |            | *         | Leidžiami mokėjimo būdai 👩           |

#### Kanalai

| Grupė | Draudžiama | Leidžiama | Kanalas     |
|-------|------------|-----------|-------------|
| ۲     | 0          | 0         | LHV Connect |
| ۲     | 0          | 0         | Swedbank GW |
| ۲     | 0          | 0         | Avalo       |
| ۲     | 0          | 0         | EMTA        |

#### 4.1. Galimi moduliai

- Aptarnavimas galimybė naudotis aptarnavimo ataskaitos moduliais;
- Dokumento atitvirtinimas galimybė atitvirtinti dokumentus;
- Trigeriai galimybė matyti pranešimų dokumentus asmeniniame stulpelyje;
- Valdymo skydas galimybė matyti valdymo skydą.
- Dokumentų atitvirtinimo mygtukas galimybė matyti dokumento atitvirtinimo mygtuką dokumente.

#### 4.2. Pakeitimo teisės

- Naršyklės laukų pasirinkimas galimybė susidėti dokumentų sąrašuose stulpelius (atsiranda mygtukas PASIRINKTI STULPELIUS);
- Pakeisti formą;
- Keisti korespondencijas galimybė koreguoti korespondencijas (korespondencijose, kurios automatiškai susikūrė patvirtintiems dokumentams, yra mygtukas IŠSAUGOTI);
- Spausdinimo formų keitimas galimybė redaguoti spausdinimo formas;
- Įvykio būklės keitimas galimybė keisti įvykio būkles;
- Banko sąskaitos keitimas galimybė keisti banko sąskaitas;
- Apmokėjimo terminas gali būti keičiamas pardavimo dokumentuose galimybė keisti apmokėjimo terminą;
- Grynojo pelno keitimas pardavimo dokumentuose;
- Pardavimo kainos keitimas pardavimo dokumentuose galimybė keisti pardavimo kainą;
- Savikainos keitimas patvirtintame prekių priėmime galimybė įsivesti naują kainą ar pridėti transporto/papildomas išlaidas patvirtintame prekių priėmime (atsiranda mygtukas TVIRTINTI KAINŲ KEITIMĄ);
- Apmokėjimo termino pakeitimas pirkėjui/tiekėjui galimybė keisti apmokėjimo terminą pirkėjo/tiekėjo kortelėje;
- Kasos čekio administravimas administratoriaus mygtukas kasos čekyje;
- Nuolaidos keitimas be nuolaidos kodo galimybė pakeisti nuolaidą;
- Išlaidų keitimas patvirtintoje gamybos lentelėje;
- Prekių priėmime prekių kaina gali būti didesnės nei pirkimo kaina prekės kortelėje draudžiama prekių priėmime įvesti didesnę kainą nei nurodyta prekės kortelėje pirkimo kaina;
- Masinis trynimas dokumentų sąraše;
- Tiekėjo automatizavimas.

#### 4.3. Matymo teisės

- Įterpiniai ataskaitose ir dokumentuose galimybė pasirinkti iš sąrašo (pavyzdžiui, parinkti prekę);
- Savikainos ir grynojo pelno peržiūra galimybė matyti savikainas ir GP dokumentuose, ataskaitose;
- Sąskaitoje: Keisti sand. kiekius nebus galimybės nuimti varnelę "Keisti sandėlio kiekius" sąskaitoje;
- Sandėlio kiekio stulpelis Galimybė matyti sandėlio kiekį;
- Nepriskirti prisegtukai nebus galimybės matyti nepriskirtus prisegtukus.

## 5. Vartotojo/grupės teisių kopijavimas

Yra galimybė nukopijuoti kitos grupės ar vartotojo teises kuriant naują vartotoją ar grupę.

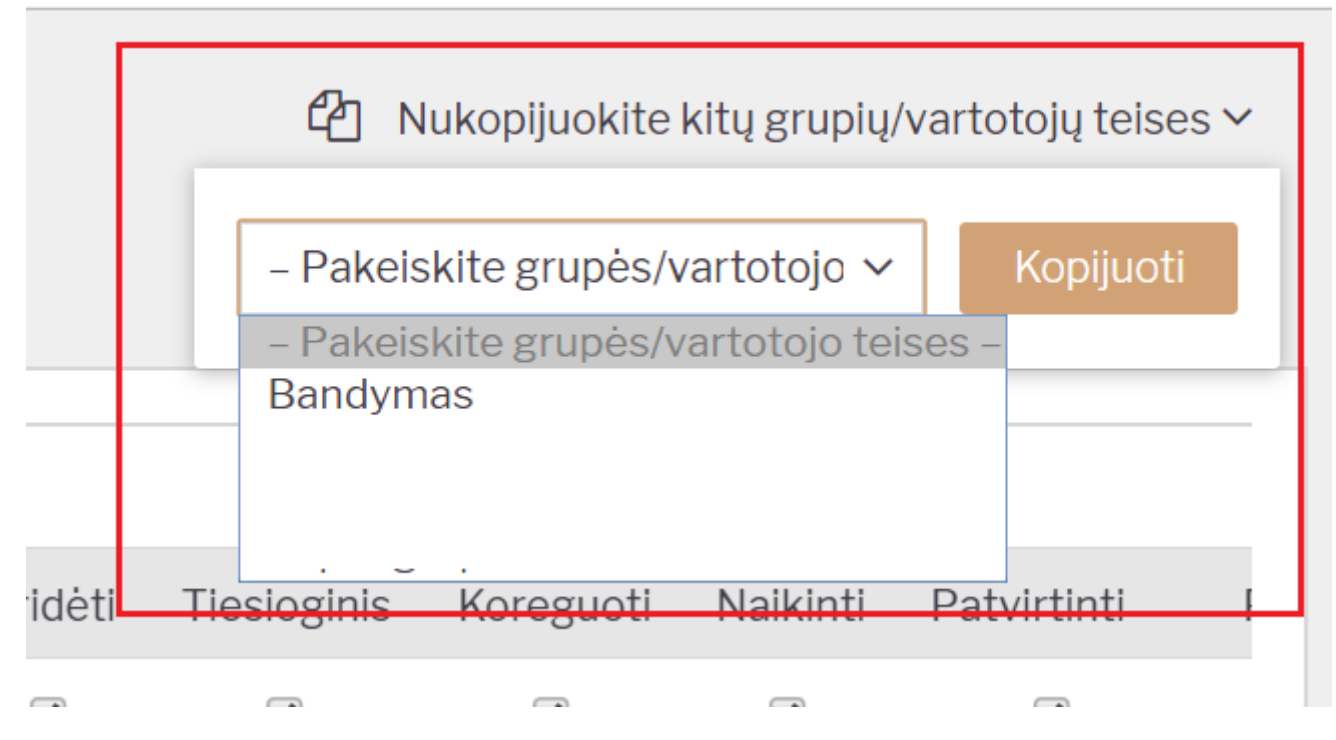

Spauskite "Nukopijuokite kitų grupių/vartotojų teises".

Iš sąrašo "Pakeiskite grupės/vartotojo teises" pasirinkus kieno teises norite nukopijuoti spauskite "Kopijuoti".

Kai informacija bus nukopijuota spauskite "Išsaugoti".

#### 6. Kito vartotojo atjungimas

Kad atjungti kitą vartotoją iš sistemos reikia vartotojui suteikti teisę koreguoti pagrindinius nustatymus.

#### 7. Teisių pakeitimų žurnalas

Teisių pakeitimų žurnale galima matyti teisių pakeitimų istoriją, t.y. koks vartotojas, kokiam vartotojui, kaip ir kada pakeitė teises. Kokie teisių pakeitimai buvo atlikti galima pasižiūrėti konkrečiam vartotojui ar vartotojų grupei.

Vartotojo ar vartotojo grupės teisių redagavimo darbalaukyje spauskite mygtuką *Peržiūrėti pakeitimų žurnalą*.

| 2 | 025/06/22 0 | 2:48          |            |           |           |        | 39/6         | 8           |          |        |          | Nu                  | statymai |
|---|-------------|---------------|------------|-----------|-----------|--------|--------------|-------------|----------|--------|----------|---------------------|----------|
| I | Pakeisk     | ite grupės t  | eises "P   | ersonalas | Išsaugoti | 3      | Peržiūrėti p | akeitimų žu | malą     |        |          |                     |          |
|   | Dokumenta   | ai Ataskaitos | Nustatymai | Kiti      |           |        |              |             |          |        |          |                     |          |
|   | 💼 lštrinti  | eilutę        |            |           |           |        |              |             |          |        |          |                     |          |
|   | 🗆 nr.       | Modulis       | Pava       | adinimas  | Kaip      |        |              | Peržiūrėti  | Columns  | Rodyti | Pridėti  | Tiesioginis         | Koreguo  |
|   | 0 1         | personal      | Da         | rbuotojai | Visi      | ~      | Visi         | <b>~</b>    | <b>~</b> |        | <b>~</b> | <ul><li>✓</li></ul> | <b>~</b> |
|   | 2           | personal      | Da         | rbuotojai | Visi      | $\sim$ | Visi         |             |          |        | <b>Z</b> |                     |          |
|   | 0           | 10 IC 1       |            |           |           |        |              | _           | _        | _      | _        | _                   | _        |

Pakeitimų žurnale spalva:

- ŽALIA kokios teisės nustatytos einamuoju metu;
- RAUDONA kokios teisės buvo nustatytos prieš pakeitimą.

PVZ. Vartotojui pirkimo sąskaitų modulyje pakeičiamos teisės koregavimo funkcijai, t.y., kad vartotojas pirkimų sąskaitų negali koreguoti. Tada atvertus to vartotojo teisių pakeitimų žurnalą ir išsifiltravus pirkimo sąskaitų modulį matome, kad buvo atliktas teisių pakeitimas koregavimo funkcijai iš Taip į Ne.

|                                               |                                                                            |                          | Išsaugot                                                     | ti 🤊 Pe             | eržiūrėti p                   | akeitimų ž                  | turnalą                      |                        |                          |              |                                 |                 |                |                              |            | 省 Nukop                          | ijuokite kitų g           | rupių/vartotoji        |
|-----------------------------------------------|----------------------------------------------------------------------------|--------------------------|--------------------------------------------------------------|---------------------|-------------------------------|-----------------------------|------------------------------|------------------------|--------------------------|--------------|---------------------------------|-----------------|----------------|------------------------------|------------|----------------------------------|---------------------------|------------------------|
| Dokumen                                       | ntai Ataskaitos                                                            | Nustatym                 | ai Kiti                                                      |                     |                               |                             |                              |                        |                          |              |                                 |                 |                |                              |            |                                  |                           |                        |
| 📋 lštrin                                      | nti eilutę                                                                 |                          |                                                              |                     | _ \                           |                             |                              |                        |                          |              |                                 |                 |                |                              |            |                                  |                           |                        |
| <ul> <li>nr.</li> </ul>                       | Modulis                                                                    | Pa                       | vadinimas                                                    |                     | Kaip                          |                             | F                            | Peržiūrėti             | Columns                  | Rodyti       | Pridėti                         | Tiesioginis     | Koreguoti      | Naikinti                     | Patvirtint | i Prisegtuk                      | ai Aplankai               | Spausdinti             |
| 01                                            | oarve                                                                      | P                        | irkimo sąskai                                                | tos                 | Visi                          | ~                           | Visi                         | 2                      |                          | 2            |                                 |                 |                |                              | Taip       | ~ 🔽                              |                           | Taip 🗸                 |
|                                               |                                                                            |                          |                                                              |                     |                               | · \                         |                              |                        |                          |              |                                 |                 |                |                              |            |                                  |                           |                        |
| × Uždary                                      | rti 🤁 Atnaujinti 🖯                                                         | Tuščia 🚦                 | ) Išsaugoti                                                  | 🎤 Nustaty           | ymai 🔒                        | Spausdi                     | ti 📝 Ek                      | sportuoti              | į Excel                  |              |                                 |                 |                |                              |            |                                  |                           |                        |
| × Uždary<br>Peržiū                            | rti 🎜 Atnaujinti 🖨<br>Dréti                                                | Tuščia 🚦                 | Ssaugoti                                                     | 🔑 Nustaty           | ymai 🖨                        | Spausdi                     | ti 🖹 Ek                      | sportuoti              | į Excel                  |              |                                 |                 |                |                              |            | Eilutės: 30                      | <b>&gt;</b> «             | < 1 >                  |
| × Uždary<br>Peržiū<br>nr. × <sup>2</sup>      | rti 🗯 Atnaujinti 😑<br>aretti<br>Modulis ^                                  | Tuščia 🚦                 | Ssaugoti Peržiūrėti                                          | Nustaty Columns     | ymai 🖨<br>Rodyti              | Spausdi.<br>Prideti         | ti 💽 Ek                      | isportuoti<br>nis Kore | j Excel<br>eguoti Na     | aikinti      | Patvirtinti                     | Prisegtuka      | Aplankai       | Spausd                       | inti Tašk  | Eilutės: 30<br>ai Kas            | > «<br>DATA               | < 1 >                  |
| × Uždary<br>Peržiŭ<br>nr. ~ <sup>2</sup><br>Q | ti 2 Atnaujinti 😑<br>areti<br>Modulis ^<br>ipirkimo                        | Tuščia E<br>Kaip         | <ul> <li>Išsaugoti</li> <li>Peržiūrėti</li> <li>~</li> </ul> | Nustaty Columns     | ymai 🖨<br>Rodyti              | Spausdi.<br>Prideti         | ti 💽 Ek<br>Tiesiogir         | isportuoti<br>nis Kore | j Excel<br>eguoti Na     | aikinti<br>~ | Patvirtinti                     | Prisegtuka      | Aplankai       | Spausd                       | linti Tašk | Eilutes: 30<br>ai Kas            | > «<br>DAT/<br>Q          | < 1 >                  |
| × Uždary<br>Peržiū<br>nr. ✓²<br>Q.<br>624     | ti 2 Atraujinti 3<br>areti<br>Modulis ^<br>pirkimo<br>Pirkimo<br>sąskaitos | Tuščia E<br>Kaip<br>Visi | Išsaugoti Peržiûrėti ↓ ↓                                     | Nustat Columns Taip | ymai ⊖<br>Rodyti<br>∑<br>Taip | Spausdi.<br>Prideti<br>Taip | ti 💽 Ek<br>Tiesiogir<br>Taip | nis Kore               | įExcel<br>eguoti Na<br>∽ | aikinti<br>V | <b>Patvirtinti</b><br>~<br>Taip | Prisegtuka<br>7 | Aplankai<br>Ne | i <b>Spausd</b><br>,<br>Taip | inti Tašk  | Eilutés: 30<br>ai Kas<br>Q.<br>8 | > «<br>DAT/<br>Q<br>02.06 | < 1 ><br>2020 12:13:11 |

Jei pakeitimų žurnale visa eilutė nuspalvina žaliai - reiškia, kad modulis vartotojui/vartotojų grupei buvo pridėtas, o jei raudonai - modulis ištrintas (panaikintos visos teisės).

| nr. 🛩 | Modulis                | Kaip | Peržiūrėti | Columns | Rodyti | Pridéti | Tiesioginis | Koreguoti | Naikinti | Patvirtinti | Prisegtukai | Aplankai | Spausdinti | Taškai | Kas | DATA                |
|-------|------------------------|------|------------|---------|--------|---------|-------------|-----------|----------|-------------|-------------|----------|------------|--------|-----|---------------------|
| Q     | Q                      | ~    | ~          | ~       | ~      | ~       | ~           | ~         | ~        | ~           | ~           | ~        | ~          | Q      | Q   | Q                   |
| 820   | Neatvykimai į<br>darbą | Visi | Таір       | Taip    | Taip   | Taip    | Таір        | Таір      | Таір     | -1          | Таір        | Ne       | Ne         | 0      |     | 03.06.2020 10:46:10 |
| 819   | Neatvykimai j<br>darbą |      |            |         |        |         |             |           |          |             |             |          |            |        |     | 03.06.2020 10:44:23 |

Pirmą kartą atvertus pakeitimų žurnalą pateikiami visi teisių įrašai atlikti iki žurnalo atvertimo (pirmą kartą) momento, o visiems veiksmams priskiriama data yra paskutinio atlikto teisių pakeitimo veiksmo.

#### 8. Dokumentų atitvirtinimo teisės

#### Dokumentų atidarymas

Dokumentų atidarymas reiškia dokumento atitvirtinimą. Dėl to finansinis įrašas, susijęs su dokumentu, įrašas skolų istorijoje - panaikinami arba jei dokumentas keičia sandėlio kiekį, tokie įrašaai - taip pat panaikinami iš prekės istorijos.

Rekomenduojama dokumentus atidaryti tuo metu, kai kitų vartotojų naudojimasis duomenų baze nėra labai intensyvūs, nes kai kurios atidarymo operacijos trumpam laikui pristabdo programą. Tikrai patartina nutraukti vartotojus, kurie šiuo metu dirba su atitinkamais dokumentais.

**Vartotojo teisės** Vartotojui / grupei turi būti suteikta teisė į "Priežiūra" skiltyje "Ataskaitos", o "Atidaryti dokumentai" turi būti įgalinta skiltyje "Kita". Vartotojas taip pat gali įgalinti "Dokumento atitvirtinimo mygtukas" skiltyje "Kita", kuris patvirtinto dokumento antraštėje sukuria mygtuką ATIDARYTI.

| hange us        | er rights      | "Directo   | Helpdesk    | lšsaugo   | ti    |        |       |
|-----------------|----------------|------------|-------------|-----------|-------|--------|-------|
| Copy another    | users rights 🗸 |            |             |           |       |        |       |
| Peržiūrėti pake | itimų žurnalą  |            |             |           |       |        |       |
| Dokumentai      | Ataskaitos     | Nustatymai | Kiti        |           |       |        |       |
| FINANSAI        |                |            |             |           |       |        |       |
| Ataskaita       |                | Group      | Nepriskirta | Atšauktas | Savos | Grupės | Visos |
| Korespondenc    | ijų sąrašas    | Visi       | 0           | 0         | 0     | 0      | 0     |
| Didžioji knyga  |                | Visi       | 0           | 0         | 0     | 0      | 0     |
| Kasos knyga     |                | Visi       | 0           | 0         | 0     | 0      | 0     |
| Pelno nuostoli  | o ataskaita    | Visi       | 0           | 0         | 0     | 0      | 0     |
| Balansas        |                | Visi       | 0           | 0         | 0     | 0      | 0     |
| PVM deklaracij  | a              | Visi       | 0           | 0         | 0     | 0      | 0     |
| Turto sąrašas   |                | Visi       | 0           | 0         | 0     | 0      | 0     |
| Turto istorija  |                | Visi       | 0           | 0         | 0     | 0      | 0     |
| Aptarnavimas    |                | Visi       | 0           | 0         | 0     | 0      | ۲     |
| Koncerno Didž   | ioji knyga     | Negalimos  | 0           | 0         | 0     | 0      | 0     |
|                 |                |            | -           | -         | ~     | ~      | -     |

| Change     | euse       | er rig | hts        | "TE   | ST"                              | lšsaugoti   |  |
|------------|------------|--------|------------|-------|----------------------------------|-------------|--|
| Dokumer    | ntai       | Ataska | itos       | Nust  | tatymai                          | Kiti        |  |
| Galimi     | modu       | liai   |            |       |                                  |             |  |
| Group      | Drau       | džiama | Leid       | žiama | Teisės                           |             |  |
| ۲          | $\bigcirc$ |        | $\bigcirc$ |       | Aptarnav                         | /imas       |  |
| ۲          | $\bigcirc$ |        | $\bigcirc$ |       | Masinis i                        | mportas     |  |
| ۲          | $\bigcirc$ |        | $\bigcirc$ |       | Dokume<br>valdyma                | ntų<br>s    |  |
| $\bigcirc$ | $\bigcirc$ |        | ۲          |       | Dokume<br>atitvirtini            | nto<br>imas |  |
| ۲          | $\bigcirc$ |        | $\bigcirc$ |       | Trigeriai                        |             |  |
| ۲          | $\bigcirc$ |        | $\bigcirc$ |       | Valdymo                          | skydas      |  |
| 0          | 0          |        |            |       | Dokume<br>atitvirtini<br>nuoroda | ntų<br>imo  |  |

**Naudokite** "Aptarnavimo" ataskaitoje yra skyrius "Atidaromi dokumentai". Išskleidžiamajame meniu būtinai pasirinkite dokumento tipą ir jo dešinėje įveskite atidaromo dokumento numerį. Jei norite atidaryti kelis to paties tipo dokumentus tuo pačiu metu, dokumentų numerius reikia įvesti atskiriant kableliais, pvz., 10001,10002,10005.

#### Dokumentų, kuriuos galite atidaryti, tipai:

- SĄSKAITA sąskaita faktūra ir kasos aparatas
- PIRKIMAS Pirkimo sąskaita
- DĖŽUTĖ kvitas
- ATLYGIS mokėjimas
- Biudžetas
- VARTOJIMAS suvartojimas
- MOKĖJIMAS išmokėjimas
- KIO grynųjų pinigų išsiėmimo pavedimas
- Kasos aparato judėjimas
- KPO kasos pajamų orderis
- PAKUOTĖ pasiūlymas
- Pirkimo užsakymas
- ALGA atlyginimų skaičiavimas
- Atlyginimo mokėjimas
- PROJEKTAS projekto žemėlapis
- Ištekliai
- Nurašymas

- Pajamos
- Pirkimo pasiūlymas
- TARPINIS perdavimas
- Perdavimas
- Grąžinimas
- TIPAS judėjimas
- Tyrimas
- Nebuvimas
- Užsakymas
- Užskaita
- INV Inventorius
- PREKĖ gamyba

Jei pasirinktas dokumento tipas ir dokumento Nr. įvesta, tada paspaudus mygtuką "ATIDARYTI", dokumentas pašalina patvirtinimą ir ištrina su šiuo dokumentu susijusį finansinį įrašą (jei toks yra).

Jei vartotojui buvo suteikta teisė atidaryti dokumentą pačiame dokumente, tada paspaudus mygtuką ATIDARYTI dokumento antraštėje iškart bus atidarytas ataskaitos langas "Priežiūra", kuriame jau užpildytas dokumento tipas ir numeris, dar kartą paspauskite ATIDARYTI.

| Korespondencija<br>Uždaryti Na<br>Numeris 21 | iujas Kopijuo<br>0038                 | ti Atnaujinti K<br>Data  | IO SEPAEST<br>21.04.2021 10:41:30             | Spausdinti<br>6                     | El. paŝta<br>Nuor | oda | ATIDARYTI     | < >><br>Sumokėta |
|----------------------------------------------|---------------------------------------|--------------------------|-----------------------------------------------|-------------------------------------|-------------------|-----|---------------|------------------|
| Apmok. tipas BA                              | NKAS_SEPA                             | Pastaba                  |                                               |                                     | Objek             | tas |               | Projektas        |
| Vartotojas JC                                | RINTA                                 | Masinis įkėlimas         |                                               |                                     |                   |     |               |                  |
| Paskutinį kartą išs<br>Banko išrašo doku     | augojo:JORINTA 2<br>umentai: -        | 21.04.2021 10:42:40      |                                               |                                     | 1                 |     |               |                  |
| Nr. Cash as                                  | d DEMO2: Aptar                        | navimas: tikrinimas, per | skaičiavimas ir įkėlima                       | is <sub>vā</sub> - Work —           |                   | ×   | Tiskálo s f n | 000              |
| 1 210022                                     | https://                              | login.directo.ee/o       | cra_demo2_lt/ho                               | oldus.asp?tyy                       | /p=&n             | ®.  | 564456        | Γ.               |
| 2                                            | O Tikrinti<br>Ispėjimas:<br>Apmokėjir | O Aptarnavimas           | O Importas/Ek<br>ereikia po dokumer<br>210038 | sportas   D  to stidsrymo ATIDARYTI | okumentų a        | ¢   |               |                  |

Dokumentų, buvusių iki finansinio uždarymo, negalima atidaryti.

Kai dokumentai bus atidaryti, juos bus galima redaguoti kaip įprastus atvirus dokumentus.

#### Įspėjimai

- Jei norite atidaryti pardavimo sąskaitas ir pirkimo sąskaitas faktūras, kad jas ištrintumėte, turite įsitikinti, kad joms nebuvo atlikta jokių mokėjimų ar kvitų. Jei buvo atlikti mokėjimai ir kvitai, pirmiausia juos reikia atidaryti.
- Jei atidaroma pardavimo sąskaita, pakeičianti sandėlį, taip pat atšaukiamas prekių pristatymas iš sandėlio. Tai reiškia, kad sąskaitoje faktūroje esančių prekių atsargos padidėja sąskaitoje nurodytu kiekiu. Jei sąskaita faktūra, pakeičianti sandėlį, atidaroma, kai kiti vartotojai parduoda tas pačias prekes, kurios yra atidarymo sąskaitoje faktūroje, yra rizika, kad dėl naujų operacijų bus parduota prekių siunta, kuri buvo atidaromoje sąskaitoje, ir vėliau gali būti neįmanoma patvirtinti nepatvirtintos sąskaitos faktūros.

#### 9. Mokėjimo tipų nustatymas

#### 9.1. Apmokėjimo tipo priskyrimas vartotojui

Jei vartotojas pildo vis tuos pačius pinigų operacijas aprašančius dokumentus, kuriuose naudoja tą patį apmokėjimo tipą, šį tipą galimą jam priskirtį. Pradedant kurtį naują dokumentą apmokėjimo tipas bus automatištai įkeliamas. Apmokėjimo tipą visada bus galima koreguoti pagal poreikį. Mokėjimo tipą vartotojui galima priskirti atidarius **Nustatymai→Bendri nustatymai→Vartotojai**. Kairiuoju pelės klavišu spragtelkite ant vartotojo kodo ir atsivėrusiame lange laukelyje **Apmokėjimo tipas** priskirkite reikiamą tipą.

| APMOKĖJIMO TERMINAS            | ×                               |
|--------------------------------|---------------------------------|
| APMOK. KORTELE                 | ×                               |
| APMOKĖJIMO TIPAS               | BANKAS_EUR (Bankas EUR) 🛛 🗸     |
| ARBUOTOJAS                     | Ne 🗸                            |
| UTOMATINIS ATJUNGIMAS PER VAL. | 0                               |
| ISKALINIS SPAUSDINTUVAS        | 0 (nustatytas spausdinimas) 🗸 🗸 |
| NIGŲ STALČIAUS KANALAS         | 0                               |
| ASOS MONITORIAUS KANALAS       | 0                               |
| ASOS PROJEKTAS                 |                                 |
| ARBO VIETA                     | »                               |

Pasirinktas apmokėjimo tipas bus visada įkeltas į naują **Pinigų gavimo**, **Apmokėjimo**, **Kasos pajamų ir išlaidų orderiuose** ir kt. Jį visada galėsite pakeisti pagal poreikį.

| Numeris      | 2022       | Data             | 18.03.2022 12:36:42 |  |
|--------------|------------|------------------|---------------------|--|
| Apmok. tipas | BANKAS_EUR | Pastaba          |                     |  |
| Vartotojas   |            | Masinis įkėlimas |                     |  |

#### 9.2. Vartotojų teisių apribojimas naudojant apmokėjimo tipus

Jei vartotojui/vartotojų grupei reikia apriboti teisę matyti tam tikrų dokumentų (pavyzdžiui, pinigų gavimo, apmokėjimo, banko išrašo dokumentus), galima vartotojui/vartotojų grupei nustatyti kokie apmokėjimo tipai jiems leidžiami.

Einate: Nustatymai→ Bendri nustatymai→ Vartotojai/Vartotojų grupės. Spaudžiate ant vartotojo/vartotojo grupės pavadinimo ir skiltyje Kiti → Matymo teisės laukelyje Leidžiami mokėjimo tipai nurodykite kokius apmokėjimo tipus vartotojas/grupė gali naudoti. Jei norite nurodyti kelis tipą, jų kodus įrašome atskirdami kableliu.

|        |            | aitos Nus  | statymai kiti                                               |        |             |            |                        |
|--------|------------|------------|-------------------------------------------------------------|--------|-------------|------------|------------------------|
| ni     | moduliai   |            |                                                             | Matym  | io teisės   |            |                        |
| ıpė    | Draudžiama | Leidžiama  | Teisės                                                      | Grupė  | Draudžiama  | Leidžiama  | Teisės                 |
|        | 0          | 0          | Aptarnavimas                                                | ۲      | 0           | $\bigcirc$ | Įterpiniai             |
| )      | 0          | $\bigcirc$ | Dokumento                                                   |        | 0           | $\bigcirc$ | Savikainos ir grynojo  |
|        |            |            | atitvirtinimas                                              |        | $\bigcirc$  | $\bigcirc$ | Sąskaitoje: Keisti san |
|        | $\bigcirc$ | $\bigcirc$ | Trigeriai                                                   |        | $\bigcirc$  | $\bigcirc$ | Sandėlio kiekio stulp  |
|        | $\bigcirc$ | $\bigcirc$ | Valdymo skydas                                              |        | $\bigcirc$  | $\bigcirc$ | Nepriskirti prisegtuk  |
| C      | 0          | ۲          | Dokumentų<br>atitvirtinimo<br>mygtukas                      |        |             | >>         | Apžvalgų tipai 💡       |
| akeiti | mo teisės  |            |                                                             | BANKA  | AS_EUR,KASA | >          | Leidžiami mokėjimo     |
| Grupė  | Draudžiama | Leidžiama  | Teisės                                                      | Kanala | ıi          |            |                        |
|        | 0          | 0          | Naršyklės laukų<br>pasirinkimas                             | Grupė  | Draudžiama  | Leidžiama  | Kanalas                |
|        | $\bigcirc$ | 0          | Vartotoio                                                   |        | $\bigcirc$  | $\bigcirc$ | LHV Connect            |
|        | 0          | 0          | derinimo                                                    |        | $\bigcirc$  | $\bigcirc$ | Swedbank GW            |
|        |            |            | nustatymai                                                  |        | 0           | $\bigcirc$ | Avalo                  |
|        | $\bigcirc$ | $\bigcirc$ | Pakeisti formą                                              |        | $\bigcirc$  | $\bigcirc$ | EMTA                   |
|        | 0          |            |                                                             |        |             |            |                        |
| •      | 0          | $\bigcirc$ | Keisti<br>korespondencijas                                  |        |             |            |                        |
| •      | 0          | 0          | Keisti<br>korespondencijas<br>Spausdinimo<br>formų keitimas |        |             |            |                        |

#### 10. Vartotojo automatinis atjungimas

Jeigu darbuotojas nedirbo su sistema tam tikrą laiką, jį galima automatiškai atjungti iš sistemos. Galimi šie veikimo būdai: • Pagrindiniai nustatymai. NUSTATYMAI → PAGRINDINIAI NUSTATYMAI → Automatinis atjungimas per (0.1-12) val. Tai yra pagridinis visos sistemos nustatymas, kuris galios visiems vartotojams. Nurodomas laikas, po kurios bus atjungiamas vartotojas, jeigu nebus dirbama su sistema;

| ADMINISTRATORIAUS NUSTATYMAI             |   |  |
|------------------------------------------|---|--|
| Automatinis atjungimas per (0.1-12) val. | 2 |  |

• Vartotojo nustatymai. NUSTATYMAI → BENDRI NUSTATYMAI → VARTOTOJAI. Vartotojo kortelėje laukelyje AUTOMATINIS ATJUNGIMAS PER VAL. įrašomas laikas, po kurio vartotojas bus atjungiamas. Šis nustatymas yra nurodomas kiekvienam vartotojui asmeniškai ir veiks tik tam vartotojui.

| APMOKĖJIMO TIPAS                |        |
|---------------------------------|--------|
| DARBUOTOJAS                     | Taip 🔻 |
| AUTOMATINIS ATJUNGIMAS PER VAL. |        |
| FISKALINIS SPAUSDINTUVAS        | ▼      |
| PINIGŲ STALČIAUS KANALAS        | 0      |

 Vartotojų grupės nustatymai. NUSTATYMAI → BENDRI NUSTATYMAI → VARTOTOJŲ GRUPĖS. Vartotojų grupės kortelėje laukelyje AUTOMATINIS ATJUNGIMAS PER VAL. įrašomas laikas, po kurio vartotojų grupė bus atjungiama.

| Bend | ri nustatymai > Vartotojų grupės > PE | RSONALAS         |           |                 |                                |
|------|---------------------------------------|------------------|-----------|-----------------|--------------------------------|
| G    | Grįžti 🗋 Naujas 省 Kopijuoti           | 🛍 Naikinti       | Išsaugoti | Būklė: Pakeista | 9 Peržiūrėti pakeitimų žurnalą |
| Ρ    | ersonalas grupė                       |                  |           |                 |                                |
|      | KODAS                                 | PERSONALAS       |           |                 |                                |
|      | PAVADINIMAS                           | Personalas grupė |           |                 | _                              |
|      | AUTOMATINIS ATJUNGIMAS PER VAL.       | 2                |           |                 | ]                              |
|      | VARTOTOJO ATASKAITA                   |                  |           |                 | _                              |

# Finansiniai nustatymai

2025/06/22 02:48

## Apmokėjimo tipų įvedimas

Apmokėjimo tipas – tai apmokėjimo tipas, kaip pinigai yra gaunami arba atiduodami. Kiek įmonė turi kasų (pvz.: skirtinga valiuta), kiek turi skirtingų banko sąskaitų, skirtingų valiutų banko sąskaitose tiek turėtų būti sukurta ir apmokėjimo tipų.

Einama į: NUSTATYMAI → FINANSINIAI NUSTATYMAI → APMOKĖJIMO TIPAI

Atsidarius sąrašui spaudžiamas mygtukas "F2-NAUJAS".

| Directo nustatymai        | Al Y Find setting                                 |                               | C |
|---------------------------|---------------------------------------------------|-------------------------------|---|
| Pagrindiniai nustatymai 🗲 | Finansiniai nustatymai > Apmokėjimo tipai > BANKA | s_eur                         |   |
| Bendri nustatymai >       |                                                   |                               |   |
| Finansiniai nustatymai 🗸  | Gigzti 🔄 Naujas 🛃 Kopijuoti 📄 Naa                 | unti Issaugon Busie: Pakeista |   |
| Apmokėjimo tipai          | 271                                               |                               |   |
| Balansas                  | KODAS                                             | BANKAS_EUR                    |   |
| Bankai                    | PASTABA                                           | Bankas EUR                    |   |
| Bludžetal                 | SASKAITA                                          | 271 3                         | 1 |
| Finansal: receptai        | TIPAS                                             | (nanasirinktas) v             |   |
| Finansinių dok. numeriai  | DANKO CACKATA                                     | (inclusion inclusion)         |   |
| Finansų statistika        |                                                   | Communitie                    |   |
| Gyvenamosios vietos       | BANK ACCOUNT CORRENCT (SEPA XML OUTPUT)           |                               |   |
| Išlaidu kelias            | BANK ACCOUNT FOR FEES (SEPA XML OUTPUT)           |                               |   |
| Riaidu tinai              | BANKAS                                            | 73000 (AB bankas Swedbank) v  |   |
| Nollas internet           | EKSPORTO TIPAS                                    | 18 (SEPA EST) V               |   |
| SSRAVITIETRA              | EXPORT PAYMENTS GROUPED                           | Ne 🗸                          |   |
| Objektų lygiai            | OBJEKTAS                                          | >                             |   |
| Operacijų tipai           | PASLAUGOS KODAS                                   |                               |   |
| Pelno nuostolio ataskaita | AGREEMENT CODE                                    |                               |   |
| Pinigų kryptys            | DARBO VIETOS                                      |                               |   |
| PVM deklaracija           |                                                   |                               |   |
| Constant and a            | Atstabuli sumabula                                |                               |   |

Apmokėjimo tipų įvedimas:

- KODAS apmokėjimo tipo kodas, sutrumpintas apmokėjimo tipo pavadinimas. Šiame lauke galima naudoti tik lotyniškas raides ir skaičius. Lietuviškų raidžių ar kitokių nestandartinių simbolių čia naudoti negalima;
- PASTABA apmokėjimo tipo pavadinimas;
- SĄSKAITA spaudžiama pelytės kairiuoju klavišu 2 kartus ir pasirenkama iš buh. sąskaitų plano;
- TIPAS paliekama "(nepasirinktas)";
- BANKO SĄSAKAITA nurodoma banko sąskaita;
- BANKAS pasirenkamas bankas;
- EKSPORTO TIPAS renkamasi "18 (SEPA EST)".

#### Nuorodos

• SEPA FORMATAS

#### Bankai

Norėdami įvesti naują banką, einame: Nustatymai → Finansiniai nustatymai → Bankai ir paspaudžiame **F2-Naujas**.

| 🚱 Grįžti 🗋 Nauja | is 🖒     | Kopijuoti        | Û      | Naikinti           | Išsaugoti |
|------------------|----------|------------------|--------|--------------------|-----------|
| AB SEB bank      | as       |                  |        |                    |           |
| KODAS            | 70440    |                  |        |                    |           |
| PAVADINIMAS      | AB SEB   | bankas           |        |                    |           |
| ADRESAS          | Konstitu | ucijos pr. 24, l | LT-081 | 105 Vilnius, Lietu | iva       |
| SWIFT            | CBVILT2  | 2X               |        |                    |           |
| KODAS BANKE      | 70440    |                  |        |                    |           |
| IBAN VALSTYBĖ    | LT       |                  |        |                    | >         |
| IBAN KODAS       |          |                  |        |                    |           |

- KODAS banko kodas, kuris atvaizduojamas dokumentų ar kortelių laukeliuose;
- PAVADINIMAS banko pavadinimas;
- ADRESAS banko adresas;
- SWIFT banko SWIFT (BIC) kodas;
- KODAS BANKE banko identifikavimo kodas;
- IBAN VALSTYBĖ banko 2 raidžių valstybės kodas. Galime du kartus paspausti ant laukelio ir pasirinkti iš sąrašo;
- IBAN KODAS banko IBAN 2 simbolių kodas.

## Finansinių dokumentų numeracijos

Norėdami sukurti naują finansinę (korespondencijų) numeraciją, eikite:

NUSTATYMAI → Finansiniai nustatymai → Finansinių dok. numeriai ir spauskite mygtuką F2-Naujas.

Laukai pildomi analogiškai kaip ir dokumentų numeracijose.

Greitesniam abiejų numeracijų sukūrimui: galite daryti kopiją nuo praėjusių metų, tačiau įsitikinkite, kad visi laukai bus pakeisti pagal aukščiau esantį aprašymą.

# Jeigu tą pačią numeraciją naudojate keliems metams, nepamirškite pratęsti jos galiojimo laukelyje "PABAIGOS DATA".

## Kasos operacijų tipų įvedimas

Kasos operacijų tipai – tai visos operacijos, kuriose gali dalyvauti kasa. Pavyzdžiui, bankas (įnešimas iš kasos į banką arba įnešimas į kasą iš banko).

Norėdami sukurti naują operacijų tipą, eikite: NUSTATYMAI → Finansiniai nustatymai → Operacijų tipai ir spauskite mygtuką F2-Naujas.

Pildomi laukai:

- KODAS operacijos kodas, sutrumpintas operacijos pavadinimas. Šiame lauke galima naudoti tik lotyniškas raides ir skaičius. Lietuviškų raidžių ar kitokių nestandartinių simbolių čia naudoti negalima;
- PAVADINIMAS operacijos pavadinimas;
- SĄSKAITA spustelėkite pelytės kairiuoju klavišu 2 kartus ir pasirinkite iš sąrašo, ši buh.
   sąskaita kredituosis kasos pajamų dokumentuose ir debetuosis kasos išlaidų dokumentuose.

Pavyzdžiui: KODAS - BANKAS, PAVADINIMAS - Banko operacija, SĄSKAITA - 271.

| G | 🕽 Grjžti 🗋 Na | ujas 🖆 Kopijuoti 💼 Naikir | nti Išsaugoti | Būklė: Pakeista |
|---|---------------|---------------------------|---------------|-----------------|
| B | ankas         |                           |               |                 |
|   | KODAS         | BANKAS                    |               |                 |
|   | PAVADINIMAS   | Bankas operacija          |               |                 |
|   | SĄSKAITA      | 271                       | >             |                 |

## Objektai

Norėdami sukurti naują objektą, eikite FINANSAI  $\rightarrow$  Dokumentai  $\rightarrow$  Objektai. Spaudžiate F2 arba mygtukas "F2-naujas".

Būtina užpildyti laukus:

- KODAS objekto kodas;
- PAVADINIMAS objekto pavadinimas.

Papildomi laukai:

• TIPAS – įrašomas objekto tipas;

- PAGRINDINIS įrašoma pagrindinis objektas, kuris apjungia skirtingus objektus. Pavyzdžiui, yra objektai "Vilnius", "Kaunas", "Klaipėda", o visų jų pagrindinis objektas "Lietuva". Tada visose ataskaitose galima žiūrėti ataskaitas tiek atskirai kiekvienam objektui, tiek vienam bendram.
- HIERARCHIJA su šiuo objektu susiję objektai, t.y. dokumente parinkus objektą, kartu įkris objektai, kurie buvo nurodyti laukelyje Hierarchija.
- PIRKIMO PVM KODAS galima pasirinkti su šiuo objektu susijusį pirkimo PVM kodą.
- UŽDARYTAS "Taip" objekto nebus galima naudoti, "Ne" (arba tuščias) objektas bus naudojamas (uždaryti objektus reikia, jei jie nebus naudojami ateityje).
- SVARBI INFORMACIJA informacinis laukelis.
- ADRESAS informacinis laukelis.
- LYGIS objektams galima priskirti lygius, pavyzdžiui, Departamentas, Atskaitingas asmuo.
   Objektų lygiai kuriami NUSTATYMAI → Finansiniai nustatymai → Objektų lygiai.
- UŽSAKYMAS pagal nutylėjimą, objektai išdėstomi eilės tvarka pagal kodą. Esant poreikiui, eiliškumą galima keisti šiame laukelyje nurodomas objekto eilės numeris.
- SPALVA ATASKAITOSE objektų išskyrimui ataskaitose, galima priskirti norimą spalvą.
- GALIOJA NUO ir GALIOJA IKI objektams gali būti priskirtas galiojimo laikas, nuo kada ir iki kada objektą galima naudoti. Galiojimo data yra lyginama su dokumento data.

| Bendri nustatymai > Objekta | ai > VLN                         |               |
|-----------------------------|----------------------------------|---------------|
| 🕒 Grįžti 🗋 Naujas 🕻         | 🖓 Kopijuoti 🛍 Naikinti Išsaugoti | Būklė: Rodyti |
| Vilnius                     |                                  |               |
| KODAS                       | VLN                              |               |
| PAVADINIMAS                 | Vilnius                          |               |
| TIPAS                       | Miestai                          |               |
| PAGRINDINIS                 | LIETUVA                          |               |
| HIERARCHIJA                 |                                  | >             |
| PIRKIMO PVM KODAS           |                                  | >>            |
| UŽDARYTAS                   | ~                                |               |
| SVARBI INFORMACIJA          |                                  |               |
| ADRESAS                     |                                  |               |
| LOGOTIPAS                   |                                  |               |
| LYGIS                       | ~                                |               |
| UŽSAKYMAS                   |                                  |               |
| SPALVA ATASKAITOSE          | FFFFF                            | F             |
| GALIOJA NUO                 |                                  |               |
| GALIOJA IKI                 |                                  | <u></u>       |

#### **PVM zonos**

PVM zonų sąrašas NUSTATYMAI → FINANSINIAI NUSTATYMAI → PVM ZONOS.

Pagal nutylėjimą sistemoje yra šios PVM zonos:

- Vidinis
- ES viduje
- Eksportas
- ES viduje 2
- ES vidule3
- Koncernas

Paspaudus ant PVM zonos kodo galima pakeisti PVM zonos pavadinimą.

PVM zonų sąraše mygtukas F2naujas kuria naują PVM zoną. Galima susikurti daug PVM zonų.

| inansiniai nustatymai > PVM : | zona > 2      |               |                       |    |
|-------------------------------|---------------|---------------|-----------------------|----|
| 🕒 Grįžti 🗋 Naujas 🕻           | 🎦 Kopijuoti 🗎 | Naikinti Išsa | ugoti Būklė: Pakeista |    |
| KODAS                         | 2             |               |                       |    |
| PAVADINIMAS                   | Eksportas     |               |                       |    |
| FILIALO PAVADINIMAS           |               |               |                       |    |
| FILIALO REG. NR.              |               |               |                       |    |
| FILIALO PVM REG. NR.          |               |               |                       |    |
| UŽSAKYMAS                     | 50            |               |                       |    |
| Vertimas                      |               |               |                       |    |
| LAUKELIS ENG                  | EST           |               | LT                    | RU |
| Pavadinimas                   |               |               |                       |    |

#### PVM zonos ir PVM tarifo priskyrimas

## PVM tarifai

Pridėtinės vertės mokestis (PVM) – mokestis, imamas nuo papildomai sukurtos vertės, taip pat antkainių.

Norėdami sukurti naują PVM tarifą, eikite: NUSTATYMAI  $\rightarrow$  Finansiniai nustatymai  $\rightarrow$  PVM tarifai

Spauskite "F2-Naujas".

Būtina užpildyti šiuos laukus:

- KODAS PVM tarifo kodas turi būti sekantis, eilės tvarka, parenkamas kodas. Įvedus kitokį kodą, sistema jį pakeis į sekantį kodą eilės tvarką;
- APRAŠYMAS PVM tarifo pavadinimas;
- PVM įrašomas skaičius, t.y. koks taikomas PVM procentas (reikia rašyti, pavyzdžiui, 18, o ne

| 2025/06/22 02:48                         | 51/68                                | Nustatymai |
|------------------------------------------|--------------------------------------|------------|
| 18%).                                    |                                      |            |
| Finansiniai nustatymai > PVM tarifai > 9 |                                      |            |
| 🥝 Grįžti 🗋 Naujas 🚰 Kopijuoti            | 🕅 Naikinti Išsaugoti Būklė: Pakeista |            |
| 21% PVM                                  |                                      |            |
| KODAS                                    | 9                                    |            |
| APRAŠYMAS                                | 21% PVM                              |            |
| PVM%                                     | 21                                   |            |
| PARDAVIMŲ PVM SĄSKAITA                   |                                      | »          |
| PIRKIMO PVM SĄSKAITA                     |                                      | >>>        |
| PVM zonos ir PVM tarifo priskyrimas      |                                      |            |

## Menamas PVM tarifas

Menamas PVM - PVM, kuris yra priskaitomas ir iškart atskaitomas.

Menamas PVM naudojamas perkant prekes iš ES šalių arba statybos darbams. Jei įmonėje yra keletas skirtingų atvejų, kuomet menamas PVM yra skaičiuojamas pagal skirtingus PVM įstatymo straipsnius, tuomet kiekvienam PVM įstatymo straipsniui rekomenduojama turėti atskirą PVM tarifą Directo sistemoje.

PVM tarifai aprašomi:

Nustatymai → Finansų nustatymai → PVM tarifai (kaip parodyta paveikslėlyje žemiau).

lt:settings

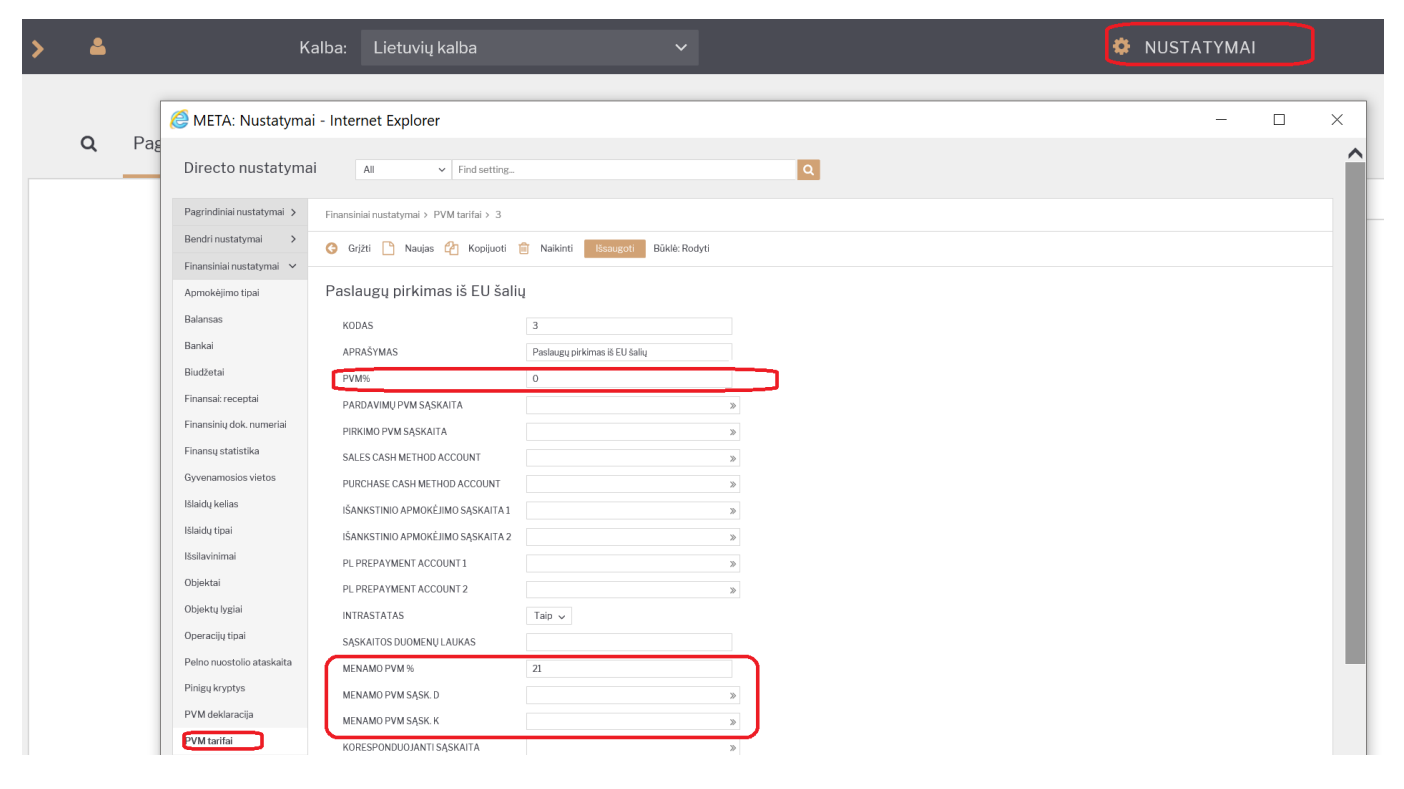

PVM % laukelyje nurodome 0.

Menamo PVM % laukelyje nurodome 21.

Menamo PVM debetas - nurodome buhalterinę sąskaitą iš sąskaitų plano, kuri bus debetuojama korespondencijoje.

Menamo PVM kreditas - nurodome buhalterinę sąskaitą iš sąskaitų plano, kuri bus kredituojama korespondencijoje.

Patvirtinus dokumentą, kuriame bus naudojamas PVM tarifas su menamo PVM nustatymais, korespondencijoje atsiras papildomos 2 eilutės, kur bus priskaityta ir atskaityta menamo PVM suma.

Tiekėjų/pirkėjų kortelėse galima priskirti atitinkamą PVM tarifą, kad pildant dokumentus jis įkristų automatiškai.

#### Turto klasės

Turto klasė - turto grupė, kurioje esančiam turtui galioja tam tikri požymiai.

Norėdami sukurti turto klasę, eikite NUSTATYMAI → Finansiniai nustatymai → Turto klasės ir spauskite F2-Naujas.

Atsidarius turto klasės kūrimo langui, pildome laukus:

- KODAS klasės kodas (pvz., AUTO);
- PAVADINIMAS klasės pavadinimas (pvz., Automobiliai);
- SUKAUPT. NUSIDĖVĖJIMAS nurodoma sukaupto nusidėvėjimo buhalterinė sąskaita (Turtas);
- NUSIDĖVĖJIMAS nurodoma nusidėvėjimo buhalterinė sąskaita (Sąnaudos);
- NURAŠYMO SĄSKAITA nurodoma nurašymo buhalterinė sąskaita (Sąnaudos);

- TURTO SĄSKAITA nurodoma turto buhalterinė sąskaita (Turtas);
- PARDAVIMO PELNAS nurodoma turto nurašymo buhalterinė sąskaita (Sąnaudos);
- PARDAVIMO NUOSTOLIS nurodoma turto nurašymo buhalterinė sąskaita (Sąnaudos);
- NUSID. % nurodomas METINIS nusidėvėjimo procentas. Pavyzdžiui, jeigu turtas dėvisi 5 metus nurodome 20 (Procento ženklo nereikia);
- TAKSONOMIJA šis laukas nepildomas;
- PAGRINDINIS čia galima klasei nurodyti pagrindinę ("aukštesnę") klasę.

| Finansiniai nustatymai > Turto klasės > AUTO |                                              |  |  |  |
|----------------------------------------------|----------------------------------------------|--|--|--|
| 🔇 Grįžti 💾 Naujas 省 H                        | Kopijuoti 💼 Naikinti Išsaugoti Būklė: Rodyti |  |  |  |
| Automobiliai                                 |                                              |  |  |  |
| KODAS                                        | AUTO                                         |  |  |  |
| PAVADINIMAS                                  | Automobiliai                                 |  |  |  |
| SUKAUPT. NUSIDĖVĖJIMAS                       | >                                            |  |  |  |
| NUSIDĖVĖJIMAS                                | >                                            |  |  |  |
| NURAŠYMO SĄSKAITA                            | >                                            |  |  |  |
| TURTO SĄSKAITA                               | >                                            |  |  |  |
| PARDAVIMO PELNAS                             | >                                            |  |  |  |
| PARDAVIMO NUOSTOLIS                          | >                                            |  |  |  |
| NUSID %                                      |                                              |  |  |  |
| TAKSONOMIJA                                  | ~                                            |  |  |  |
| PAGRINDINIS                                  | >                                            |  |  |  |

Nuorodos:

• Ilgalaikis turtas

## Valiutos

Valiutos reikalingos Directo sistemoje, jei į apskaitą yra vedami dokumentai kitomis valiutomis nei bazinė valiuta.

Norint įsivesti naują valiutą ar peržiūrėti esamas, reikia eiti:

Nustatymai → Finansų nustatymai → Valiutos (kaip parodyta paveikslėlyje žemiau).

| > | 4                                                | Kalba:                            | Lietuvių kalba                       | ~                   | 1 |                                       | 🌣 NUS | στατγμαι |          |    |           |      |
|---|--------------------------------------------------|-----------------------------------|--------------------------------------|---------------------|---|---------------------------------------|-------|----------|----------|----|-----------|------|
| ſ | <i>e</i> META: Nust                              | atymai - Internet Exp             | plorer                               |                     |   |                                       |       |          | -        | -  |           | ×    |
|   | Directo nustatyma                                | ai All - Findse                   | etting_                              | ٩                   |   |                                       |       |          |          |    |           | ^    |
|   | Pagrindiniai nustatymai ><br>Bendri nustatymai > | Finansiniai nustatymai > Valiutos | saunati 🌶 Mustatumai 🗛 Saausefinti 🕅 | Eksportunți i Evoal |   |                                       |       |          |          | _  | _         | 28   |
|   | Finansiniai nustatymai 🕥<br>Apmokėjimo tipai     | Valiutos                          |                                      |                     |   |                                       |       |          |          |    |           | 18   |
|   | Balansas                                         | ATIDARYTI Kodas                   | F2-Naujas Peržiūrėti                 |                     |   |                                       |       |          | Elutes:  | 50 | « < 1 >   |      |
|   | Bankai                                           | KODAS A                           |                                      |                     |   | PAVADINIMAS                           |       |          |          |    |           |      |
|   | Durtheter                                        | ٩                                 |                                      |                     |   | Q,                                    |       |          |          |    |           |      |
|   | Diudzetai                                        | AUD                               |                                      |                     |   | Australijos doloris                   |       |          |          |    |           |      |
|   | Finansai: receptai                               | DKK                               |                                      |                     |   | Sveicarijos frankas<br>Danilos kronos |       |          |          |    |           |      |
|   | Finansinių dok. numeriai                         | EUR                               |                                      |                     |   | Eurai                                 |       |          |          |    |           |      |
|   | Finansų statistika                               | GBP                               |                                      |                     |   | GBP                                   |       |          |          |    |           |      |
|   | Oursemanies vieter                               | LTL                               |                                      |                     |   | Litai<br>110 defeniei                 |       |          |          |    |           |      |
|   | Gyvenamosios vietos                              | SASAJA VEIKSMAS                   | Sarašas bus rodomas iš karto         |                     |   | 03 dolenai                            |       |          | Photo: 1 |    |           |      |
|   | Iślaidų kelias                                   | KODAS Atidaryti dokumenta         |                                      |                     |   |                                       |       |          | ENDIOS.  |    | × · · · / |      |
|   | Išlaidų tipai                                    |                                   |                                      |                     |   |                                       |       |          |          |    |           | - 10 |
|   | Išsilavinimai                                    |                                   |                                      |                     |   |                                       |       |          |          |    |           | - 10 |
|   | Objektai                                         |                                   |                                      |                     |   |                                       |       |          |          |    |           |      |
|   | Objektų lygiai                                   |                                   |                                      |                     |   |                                       |       |          |          |    |           | - 10 |
|   | Operaciju tipaj                                  |                                   |                                      |                     |   |                                       |       |          |          |    |           | - 10 |
|   | Delto suortolio staricaita                       |                                   |                                      |                     |   |                                       |       |          |          |    |           |      |
|   |                                                  |                                   |                                      |                     |   |                                       |       |          |          |    |           | - 10 |
|   | Pinigd wybrys                                    |                                   |                                      |                     |   |                                       |       |          |          |    |           | - 10 |
|   | PVM deklaracija                                  |                                   |                                      |                     |   |                                       |       |          |          |    |           |      |
|   | PVM tarifal                                      |                                   |                                      |                     |   |                                       |       |          |          |    |           | - 10 |
|   | Sąskaitų planas                                  |                                   |                                      |                     |   |                                       |       |          |          |    |           | - 10 |
|   | Tarpinės<br>korespondencijos                     | /                                 |                                      |                     |   |                                       |       |          |          |    |           |      |
|   | Turto klasės                                     |                                   |                                      |                     |   |                                       |       |          |          |    |           | - 10 |
|   | Turto reg. nusidėvėjimo<br>klasės                |                                   |                                      |                     |   |                                       |       |          |          |    |           |      |
|   | Valutos<br>Valiutu kursai                        |                                   |                                      |                     |   |                                       |       |          |          |    |           |      |

Čia yra valiutų sąrašas, naudojamas duomenų bazėje.

Jei norite pridėti naują valiutą, spauskite F2-NAUJAS. Atsidariusiame lange įrašykite valiutos kodą (oficialiai naudojamą valiutos trumpinį) ir pavadinimą. Spauskite IŠSAUGOTI.

Valiutų kursai atsinaujina automatiškai kiekvieną naktį iš Europos centrinio banko Internetinio puslapio. Juos galite rasti:

Nustatymai → Finansų nustatymai → Valiutų kursai (kaip parodyta paveikslėlyje žemiau).

| 🎒 META: Nus                       | tatymai - Internet Exploi               | er                                              |                 | - 🗆 ×                     |
|-----------------------------------|-----------------------------------------|-------------------------------------------------|-----------------|---------------------------|
| Directo nustatym                  | All Y Find setting.                     | ٩                                               |                 | í                         |
| Pagrindiniai nustatymai 🗲         | Finansiniai nustatymai > Valiutų kursai |                                                 |                 |                           |
| Bendri nustatymai 💦 🗲 🗲           | 😂 Atnaujinti 😑 Tuščia 🖺 Išsaugot        | i 🥕 Nustatymai 🚔 Spausdinti 😰 EksportuotijExcel |                 |                           |
| Finansiniai nustatymai 🖂          | Valiutų kursai                          |                                                 |                 |                           |
| Apmokėjimo tipai                  | ATIDARYTI Kodas > F                     | 8-Naujas Perzhänetzi                            |                 | ■ = Eilutés: 50 > ≪ < 1 > |
| Lididilises                       | KODAS                                   | PAKEISTA 💙                                      | VALIUTOS KURSAS |                           |
| Bankai                            |                                         | × Q                                             |                 | a                         |
| Bludžetai                         | 410                                     | 20.05 2010                                      |                 | 0.518505500               |
| Finansai recentai                 | CHE                                     | 28.05.2019                                      |                 | 0,618505650               |
| rinansa.receptar                  | DKK                                     | 28.05.2019                                      |                 | 0.133890317               |
| Finansinių dok. numeriai          | GBP                                     | 28.05.2019                                      |                 | 1,133465571               |
| Finansu statistika                | USD                                     | 28.05.2019                                      |                 | 0,893016610               |
| Timunolg and Databa               | EUR                                     | 28.05.2019                                      |                 | 1,00000000                |
| Gyvenamosios vietos               | AUD                                     | 27.05.2019                                      |                 | 0,617093490               |
| Flairly kaliar                    | CHF                                     | 27.05.2019                                      |                 | 0,891662951               |
| change Action                     | DKK                                     | 27.05.2019                                      |                 | 0,133908246               |
| Išlaidų tipai                     | USD                                     | 27.05.2019                                      |                 | 1,1322/2017               |
| l <sup>2</sup> eilavinimai        | FUR                                     | 27.052019                                       |                 | 100000000                 |
| 1331371111121                     | AUD                                     | 26.05.2019                                      |                 | 0.617093490               |
| Objektai                          | CHF                                     | 26.05.2019                                      |                 | 0,891662951               |
| Ohiaktu luolai                    | DKK                                     | 26.05.2019                                      |                 | 0,133908246               |
| oppend (yg)or                     | GBP                                     | 26.05.2019                                      |                 | 1,132272017               |
| Operacijų tipai                   | USD                                     | 26.05.2019                                      |                 | 0,893894699               |
| Palno nuostolio ataskaita         | EUR                                     | 26.05.2019                                      |                 | 1,000000000               |
|                                   | AUD                                     | 25.05.2019                                      |                 | 0,617093490               |
| Pinigų kryptys                    | DKK                                     | 25.05.2019                                      |                 | 0,891662301               |
| PVM deklaracija                   | GBP                                     | 25.05.2019                                      |                 | 1132272017                |
|                                   | USD                                     | 25.05.2019                                      |                 | 0,893894699               |
| PVM tarifai                       | EUR                                     | 25.05.2019                                      |                 | 1,000000000               |
| Sarkaitunlanar                    | AUD                                     | 24.05.2019                                      |                 | 0,617322057               |
| and accounted formation           | CHF                                     | 24.05.2019                                      |                 | 0,890947969               |
| Tarpinės                          | DKK                                     | 24.05.2019                                      |                 | 0,133897488               |
| korespondencijos                  | GBP                                     | 24.05.2019                                      |                 | 1,135073780               |
| Turto klasės                      | USD EUR                                 | 24.05.2019                                      |                 | 0,897746656               |
|                                   | 410                                     | 23.05.2019                                      |                 | 0.616484804               |
| Turto reg. nusidèvêjimo<br>klarêr | CHF                                     | 23.05.2019                                      |                 | 0.888730892               |
|                                   |                                         |                                                 |                 | 0.0000.0000               |
| Readed                            | DKK                                     | 23.05.2019                                      |                 | 0,133904660               |

## Personalo nustatymai

## Nedarbingumo tipai

Visus nedarbingumo tipus peržiūrėti ir kurti naujus galite per Personalo nustatymus. Eikite PERSONALAS→Nustatymai→Nedarbingumo tipai. Norėdami kurti naują tipą, spauskite mygtuką F2-NAUJAS.

Nedarbingumo tipo pasirinkimai:

- Kodas kodas, kurį matysite sistemoje (rašykite be lietuviškų raidžių).
- Aprašymas nedarbingumo tipo pavadinimas.
- Sutrumpintas kodas nedarbingumo tipo žymėjimo kodas. Įprastai Kodas ir Sutrumpintas kodas sutampa (pvz., A, K, MA).
- Baigiasi ar baigiasi darbo dienos:
  - Taip jei nedarbingumo metu nėra dirbama (pvz., atostogos, liga);
  - Ne jei nedarbingumo metu yra dirbame (pvz., komandiruotė).
- Mažina atostogų dienas ar mažina sukauptų atostogų skaičių:
  - Taip jei mažina (tik atostogoms);
  - Ne jei nemažina;
  - Adds nemažina ir didina sukauptas atostogų dienas (rinktis, kai darbuotojas komandiruotėje savaitgalį ar kitą laisvą dieną ir jam yra suteikiama papildoma atostogų diena).
- Didina sukauptas atostogų dienas ar didėja sukauptų atostogų skaičius:
  - Taip jei didėja;
  - $\circ~$  Ne jei nedidina (tik neapmokamos atostogos).
- Pridėti darbo dieną → Taip naudojama, kai dirbama poilsio dieną. Pavyzdžiui, komandiruotė yra savaitgalį ir ta diena turi būti fiksuojama kaip darbo diena. Negali būti naudojama, jei už dirbtą dieną gaunama papildoma poilsio diena.

| Last update: 2024/03/28 14:53 It:settings |                                  | https://wiki.directo.ee/lt/settings?rev=1711630407 |
|-------------------------------------------|----------------------------------|----------------------------------------------------|
| Pagrindiniai nustatymai 🔉                 | Personalo nustatymai > Nedarbing | ;umo tipai > A                                     |
| Bendri nustatymai >                       | Ġ Grįžti 🗋 Naujas 省 Kor          | pijuoti 前 Naikinti Išsaugoti Būklė: Pakeista       |
| Finansiniai nustatymai 🔉                  | A to a to are a                  |                                                    |
| Personalo nustatymai 🗸 🗸                  | Atostogos                        |                                                    |
| Darbo dienos                              | KODAS                            | А                                                  |
| Darbo užmokesčio                          | APRAŠYMAS                        | Atostogos                                          |
| Duomonu tinai                             | SUTRUMPINTAS KODAS               | A                                                  |
| Mokesčiu formulės                         | SPALVA                           | FFFFF                                              |
| Nedarbingumo tipai                        | REQUEST TYPE                     | AW                                                 |
| Padaliniai                                | SICKNESS                         | ~                                                  |
| Pareigos                                  | BAIGIASI                         | Taip 🗸                                             |
| Priežastys                                | MAŽINA ATOSTOGŲ DIENAS           | Taip 🗸                                             |
| atleidimo/išėjimo iš darbo<br>Skills      | DIDINA SUKAUPTAS<br>ATOSTOGAS    | Taip 🗸                                             |

## Padaliniai

Įmonės padalinius susivesti reikia personalo nustatymuose. Eikite

PERSONALAS→Nustatymai→Padaliniai. Spauskite F2-NAUJAS. Įveskite padalinio kodą (be lietuviškų raidžių) ir pavadinimą.

| 25/06/22 02:48                                       | 57/                          | 68                   | Nustatyma |
|------------------------------------------------------|------------------------------|----------------------|-----------|
| Directo nustatymai                                   |                              |                      |           |
| All 🗸 leškoti nustatymo                              |                              | Q                    |           |
| Pagrindiniai nustatymai > Personalo nustatymai > Pag | daliniai ≻ ADMIN             |                      |           |
| Bendri nustatymai > 🕝 Grįžti 🗋 Naujas 🖞              | 👌 Kopijuoti 💼 Naikinti Išsau | goti Būklė: Pakeista |           |
| Finansiniai nustatymai 🔉                             |                              |                      |           |
| Personalo nustatymai v Administracija                |                              |                      |           |
| Darbo dienos KODAS                                   | ADMIN                        |                      |           |
| Darbo užmokesčio PAVADINIMAS                         | Administracija               |                      |           |
| formulės                                             | Pr                           | Α                    | Т         |
| Duomenų tipai WEEKDAY WORKING HO                     | URS                          | К                    | Pn        |
| Mokesčių formulės                                    |                              | S<br>Clear fields    | S         |
| Nedarbingumo tipai WORK SCHEDULE ITEMS               | ;                            |                      |           |
| Padaliniai JOBS                                      |                              |                      |           |
| Pareigos FEE                                         |                              |                      |           |
| Priežastys NUO atleidimo/išėjimo iš darbo            |                              |                      |           |
| Skills                                               |                              |                      |           |
| Švenčių dienos APSKRITIS                             | ~                            |                      |           |

## Priežastys atleidimo/išėjimo iš darbo

Galime suvesti prežastys dėl kurių yra atleidžiamas arba išeina darbuotojas iš darbo. Atleidimo metu šis požymis yra priskiriamas darbuotojo kortelėje.

- KODAS sistemoje matomas trumpas kodas;
- PAVADINIMAS atleidimo priežasties pavadinimas;
- STRAIPSNIS straipsnio numeris kurio pagrindu atleidžiamas darbuotojas;
- INICIATORIUS pasirenkama kieno iniciatyva atliekamas atleidimas:
  - Darbdavys;
  - Darbuotojas

# Darbdavio iniciatyva

| KODAS                     | DI                       |
|---------------------------|--------------------------|
| PAVADINIMAS               | Darbdavio iniciatyva     |
| STRAIPSNIS                | 55 st.                   |
| ATVAIZDAVIMAS ATASKAITOJE |                          |
| INICIATORIUS              | Darbdavys 🗸              |
| O Atstatyti numatytą      | Darbdavys<br>Darbuotojas |

## Švenčių dienos

Šventinės dienos įvedamos: NUSTATYMAI→ Personalo nustatymai→ Švenčių dienos.

Laukai šventinės dienos kortelėje:

- Data nedarbo dienos data,
- Pavadinimas aprašymas, kokia tai poilsio diena,
- Kiek mažina darbo valandas dienai prieš šventę įrašykite valandų skaičių, kiek darbo diena prieš šventinę dieną, bus sutrumpinta.

| Directo nustatymai                           |                                 |                           |  |  |
|----------------------------------------------|---------------------------------|---------------------------|--|--|
| All ~ leškoti nustatymo Q                    |                                 |                           |  |  |
| Pagrindiniai nustatymai > Personalo nus      | statymai > Švenčių dienos       |                           |  |  |
| Bendri nustatymai > 🌎 Grįžti                 | 🖞 Naujas 省 Kopijuoti 前 Naikinti | Išsaugoti Būklė: Pakeista |  |  |
| Finansiniai nustatymai >                     |                                 |                           |  |  |
| Personalo nustatymai V                       | )19                             |                           |  |  |
| Darbo dienos DATA                            |                                 | 15.08.2019                |  |  |
| Darbo užmokesčio PAVADINII                   | MAS                             | Žolinės                   |  |  |
| Tormules<br>KIEK MAŽ<br>Duomenų tipai ŠVENTĘ | INA DARBO VALANDAS DIENAI PRIEŠ | 1                         |  |  |
| Mokesčių formulės                            | inumati ta                      |                           |  |  |
| Nedarbingumo tipai                           |                                 |                           |  |  |

# Sandėlio nustatymai

## CN8 kodai

Kombinuotosios nomenklatūros prekių kodai, nurodomi prekės kortelėje ir reikalingi formuojant Intrastat ataskaitą

CN8 kodus apsirašyti reikia:

| NUSTATYMAI → SANDĖLIO NUSTATYMAI → CN8 KODAI → F2 N | laujas |
|-----------------------------------------------------|--------|
|-----------------------------------------------------|--------|

| F2-Naujas    |          |
|--------------|----------|
| KODAS        |          |
| PAVADINIMAS  |          |
| CN8 VIENETAS | - ~      |
| PRIDÊTI      | ATŠAUKTI |

!

CN8 kodų sąrašą galima importuoti ar esamą koreguoti per masinio importo modulį.

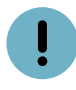

CN8 kodų, matavimo vienetų atitkmenys:

| Matavimo vienetas Directo | Kodas Intrastate |
|---------------------------|------------------|
| c/k                       | СТМ              |
| ce/el                     | NEL              |
| ct/l                      | ССТ              |
| g                         | GRM              |
| gi F/S                    | GFJ              |
| kg C_{5} H_{14} CINO      | КСС              |
| kg H_{2} O_{2}            | КНО              |
| kg K_{2} O                | КРО              |
| kg KOH                    | КРН              |
| kg met.am.                | КМА              |
| kg N                      | KNI              |
| kg NaOH                   | KSH              |
| kg/net eda                | KNE              |
| kg P_{2} O_{5}            | КРР              |
| kg 90% sdt                | KSD              |
| kg U                      | KUR              |
| 1000 kWh                  | MWT              |
|                           | LTR              |

| Matavimo vienetas Directo | Kodas Intrastate |
|---------------------------|------------------|
| l alc. 100%               | LPA              |
| m                         | MTR              |
| m²                        | МТК              |
| m <sup>3</sup>            | MTQ              |
| 1000 m³                   | MQM              |
| ра                        | NPR              |
| p/st                      | PCE              |
| 100 p/st                  | CEN              |
| 1000 p/st                 | MIL              |
| ТЈ                        | TJO              |
| -                         | ZZZ              |

## Sandėlio kūrimas

Norėdami sukurti naują sandėlį, eikite:

NUSTATYMAI → Sandėlio nustatymai → Sandėlių sąrašas

Spaudžiate F2 arba mygtukas "F2-Naujas"

Būtina užpildyti laukus:

- KODAS sandėlio kodas.
- PAVADINIMAS sandėlio pavadinimas.

Galima užpildyti laukus:

- ADRESAS sandėlio adresas.
- KONTAKTAI kontaktinis asmuo sandėlyje.
- TELEFONAS sandėlio telefonas.
- FAKSAS sandėlio faksas.
- SĄSKAITA Sandėlio pajamų debetas.
- PAGRINDINIS įrašomas "PAGRINDINIS" sandėlio kodas viršesnis sandėlis, kuris jungia daug sandėlių. Pavyzdžiui, yra sandėlis "Vilniaus A", "Vilniaus B", "Vilniaus C", o visų jų pagrindinis yra "Vilnius". Tada visose ataskaitose galima žiūrėti ataskaitas tiek atskirai kiekvienam sandėliui, tiek visiems bendrai.

Greitesniam sukūrimui: galite daryti kopiją nuo jau sukurto sandėlio, tačiau įsitikinkite, kad kodo ir pavadinimo laukeliai bus pakeisti.

## Pardavimų nustatymai

## Apmokėjimo terminai

Apmokėjimo terminas - laikotarpis, per kurį reikia atlikti mokėjimą.

Norėdami įvesti naują apmokėjimo terminą, eikite: Nustatymai → Pardavimų nustatymai → Apmokėjimo terminai. Spaudžiate F2 arba mygtuką "F2-naujas".

Būtina užpildyti laukus:

- 1. KODAS apmokėjimo termino kodas;
- 2. TIPAS koks yra apmokėjimo tipas. Reikia pasirinkti iš keturių "normalus/grynieji/kreditas/lygu":
   o normalus normalus apmokėjimo terminas su atidėjimu;
  - grynieji- toks terminas, kuris "nekuria" skolos tiekėjui toks apmokėjimo terminas naudojamas, kai vyksta pardavimas per kasos aparatą. Jei pirkėjas atsiskaito grynais pinigais, tokio atsiskaitymo terminas turi būti normalus su atidėjimu 0;
  - $\circ\;$  kreditas terminas, naudojamas tik dokumentų taisymo/kreditavimo atveju.
  - lygu tipas naudojamas, kai dokumento eilučių suma turi būti lygi 0. Pavyzdžiui: prekė kredituojama (kiekis su minuso ženklu) ir tame pačiame dokumente vedama prekė su teigiamais kiekiais, o visų eilučių suma yra 0. Naudojant šio termino tipą, sistema neleis patvirtinti dokumento, jei sąskaitos balansas nelygus 0.
  - vidinis šis tipas naudojamas įmonės viduje, vykdant pirkimus / pardavimus tarp skyrių.
- APMOKĖJIMO DATA įrašomas skaičius dienų, koks yra termino atidėjimas;
- 4. PAVADINIMAS apmokėjimo termino pavadinimas.

| 20 dienų           |                                        |  |  |  |  |  |  |
|--------------------|----------------------------------------|--|--|--|--|--|--|
| Mokėjimo grafikas  |                                        |  |  |  |  |  |  |
| KODAS              | 20                                     |  |  |  |  |  |  |
| PAVADINIMAS        | 20 dienų                               |  |  |  |  |  |  |
| TIPAS              | Normalus ~                             |  |  |  |  |  |  |
| APMOK. DATA        | 20                                     |  |  |  |  |  |  |
| POVEIKIS           | ×                                      |  |  |  |  |  |  |
| DIENA              |                                        |  |  |  |  |  |  |
| GRYNŲJŲ SĄSKAITA   | >>>>>>>>>>>>>>>>>>>>>>>>>>>>>>>>>>>>>> |  |  |  |  |  |  |
| VISADA ŠI SĄSKAITA | ✓                                      |  |  |  |  |  |  |
| KLASĖ              |                                        |  |  |  |  |  |  |
| SPAUSDINTI         | ~                                      |  |  |  |  |  |  |
| APVALINIMAS        |                                        |  |  |  |  |  |  |
| GRYNŲJŲ NUOLAIDA   |                                        |  |  |  |  |  |  |
|                    |                                        |  |  |  |  |  |  |

Norėdami, kad apmokėjimo terminas visada būtų konkreti mėnesio diena pasirenkame:

- 1. POVEIKIS pasirenkame, kada bus atliktas mokėjimas, "Tas pats menuo" arba "Kitas mėnuo".
- 2. DIENA Įrašome kurią mėnesio dieną bus atliktas mokėjimas.

| 20 dienų           |                  |  |
|--------------------|------------------|--|
| Mokėjimo grafikas  |                  |  |
| KODAS              | 20               |  |
| PAVADINIMAS        | 20 dienų         |  |
| TIPAS              | Normalus ~       |  |
| APMOK. DATA        | 20               |  |
| POVEIKIS           | Tas pats mėnuo 🗸 |  |
| DIENA              | 20               |  |
| grynųjų sąskaita   | »                |  |
| VISADA ŠI SĄSKAITA | ×                |  |
| KLASÉ              |                  |  |
| SPAUSDINTI         | ×                |  |
| APVALINIMAS        |                  |  |
| GRYNUUL NUOLAIDA   |                  |  |

## Pirkėjų klasės

Pirkėjų klasė - tai pirkėjų grupė, kurioje esantiems pirkėjams galioja tie patys požymiai.

Norėdami sukurti naują pirkėjų klasę, eikite: NUSTATYMAI → Pardavimų nustatymai → Pirkėjų klasės.

Spaudžiate F2 arba mygtuką "F2-naujas" Būtina užpildyti laukus:

- KODAS tiekėjo klasės kodas;
- PAVADINIMAS pirkėjo klasės pavadinimas.

Galima užpildyti šiuos laukus:

- IŠANKSTINIO APMOKĖJIMO SĄSKAITA kokią buh. sąskaitą naudoti vietoj standartinės pirkėjų išankstinių apmokėjimų sąskaitos;
- SKOLOS SĄSKAITA kokią buh. sąskaitą naudoti vietoj standartinės buh. sąskaitos, kurioje kaupiamos pirkėjų skolos.

| ) Grįžti 🗋 Naujas 🖓 Kop                   | pijuoti 🔟 Naikinti Išsaugoti Būklė: Pa | keista |
|-------------------------------------------|----------------------------------------|--------|
| STAS                                      |                                        |        |
| KODAS                                     | TESTAS                                 |        |
|                                           |                                        |        |
| PAVADINIMAS                               | TESTAS                                 |        |
| PAVADINIMAS<br>KAINORAŠTIS                | TESTAS                                 | >      |
| PAVADINIMAS<br>KAINORAŠTIS<br>PP SĄSKAITA | TESTAS                                 | >      |

Priskyrus pirkėjams klases, galima žiūrėti tiek atskirai kiekvieno pirkėjo ataskaitas, tiek bendras grupių ataskaitas.

#### Prekės klasė

Prekių klasė - prekių grupė, kurioje esančioms prekės galioja tie patys požymiai.

Norėdami sukurti naują prekių klasę, eikite: NUSTATYMAI  $\rightarrow$  PARDAVIMŲ NUSTATYMAI  $\rightarrow$  PREKĖS KLASĖS Spaudžiate F2 arba mygtukas "F2-naujas"

| Directo nustatymai        | Ali 🗸 prekių klas                                |   |
|---------------------------|--------------------------------------------------|---|
| Pagrindiniai nustatymai 🗲 | Pardavimų nustatymai > Prekės klasės > F2-Naujas |   |
| Bendri nustatymai >       | O Carlos Harrowski Dilak Martin                  |   |
| Finansiniai nustatymai 🗲  | G Grizei Issaugou Bukie: Maujas                  |   |
| Personalo nustatymai >    | F2-Naujas                                        |   |
| Sandèlio nustatymai 🛛 🗲   | KODAS                                            |   |
| Pardavimų nustatymai 🖂    | PAVADINIMAS                                      |   |
| Akcijos                   | VIET PARDAVIMAL                                  | 3 |
| Apmokėjimo terminai       | VIET PVM                                         | ~ |
| Grąžinimo kodai           | ES PARDAVIMAI                                    | 3 |
| Kainoraščiai              | ES PVM                                           |   |
| Kainų valdymas            | ES2 PARDAVIMAL                                   |   |
| Nuolaidos kodai           | ES2 PVM                                          | - |
| Nuolaidų grupės           | ES3 PARDAVIMAL                                   | 3 |
| Pakkumise staatused       | FSLPVM                                           |   |
| Pardavimų biudžetai       | EKSP PARDAVIMAL                                  |   |
| Pirkėjų klasės            | EKSP.PVM                                         | ~ |
| Prekės klasės             | PARDAVIMAI                                       | 3 |
| Statistinis paskirstymas  | KONCERNO PVM                                     | ~ |
| Užsakymo etapai           | SANDÉLIO SĄSKAITA                                | 3 |
| Užsakymų būklės           | SAVIKAINOS SASK                                  | 3 |
| Užsakymų tipai            | SASKAITOS IŠLAIDU SASKAITA                       | 3 |
|                           | a ter e a constructiva de la constructiva        |   |

Prekės klasės kortelės viršutinė dalis.

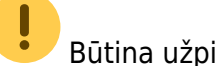

Būtina užpildyti laukus:

- KODAS prekės klasės kodas;
- PAVADINIMAS prekės klasės pavadinimas;
- VIET PARDAVIMAI reikia pasirinkti buh. sąskaitą vietiniams pardavimams (pasirinkite iš sąrašo spustelėkite pelytės kairiuoju klavišu 2 kartus);
- VIET PVM koks bus taikomas PVM tarifas vietiniams pardavimams pasirinkti iš išskleidžiamo sąrašo;
- ES PARDAVIMAI reikia pasirinkti buh. sąskaitą pardavimams Europos sąjungoje (pasirinkite iš sąrašo spustelėkite pelytės kairiuoju klavišu 2 kartus);
- ES PVM koks bus taikomas PVM tarifas pardavimams Europos sąjungoje pasirinkti iš išskleidžiamo sąrašo;
- ES2 PARDAVIMAI reikia pasirinkti buh. sąskaitą pardavimams Europos sąjungoje (pasirinkite iš sąrašo spustelėkite pelytės kairiuoju klavišu 2 kartus);
- ES2 PVM koks bus taikomas PVM tarifas pardavimams Europos sąjungoje pasirinkti iš išskleidžiamo sąrašo;
- ES3 PARDAVIMAI reikia pasirinkti buh. sąskaitą pardavimams Europos sąjungoje (pasirinkite iš sąrašo spustelėkite pelytės kairiuoju klavišu 2 kartus);
- ES3 PVM koks bus taikomas PVM tarifas pardavimams Europos sąjungoje pasirinkti iš išskleidžiamo sąrašo;
- EKSP PARDAVIMAI reikia pasirinkti buh. sąskaitą eksporto pardavimams (pasirinkite iš sąrašo spustelėkite pelytės kairiuoju klavišu 2 kartus).
- EKSP PVM koks bus taikomas PVM tarifas eksporto pardavimams pasirinkti iš išskleidžiamo sąrašo.

| ESS PARDAVIMAI                                  |                                       |
|-------------------------------------------------|---------------------------------------|
| ES3 PVM                                         | ~                                     |
| EKSP PARDAVIMAI                                 | 3                                     |
| EKSP PVM                                        | ~                                     |
| PARDAVIMAI                                      | x                                     |
| KONCERNO PVM                                    | ~                                     |
| SANDĖLIO SĄSKAITA                               | K                                     |
| SAVIKAINOS SĄSK.                                | K                                     |
| SĄSKAITOS IŠLAIDŲ SĄSKAITA                      | K                                     |
| SF SU APM. TERMINO TIPU VIDINIS                 | c c c c c c c c c c c c c c c c c c c |
| INTERNAL PURCHASE ACCOUNT                       | K                                     |
| BUH. SĄSKAITA GAM. LENTELIŲ<br>KORESPONDENCIJAI |                                       |
| PRODUCTION LABOUR COST                          | X                                     |
| BUH. SĄSKAITA MEDŽIAGŲ SAVIKAINAI               | 2                                     |
| PIRKIMO SĄSK.                                   | 2                                     |
| NURAŠYMO SĄSKAITA                               | 2                                     |
| NUOLAIDOS SĄSKAITA                              | 2                                     |
| SAVIKAINA %                                     |                                       |
| PAGRINDINIS                                     | 2                                     |
| OBJEKTAS                                        | 2                                     |
| PROJEKTAS                                       | 2                                     |
| LAUKELIS                                        | K                                     |
| SALE DAYS                                       | 2                                     |
| PURCHASING GROUP                                | 2                                     |
| SPALVA ATASKAITOSE                              | FFFFF                                 |

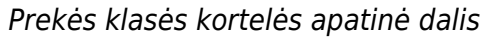

Galimi pildyti laukai:

- SANDĖLIO SĄSKAITA sandėlio buhalterinė sąskaita, kuri dalyvauja prekių priėmimo korespondencijoje. Prekių pardavimo metu (pardavimo sąskaitose (su varnele keisti sandėlio kiekį), pristatymuose) taip pat dalyvauja ši sąskaita;
- SAVIKAINOS SĄSK. buhalterinė sąskaita pilna prekės savikaina (medžiagos + darbas + atliekos). Buhalterinė sąskaita dalyvauja gamybos lentelių korespondencijose. Lentelėse nurodoma kokie komponentai siunčiami į gamybą ir koks produktas bus iš jų pagamintas. Gamybos lenteles naudoja gamybos įmonės;
- SĄSKAITOS IŠLAIDŲ SĄSKAITA savikainos buhalterinė sąskaita, kuri dalyvauja pardavimo sąskaitose;
- SF SU APM. TERMINO TIPU VIDINIS dalyvauja pardavimo sąskaitose (korespondencijose), kuriose apmokėjimo termino tipas yra ,Vidinis'. Šio nustatymo Jūsų įmonė nenaudoja. Apskritai – tai yra naujas funkcionalumas;

- BUH. SĄSKAITA GAM. LENTELIŲ KORESPONDENCIJAI buhalterinė sąskaita, dalyvaujanti gamybos lentelių korespondencijose. Pildoma prekėms, kurių tipas ,Paslauga';
- BUH. SĄSKAITA MEDŽIAGŲ SAVIKAINAI buhalterinė sąskaita, dalyvaujanti gamybos lentelių korespondencijose. Medžiagų, sunaudotų gamybai savikaina. Nurodoma tik medžiagoms;
- PIRKIMO SĄSK. buhalterinė (sąnaudų) sąskaita, kuri atsiranda automatiškai įterpus prekę į pirkimo sąskaitą;
- NURAŠYMO SĄSKAITA buhalterinė savikainos sąskaita, dalyvaujanti inventorizacijų ir sandėlio nurašymų korespondencijose;
- NUOLAIDOS SĄSKAITA buhalterinė sąskaita, dalyvaujanti pardavimo dokumentų korespondencijose. Jeigu pardavimo dokumente, eilutėje parinkta nuolaida, tai į šią buh. sąskaita nukeliauja skirtumas: kaina be nuolaidos – kaina su nuolaida;
- PAGRINDINIS pagrindinė prekės klasė. Klasės gali būti skirstomos hierarchiškai, t.y. klasė gali turėti už save žemesnę ir už save aukštesnę \* OBJEKTAS - jeigu užpildytas, tuomet parinkus prekę eilutėje automatiškai atkeliaus ir objektas;
- PROJEKTAS jeigu užpildytas, tuomet parinkus prekę eilutėje automatiškai atkeliaus ir projektas;
- LAUKELIS informacinio pobūdžio laukelis.

Pirkėjo kortelės PVM zonos ir prekių klasės kortelės PVM zonų sąryšis

|                      |                       |                            | A CONSER     | wendn nastatymai 3       | 🔾 Grizti 🎦 Naulas 🖉 Koplianti | Naikinti Koovesti Bühlic Pakoista |
|----------------------|-----------------------|----------------------------|--------------|--------------------------|-------------------------------|-----------------------------------|
| Nuolaida %           | Mokėtoja              | s Sutartis                 | Kas          | Finansiniai nastatymai 🔿 |                               |                                   |
| Pirkėjo kortelė      |                       |                            |              | Personalo nustatymai 🗦   | Prekės klasė                  |                                   |
|                      |                       |                            | Aptarnaujant | Sandèllo nustatymai >    | RODAS                         | PRENE                             |
| Bankas               |                       | B/S                        | Apmok. te    | Pardavinų nustatymai 🐱   | PRANDINIMAS                   | Prekits klasé                     |
| Pard. vadybininkas   | META                  | Kainoraštis                | Im ke        | Annahalinen tarminai     | VIET PARDAVIMAI               | buh. sąskaita 🔹 »                 |
| PVM zona             | Vidinis 🔻             | PVM tarifas                | Šalis gav    | Graffolgen badal         | VIET PVM                      | 9 (21% PVM) v                     |
|                      | Vidinis               | Printabuman                |              | Crigorento Hode          | ES PARDAVIMAI                 | buh. sąskaita 🔹 🔹                 |
| Laiškas - pasta      | ES viduje             |                            | mas •        | Kanorascia               | ES PVM                        | 4 (Eksportas ES) v                |
| (spėti               | ES viduje 2 Autom     | atinis spausdinimas No     |              | Kainu valdvittas         | ES2 PARDAVIMAI                | buh. sąskaita 🔹                   |
| Drausti              | Eksportas             |                            |              | Nuolaidos kodai          | ES2 PVM                       | v                                 |
|                      | Koncernas             |                            |              | No. of Concession, Name  | ESS FARDAVIMAI                | buh, saskaita 🎽                   |
| Paskutinį kartą išsa | ugojo: META 5.11.2018 | H:54:00 Created: 5.04.2016 | (META)       | Pakkumise staatused      | ES3 PVM                       | ~                                 |
| Tipas                | Turinys               |                            |              | Pandawing biudietai      | EKSP PWRDAVIMAL               | buh, saskaita 🔹                   |
|                      | <b>v</b>              |                            |              | Pirkėjų klasės           | EKSP PVM                      | · · ·                             |
|                      | Ψ                     |                            |              | Prekis klasts            | FARDAVMAL                     | buh. sąskaita 🔹                   |
|                      | ¥                     |                            |              | Statistinis paskirstymas | KONCERNO PVM                  | v                                 |
|                      | •                     |                            |              | Ubsakymo etapai          | SANDÉLIO SĄSKAITA             | 3                                 |
|                      |                       |                            |              | Libraievres hildebs      |                               |                                   |

Visi "PVM zonos" pasirinkimai pirkėjo kortelėse atitinka esančius prekės klasėje.

Sąskaitoje PVM bus skaičiuojamas pagal pirkėjo kortelėje nurodytą PVM zonos procentą, kuris bus nurodytas prekės klasėje.

Jei prekės klasėje bus neužpildyta, sistema nežinos, kokiu principu paskaičiuoti prekių PVM.

Prekės klasėje taip pat galime užsipildyti buh. sąskaitas kiekvienai PVM zonai. Vėliau pagal buh. sąskaitas bus galima detaliau žiūrėti ataskaitas, pvz. didžiąją knygą.

## Pardavimų biudžetas

## Biudžeto parametrai

Pardavimo budžetai kuriami NUSTATYMAI→PARDAVIMŲ NUSTATYMAI→PARDAVIMŲ BIUDŽETAI

Galite spausti "F2-Naujas" arba atsidarus jau sukurtą biužetą jį kopijuoti:

- Numeracija pasirinkite numeraciją;
- **Tipas** pasrininkite arba yrašykite biužeto tipą. Vieną tipą galima priskirti ne vienam biudžetui. Pardavimo biudžeto ataskaitoje pagal šį tipą bus galima matyti kelių biudžetų analizę;
- Laikotarpis nurodykite nuo kada galioja biudžetas, jei žinote galite nurodyti biudžeto pabaigą;
- Uždarytas biudžetą uždarius, nebgalima bus jo pasirinkti;
- Aprašymas įrašykite biudžeto pavadinimą ar aprašymą
- Parametrai pažymėkite kokią informaciją norėsite stebėti;
- Tikslai pažymėkite kokį rezultatą norėsite nagrinėti;
- Spauskite "Išsaugoti"

| Uždaryti Naujas Iš                        | saugoti Atnaujinti <mark>Bi</mark> | iklė: Pakeista          |           |
|-------------------------------------------|------------------------------------|-------------------------|-----------|
| Numeris 2019<br>Aprašymas                 | Tipas                              | Laikotarpis 1.01.2019 : | Uždarytas |
| Pasirinkite biudžeto laukus<br>Parametrai | Tikslai                            |                         |           |
| Salis                                     | <ul> <li>Kiekis</li> </ul>         |                         |           |
| Klientų klasė                             | BP                                 |                         |           |
| Pirkėjas                                  | <ul> <li>Apyvarta</li> </ul>       |                         |           |
| Pard. vadybininkas                        | Taškai                             |                         |           |
| Tiekėjas                                  |                                    |                         |           |
| Objektas                                  |                                    |                         |           |
| Projektas                                 |                                    |                         |           |
| Prekės klasė                              |                                    |                         |           |
| PREKĖ                                     |                                    |                         |           |
| Valiuta                                   |                                    |                         |           |
| Direktyva                                 |                                    |                         |           |
| Item datafields                           |                                    |                         |           |
| SN Datafield                              |                                    |                         |           |
|                                           |                                    |                         |           |

#### Biudžeto informacija

- **Data** nurodykite datą nuo kada galioja biudžetas (data užsipildys automatiškai jei yra užpildyta informaicja apie laikotarpį);
- Description galite įrašyti eilutės aprašymą;
- Pirkėjas pasirinkite pirkėją;
- Projektas pasirinkite projektą;
- **PREKĖ** pasirinkite prekę;
- Kiekis įrašykite, pagal biudžetą, numatytą kiekį;
- BP galite nurodyti, pagal biudžetą, numatytą pelną;
- Apyvarta įrašykite, pagal biudžetą, numatytą apyvartą;
- Spauskite "Išsaugoti"

Last update: 2024/03/28 14:53

lt:settings

https://wiki.directo.ee/lt/settings?rev=1711630407

| U                                                                         | ždaryti  | Kopijuoti | Naujas Išsau | ugoti Naikinti | Atnaujinti S            | Skaidyti biudžetus                | Būklė: Rody | /ti                             |             |        |     |          |      |
|---------------------------------------------------------------------------|----------|-----------|--------------|----------------|-------------------------|-----------------------------------|-------------|---------------------------------|-------------|--------|-----|----------|------|
| Nui                                                                       | meris    | 1900002   | Tipas T      | ipas1          | Laikotarpis 1           | .01.2019 :                        |             | Uždary                          | tas         |        |     |          |      |
| Ар                                                                        | rašymas  |           |              |                |                         |                                   |             |                                 |             |        |     |          |      |
| Paskutinį kartą išsaugojo:META 27.06.2019 13:49:29 Masinis įkėlimas Klasė |          |           |              |                | ridėti pirkėjus<br>Jasė | ė PRIDĖTI Pridėti visus projektus |             | Pridėti prekes<br>Klasė PRIDĖTI |             |        |     |          |      |
| nr.                                                                       | Data     |           | Description  | Pirkėjas       |                         | Projektas                         |             | PREKĖ                           |             | Kiekis | BP  | Apyvarta |      |
| 1                                                                         | 1.01.201 | 9         |              | 1001           | Pirkėjas Nr. 1          | 1PROJEKTAS                        | 1PROJEKTAS  | PR00006                         | Prekė Nr. 6 |        | 200 | 0        | 5000 |
| 2                                                                         | 1.01.201 | 9         | Aprašymas    | 1001           | Pirkėjas Nr. 1          | 1PROJEKTAS                        | 1PROJEKTAS  | PR00009                         | Prekė Nr. 9 |        | 50  | 0        | 200  |
| 3                                                                         |          |           |              |                |                         |                                   |             |                                 |             |        |     |          |      |
| 4                                                                         |          |           |              |                |                         |                                   |             |                                 |             |        |     |          |      |
| 5                                                                         |          |           |              |                |                         |                                   |             |                                 |             |        |     |          |      |
| 6                                                                         |          |           |              |                |                         |                                   |             |                                 |             |        |     |          |      |
| 7                                                                         |          |           |              |                |                         |                                   |             |                                 |             |        |     |          |      |
| 8                                                                         |          |           |              |                |                         |                                   |             |                                 |             |        |     |          |      |
| 9                                                                         |          |           |              |                |                         |                                   |             |                                 |             |        |     |          |      |
| 10                                                                        |          |           |              |                |                         |                                   |             |                                 |             |        |     |          |      |
| 11                                                                        |          |           |              |                |                         |                                   |             |                                 |             |        |     |          |      |
| 12                                                                        |          |           |              |                |                         |                                   |             |                                 |             |        |     |          |      |

**Dokumento spausdinimo forma visada atidaroma PDF formatu** - galima pasirinkti ar dokumentą visada automatiškai atidarys PDF formatu, ar galima atidaryti ir kitu formatu. PDF formatas netinka, kai yra redaguojamos spausdinimo formos.

From: https://wiki.directo.ee/ - **Directo Help** 

Permanent link: https://wiki.directo.ee/lt/settings?rev=1711630407

Last update: 2024/03/28 14:53

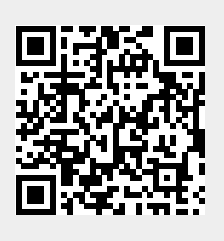